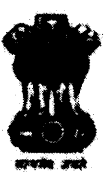

राष्ट्रीय कम्पनी विधि अधिकरण/ NATIONAL COMPANY LAW TRIBUNAL

छठा तल, ब्लॉक-3, सी. जी. ओ. कम्पलैक्स, लोधी रोड़, 6<sup>th</sup> Floor, Block-3, CGO Complex, Lodhi Road, नई दिल्ली/New Delhi- 110003 दिनॉक/ Dated: 2<sup>nd</sup> December 2020

#### NOTICE

Reference training session by NIC held on 27.5.2020 & 2.6.2020 regarding e-filling at NCLT, Ahmedabad.

The National Company Law Tribunal, Ahmedabad is now ready to start e-filling. Therefore, all concerned are hereby requested to file application/petition/appeal/ reply etc. online through NCLT e-filling portal w.e.f. 7.12.2020. The URL for the same is available on NCLT website (www.nclt.gov.in).

**On opening of filing-counter for physical filing** all concerned are requested to file two complete sets (legal size) in hard copy at the filling counter NCLT, Ahmedabad alongwith the e-filling receipt.

It shall be ensured that the application/petition/appeal/ reply etc. uploaded while filling online are the same documents as in hard copy.

(Shiv R Registrar

### NCLT e-Filing Software User Manual

### Index

| S. No. | Section                                            | Page Number |
|--------|----------------------------------------------------|-------------|
| 1.     | User Registration                                  | <u>3</u>    |
| 2.     | User Home Page Navigation                          | <u>10</u>   |
| 3.     | Petition/Appeal Filing - Petitioner                | <u>26</u>   |
| 4.     | Application Filing – Petitioner/Respondent         | <u>42</u>   |
| 5.     | Additional Document Upload – Petitioner/Respondent | <u>59</u>   |
| 6.     | <b>Re-Filing in case of defects raised by NCLT</b> | <u>75</u>   |
| 7.     | My Account Details                                 | <u>79</u>   |
| 8.     | IRP/RP Account                                     | <u>85</u>   |
| 9.     | <b>ROC/RD Liquidator Account</b>                   | <u>108</u>  |

# User Registration

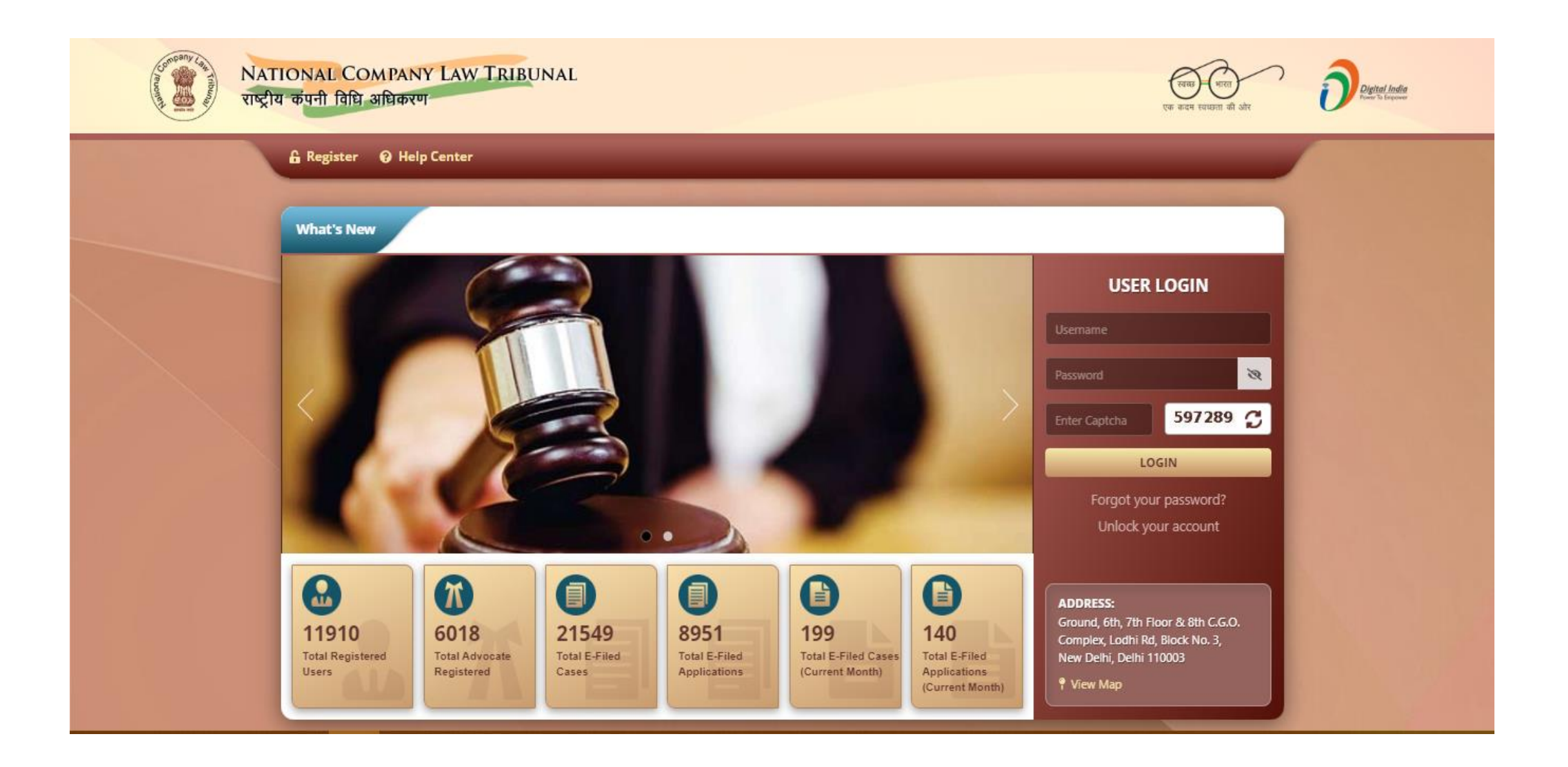

#### 2. Click on Register link on e-Filing website

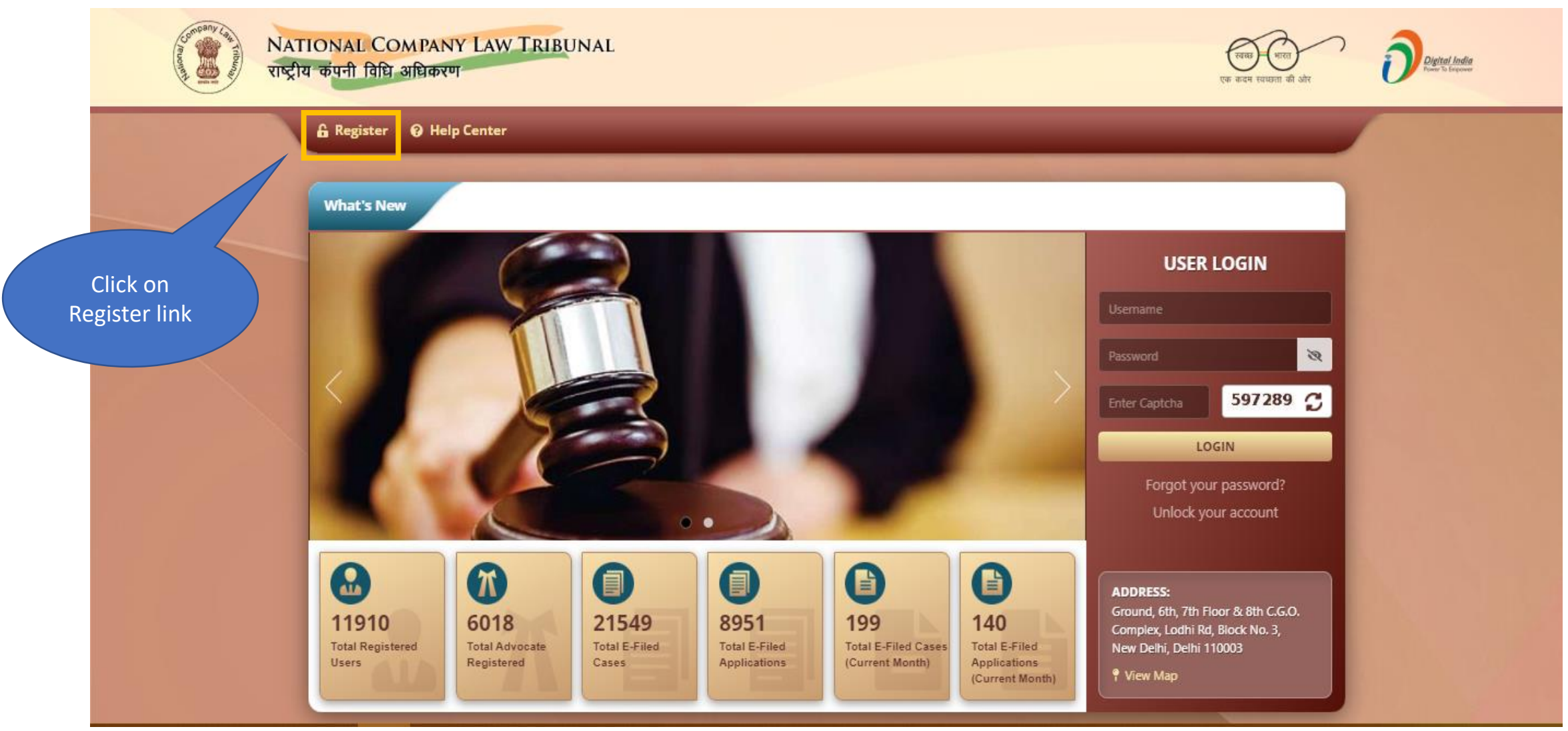

#### 3. Select required user type for registration

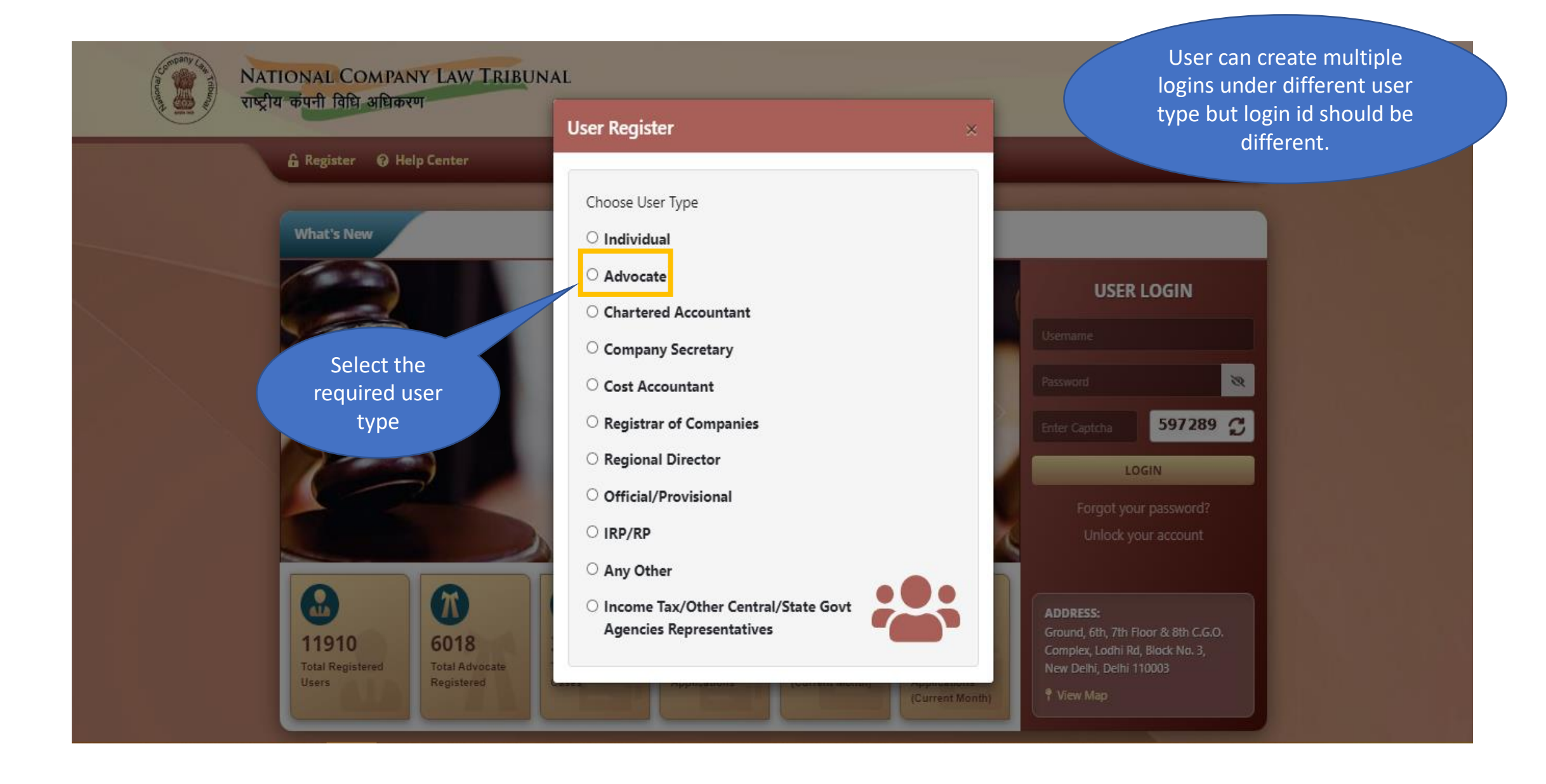

#### 4. Fill required user details for creating user ID

#### Based on user type, Registration e - filing User Registration (as Advocate) ኆ Number/ Enrollment number is required for e.g. Bar ID for advocates, User representing Law/Professional Firm ○ Yes <sup>O</sup> No ICSI number for Company Secretaries, etc. Individuals can enter any Any prior registration process is incomplete click here □ Yes government issued ID. Registration Address 1\* Name\* Mr BB Singh ND/123/2018 1. Lambard Land Number/Enrollment Number\* Address 2\* Land-mark\* State\* Jankpuri JJ Hospital Delhi v City/District\* Pin-code\* Login Id\* EAST 100000 bbsingh Mobile Number\* Send OTP Verified E-mail Id\* e-mail Id User needs to Submit & Next Back Reset authenticate mobile number using OTP. User needs to enter captcha to receive Careful OTP Please Enter Captcha. Then proceed ahead.

### 5. OTP based authentication of mobile and email id is mandatory

| 希 e - filing User Regis          | tration ( as Advocate )  |                                           |             |                                        |                 |
|----------------------------------|--------------------------|-------------------------------------------|-------------|----------------------------------------|-----------------|
| User representing Law/Professi   | ional Firm               |                                           | 🔿 Yes 🖲 No  |                                        |                 |
| Any prior registration process i | is incomplete click here | □ Yes                                     |             |                                        |                 |
| Name*                            | Mr BB Singh              | Registration<br>Number/Enrollment Number* | ND/123/2018 | Address 1*                             | 1, Lambard Land |
| Address 2*                       | Jankpuri                 | Land-mark*                                | JJ Hospital | State*                                 | Delhi 🗸         |
| City/District*                   | EAST ~                   | Pin-code*                                 | 100000      | Login Id*                              | bbsingh         |
| Mobile Number*                   |                          |                                           | ✓ Verified  |                                        |                 |
| E-mail Id*                       |                          |                                           | ✓ Verified  |                                        |                 |
| Ba                               | ack                      | Re                                        | set         | Sub                                    | mit & Next      |
|                                  |                          |                                           |             | Click on "Submit &<br>Next" to proceed |                 |

#### 6. Upload proof of Unique ID

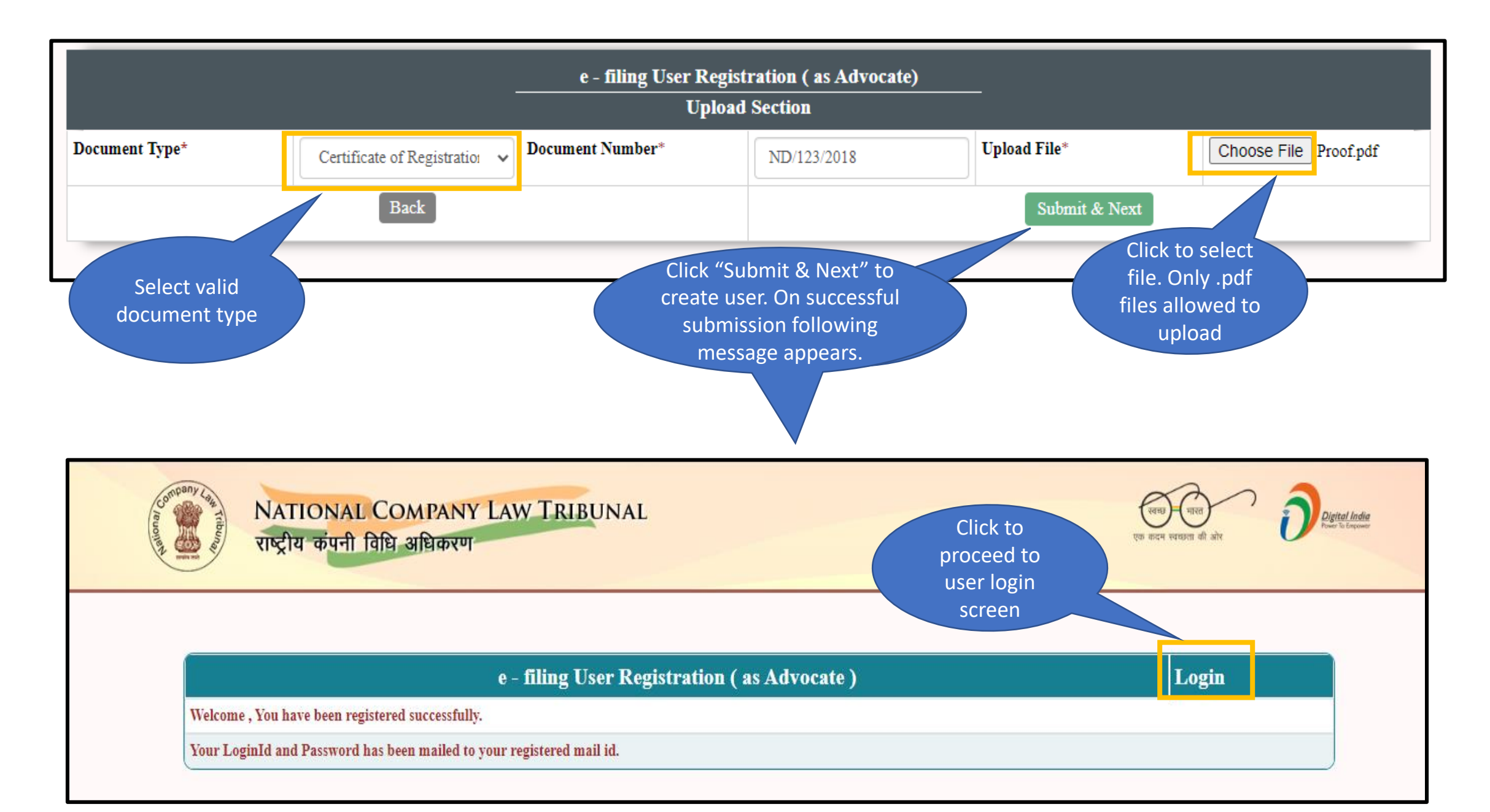

### User Home Page Navigation

#### 7. Enter login details

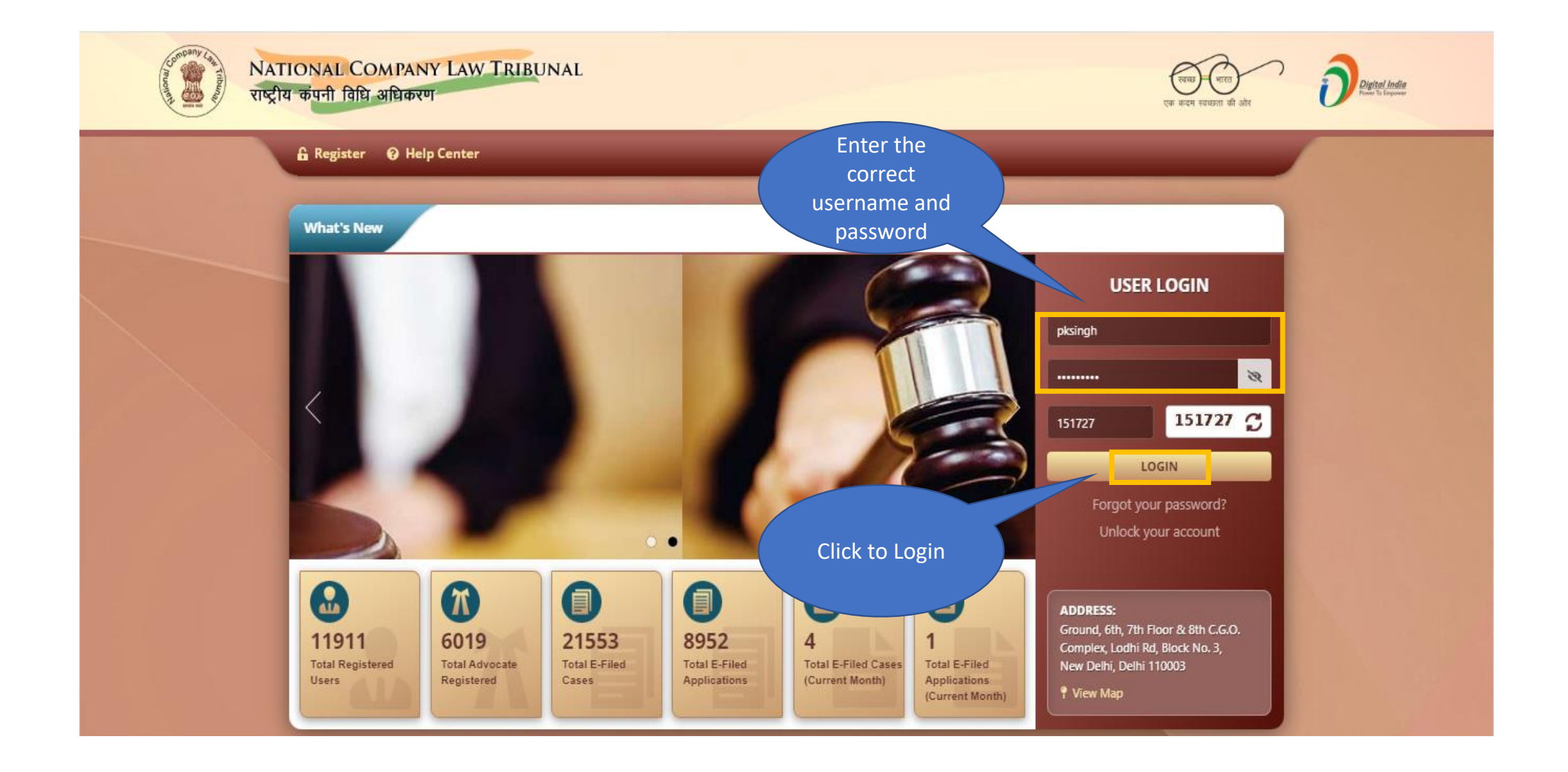

#### 8. Select NCLT option

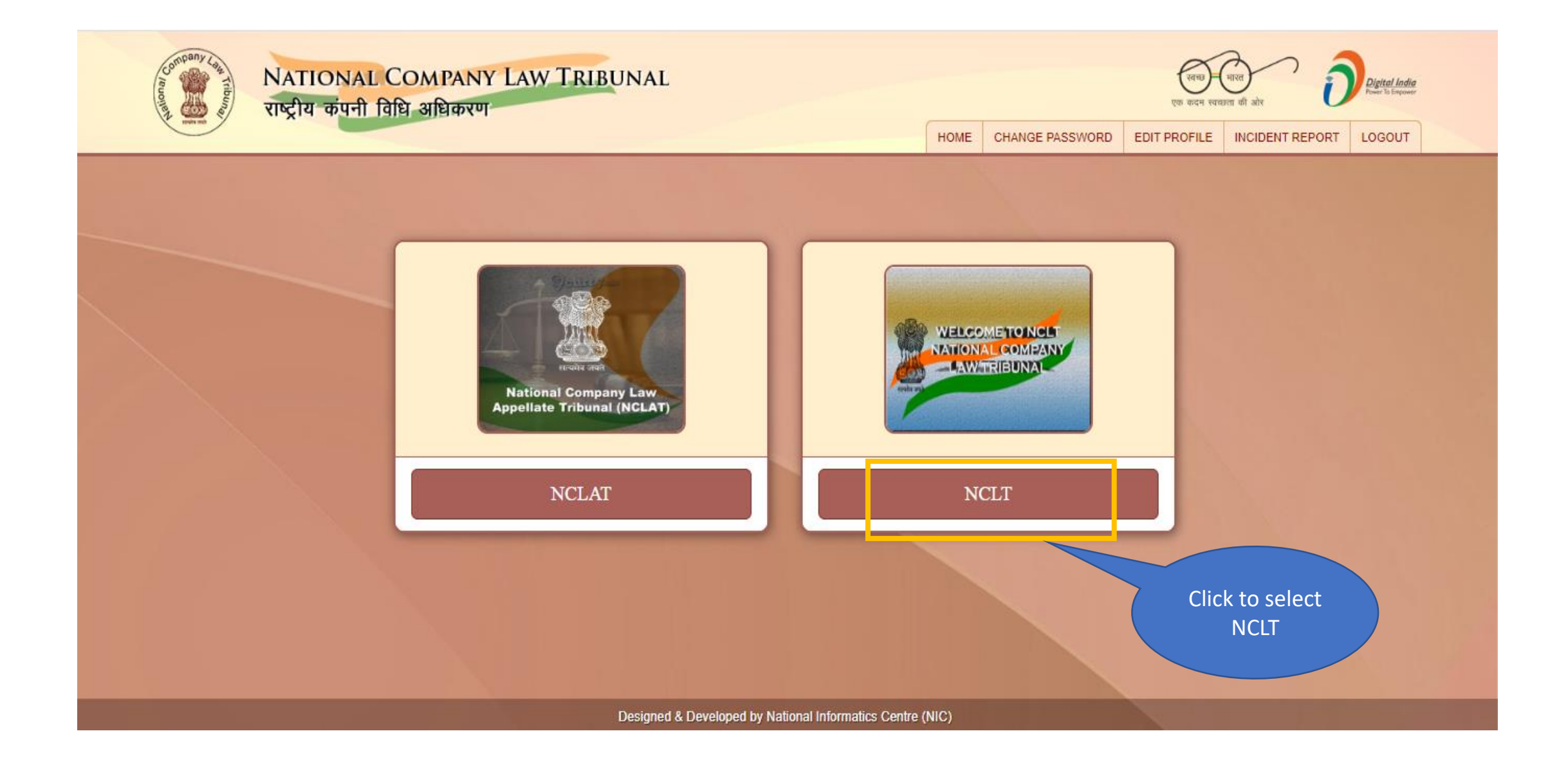

#### 9. Agree to Disclaimer

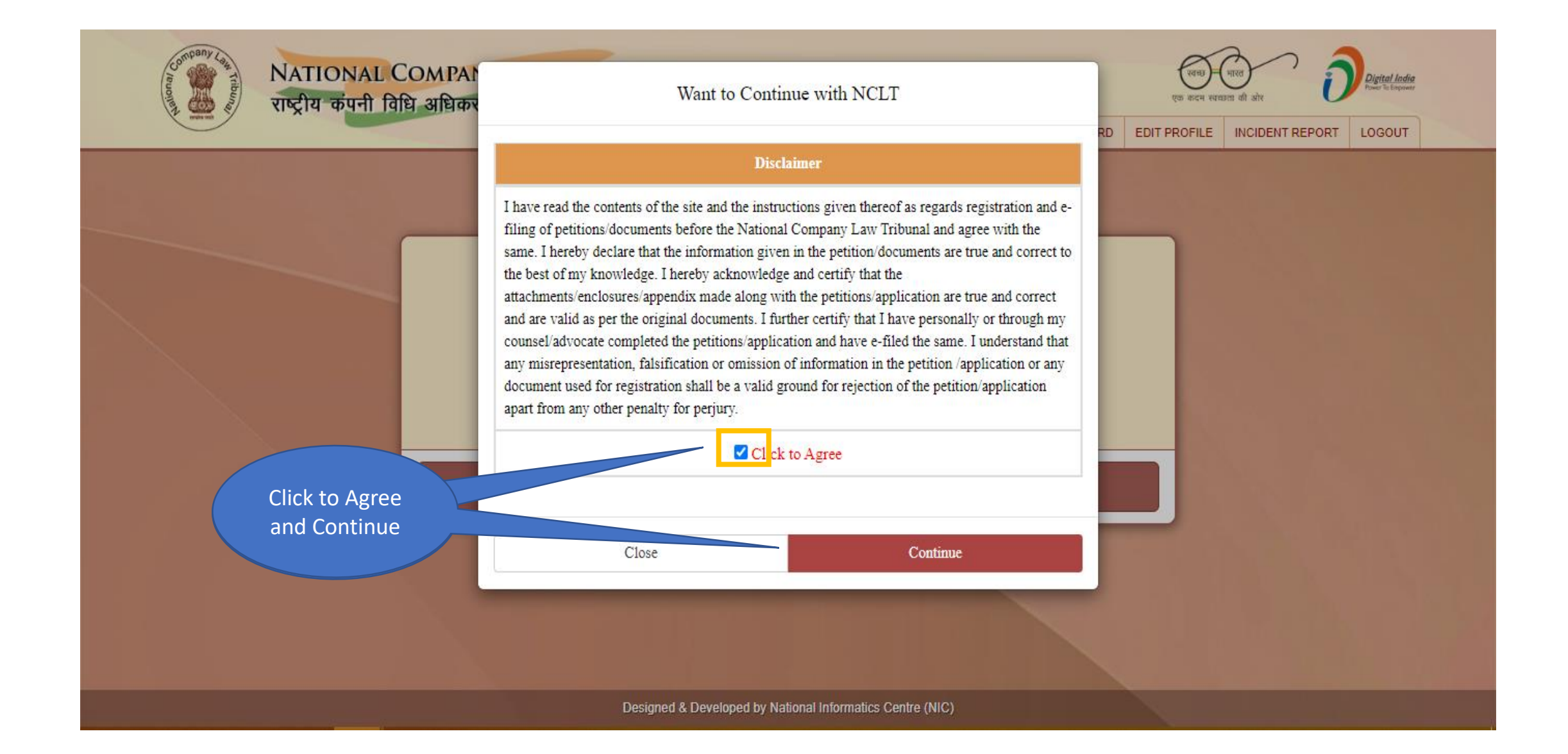

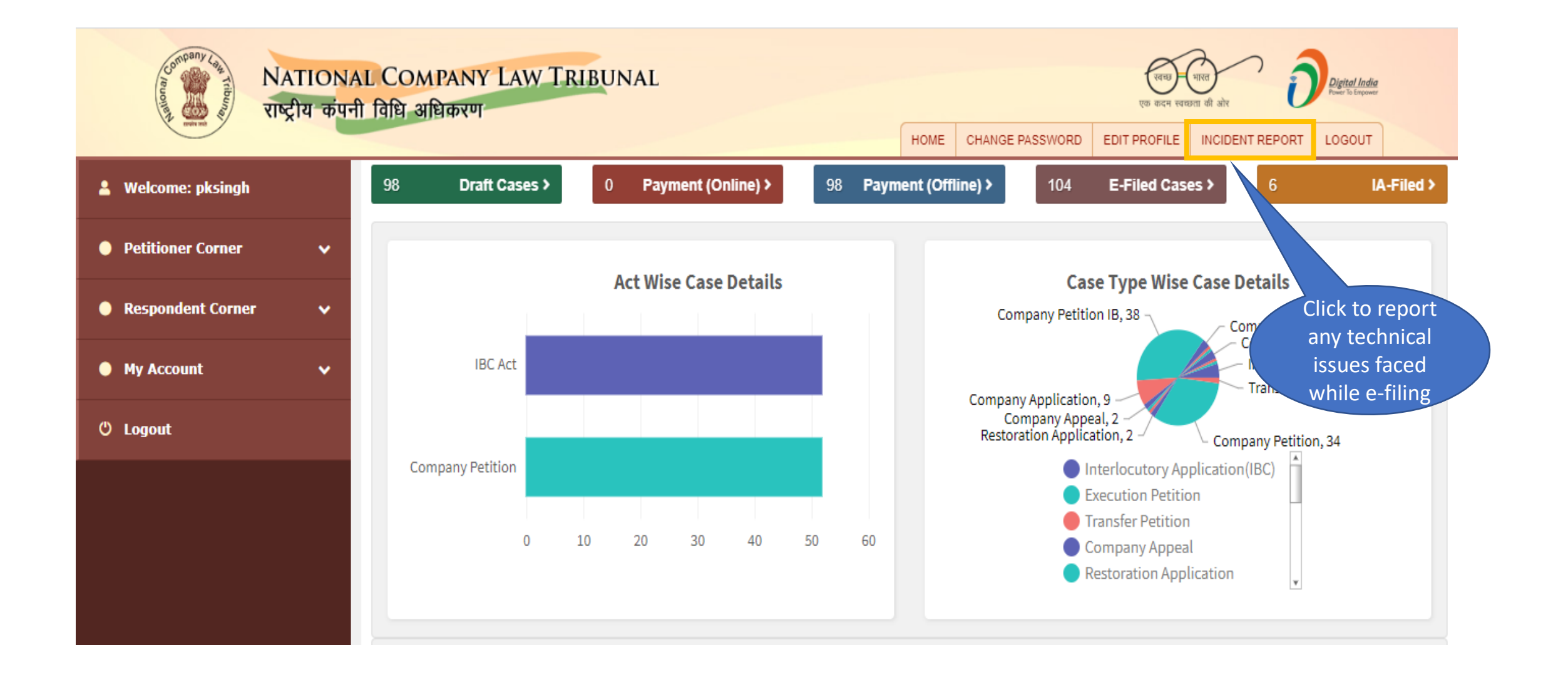

#### 11. Draft Cases – Click on draft cases link on dashboard

| Control Tribuing  | Cases In Draft                            |                 | 8                                                                   | Digital India<br>Proser is Empower                |
|-------------------|-------------------------------------------|-----------------|---------------------------------------------------------------------|---------------------------------------------------|
| and the           | Show ventries                             |                 | Search:                                                             | NT REPORT LOGOUT                                  |
| Welcome: pksingh  | Reference No 🎼 Case Title                 | Pet. Name 🛛 🗍 🌩 | Res. name 🔶 Action 🔶                                                | 6 IA-Filed >                                      |
| Petitioner Corner | 0404112002602020 A                        | А               | 2                                                                   |                                                   |
| Respondent Corner | 0404113002622020 Google Vs. ITVC Software | Google          | ITVC Software                                                       | TRAILS                                            |
| My Account        | 0404113002772020 BKC pvt ltd              |                 | BKC pvt ltd                                                         | ompany Appeal, 3<br>Interlocutory Application(IBC |
| () · · ·          | 0404114002582020 ABC                      |                 | ABC 🕜                                                               | Transfer Petition, 2                              |
| 🖰 Logout          | 0404114002592020 fddffdfd                 | fddffdfd        |                                                                     | Petition, 34                                      |
|                   | Showing 1 to 5 of 98 entries              | Previous 1 2    | 3 4 5 20 Next                                                       | Click to go to                                    |
|                   | 0 10 20 30 40<br>Close                    | 50 60           | <ul> <li>Company Appeal</li> <li>Restoration Applicatio.</li> </ul> | the case                                          |
|                   | Industry Wise Case Details                |                 | Sections Wise Case I                                                | Details                                           |

#### 12. Draft Cases – Click on draft cases link on dashboard

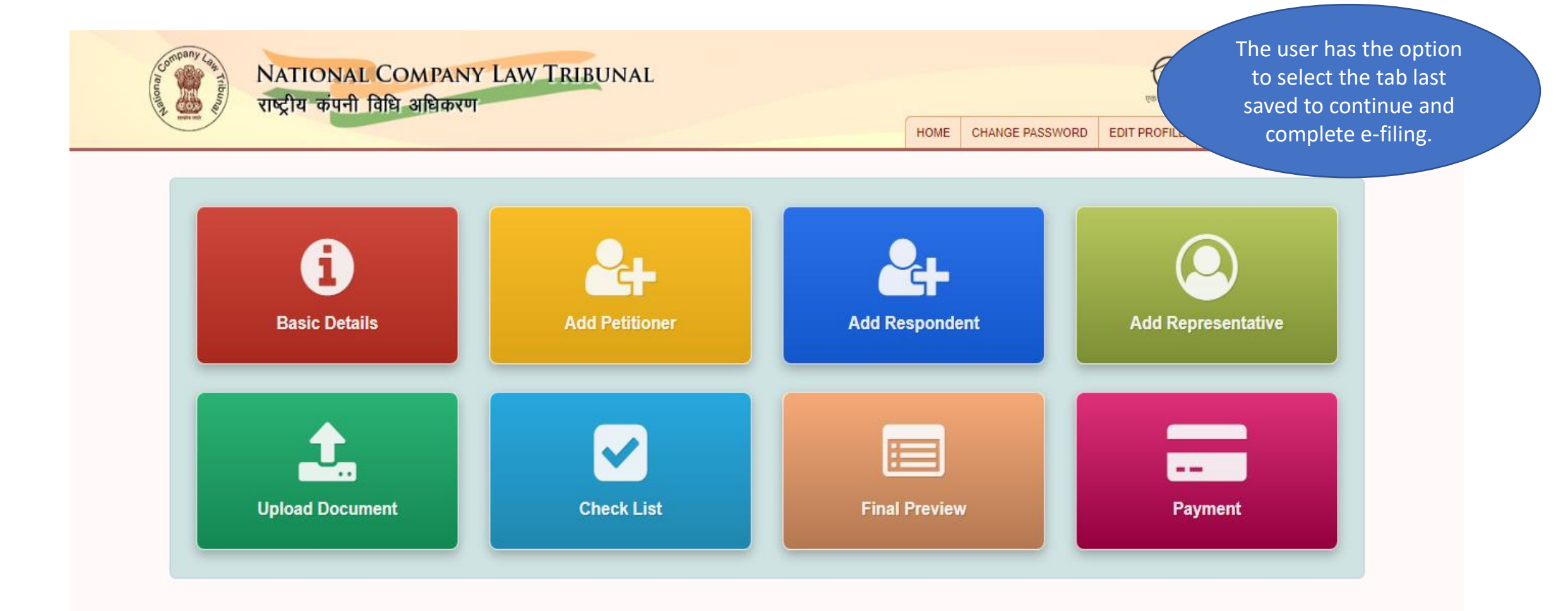

#### 13. Online/Offline Cases – Click on Offline/Online Payment link on Dashboard

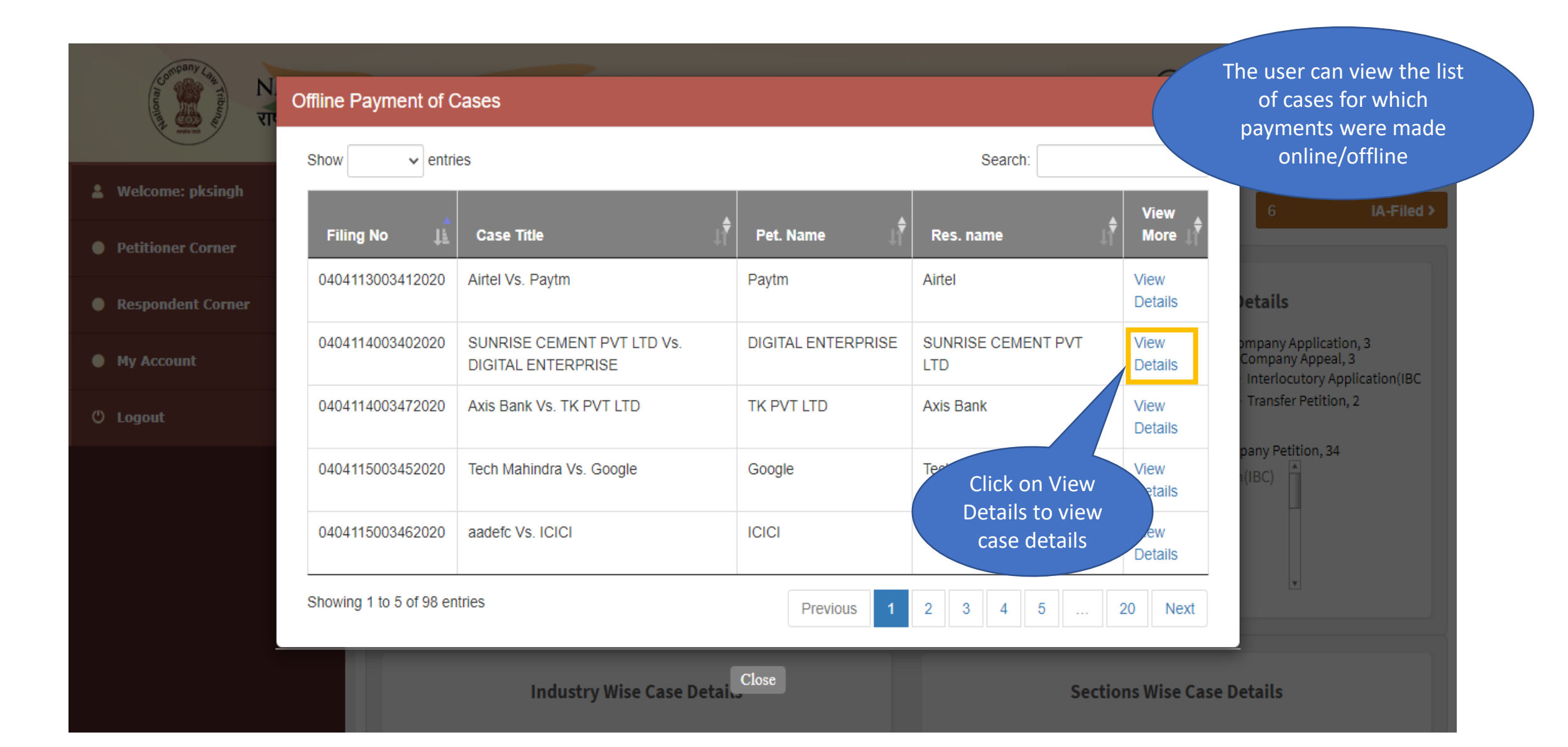

#### 14. Online/Offline Cases – Click on Offline/Online Payment link on Dashboard

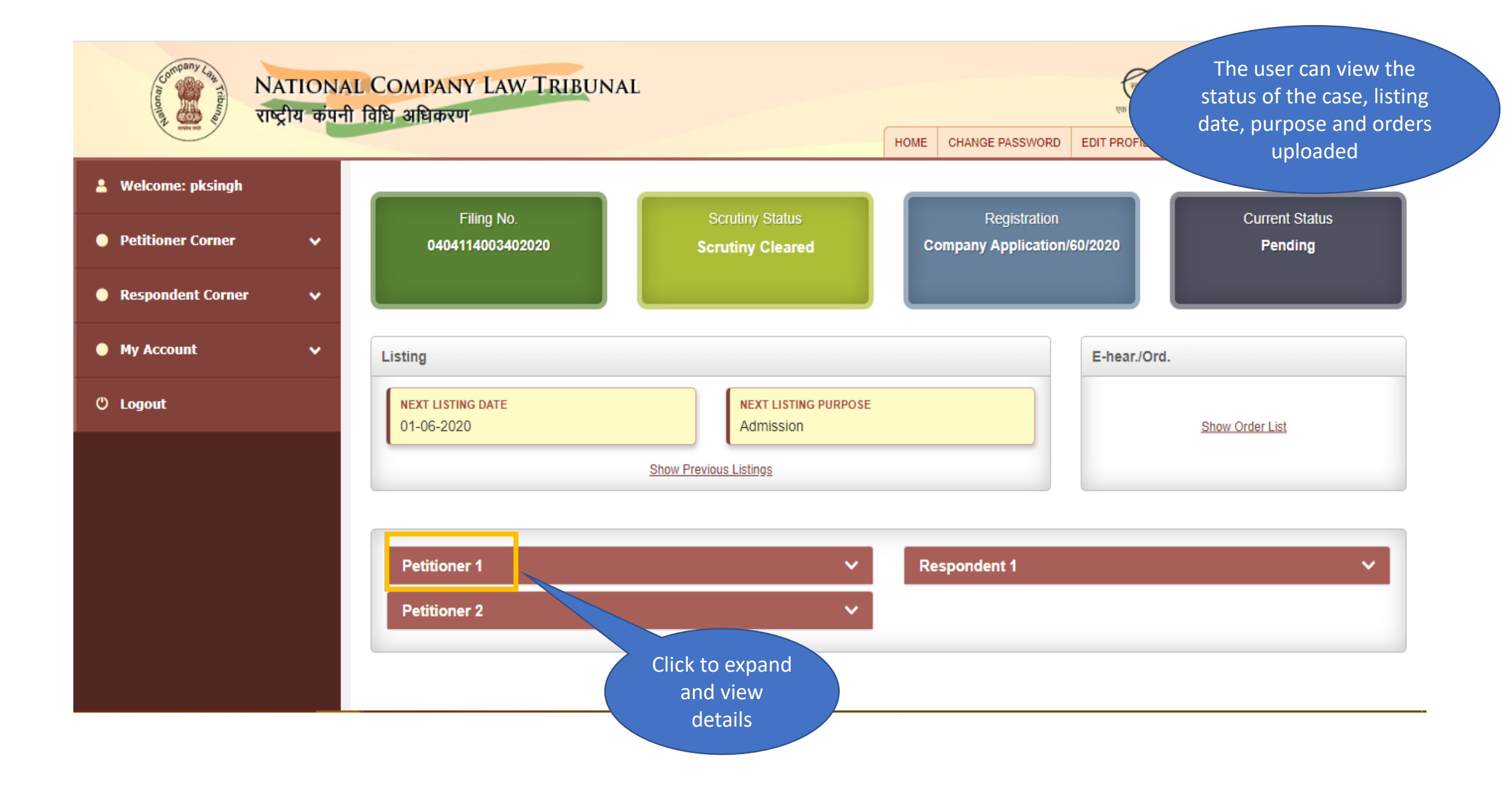

#### 15. E-Filed Cases – Click on E-Filed cases link on Dashboard

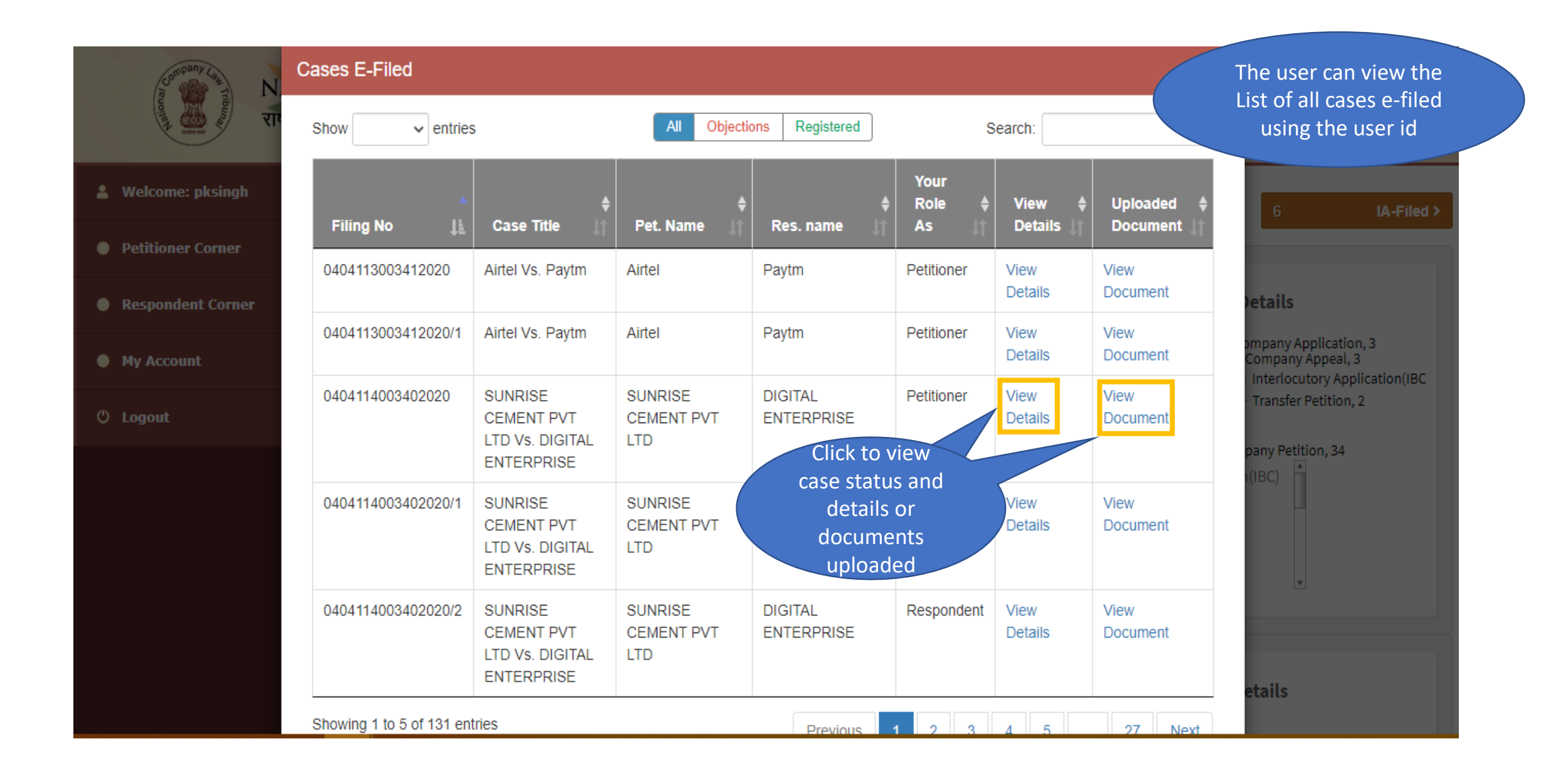

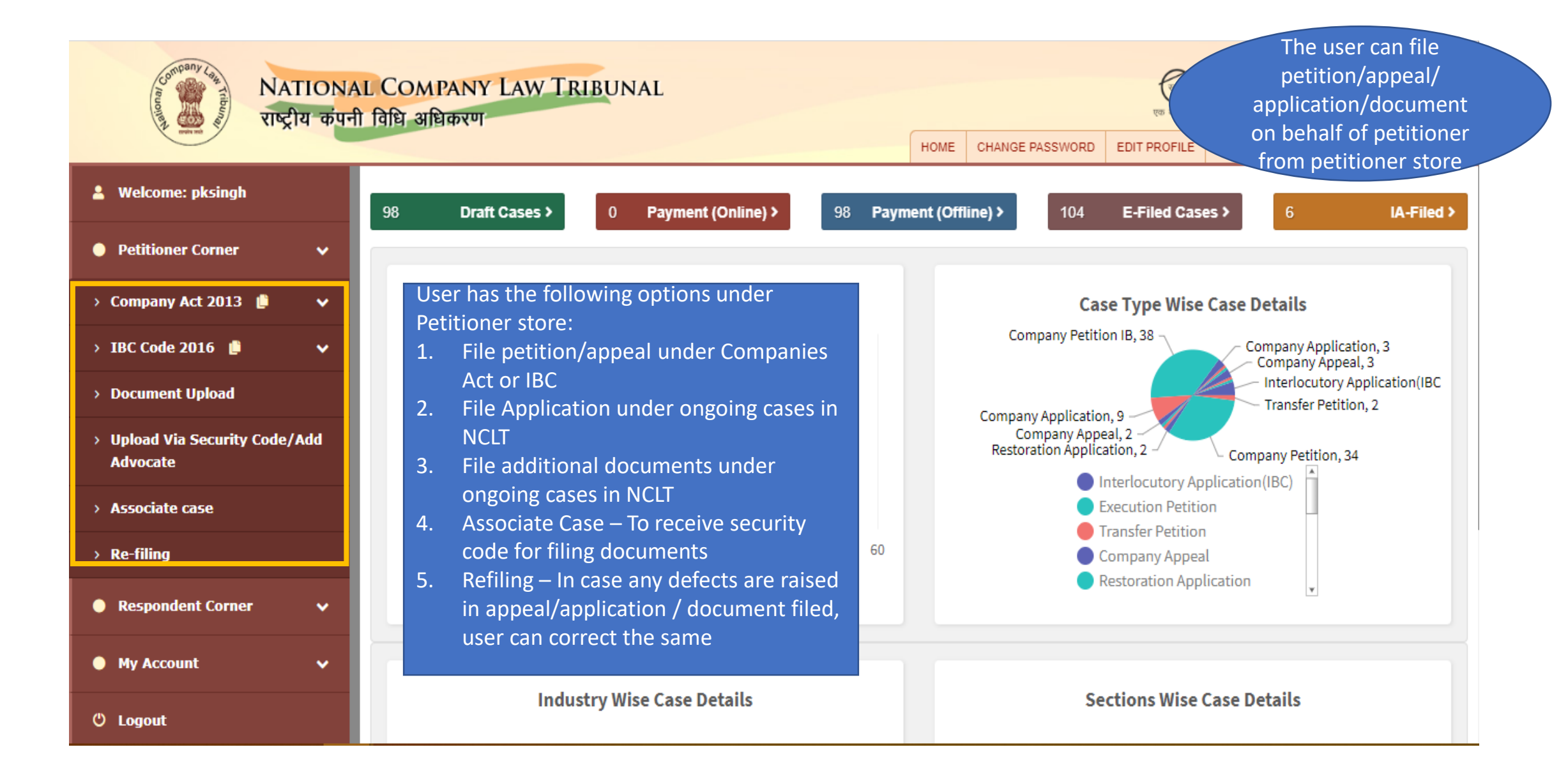

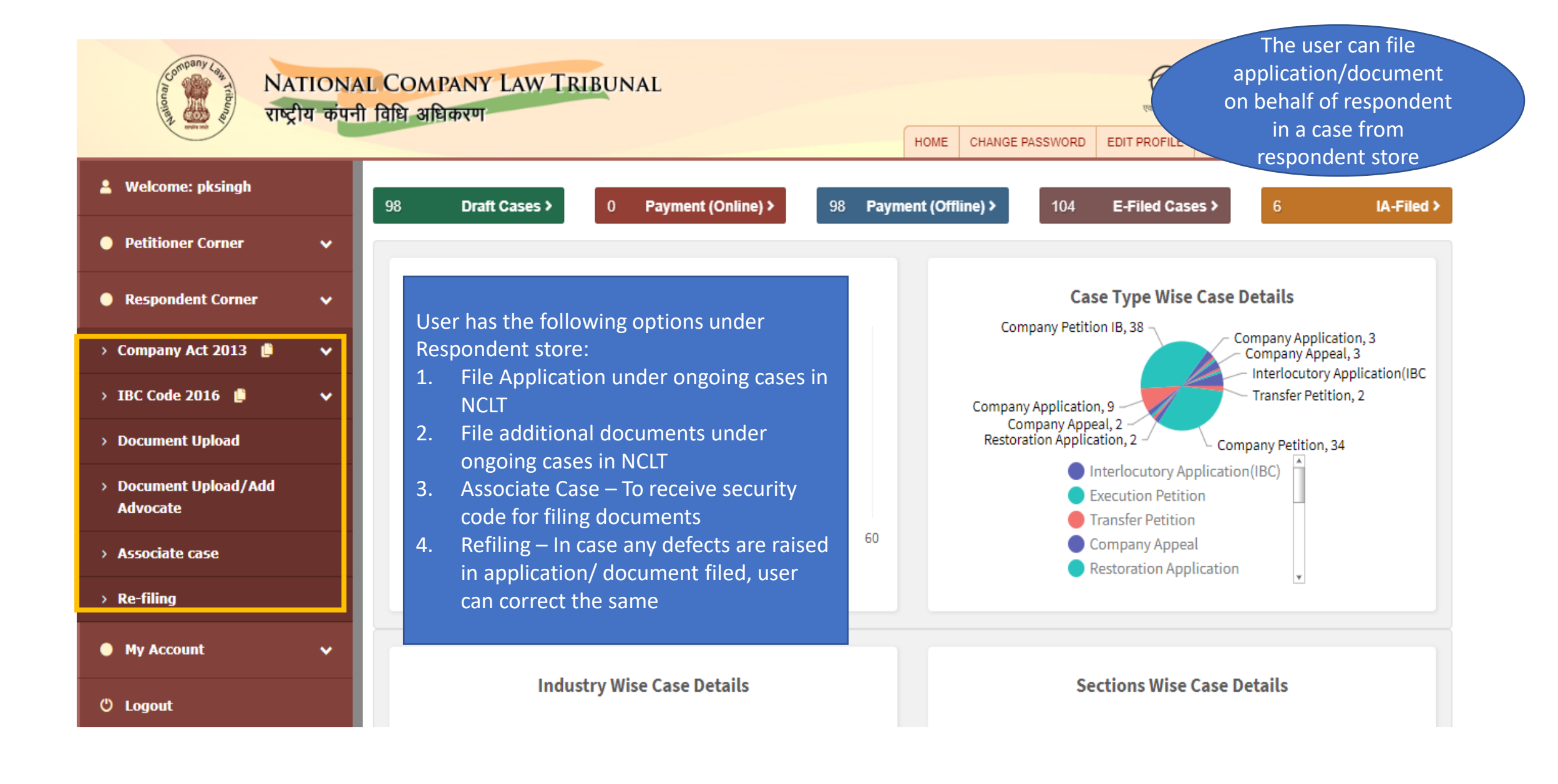

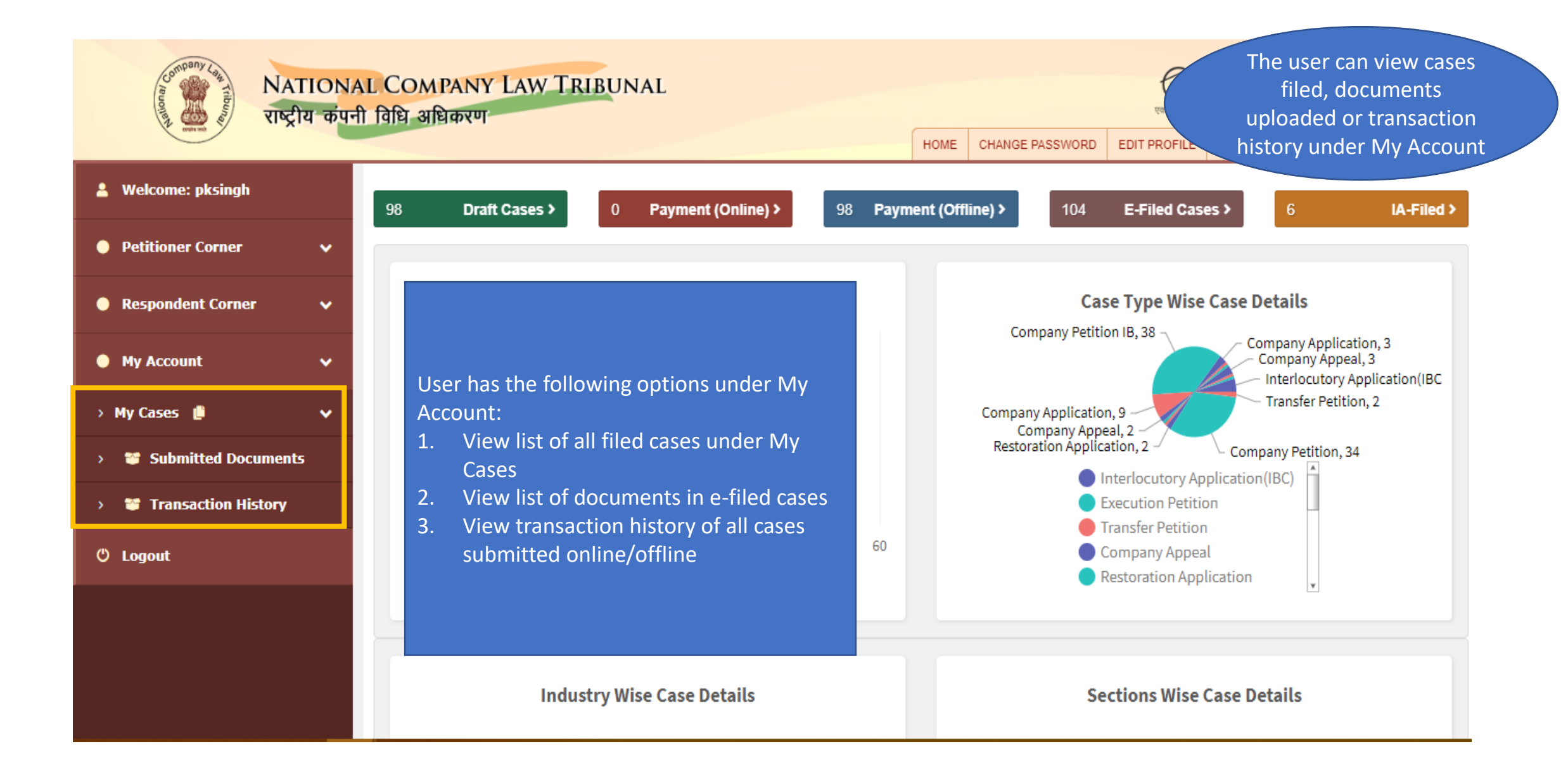

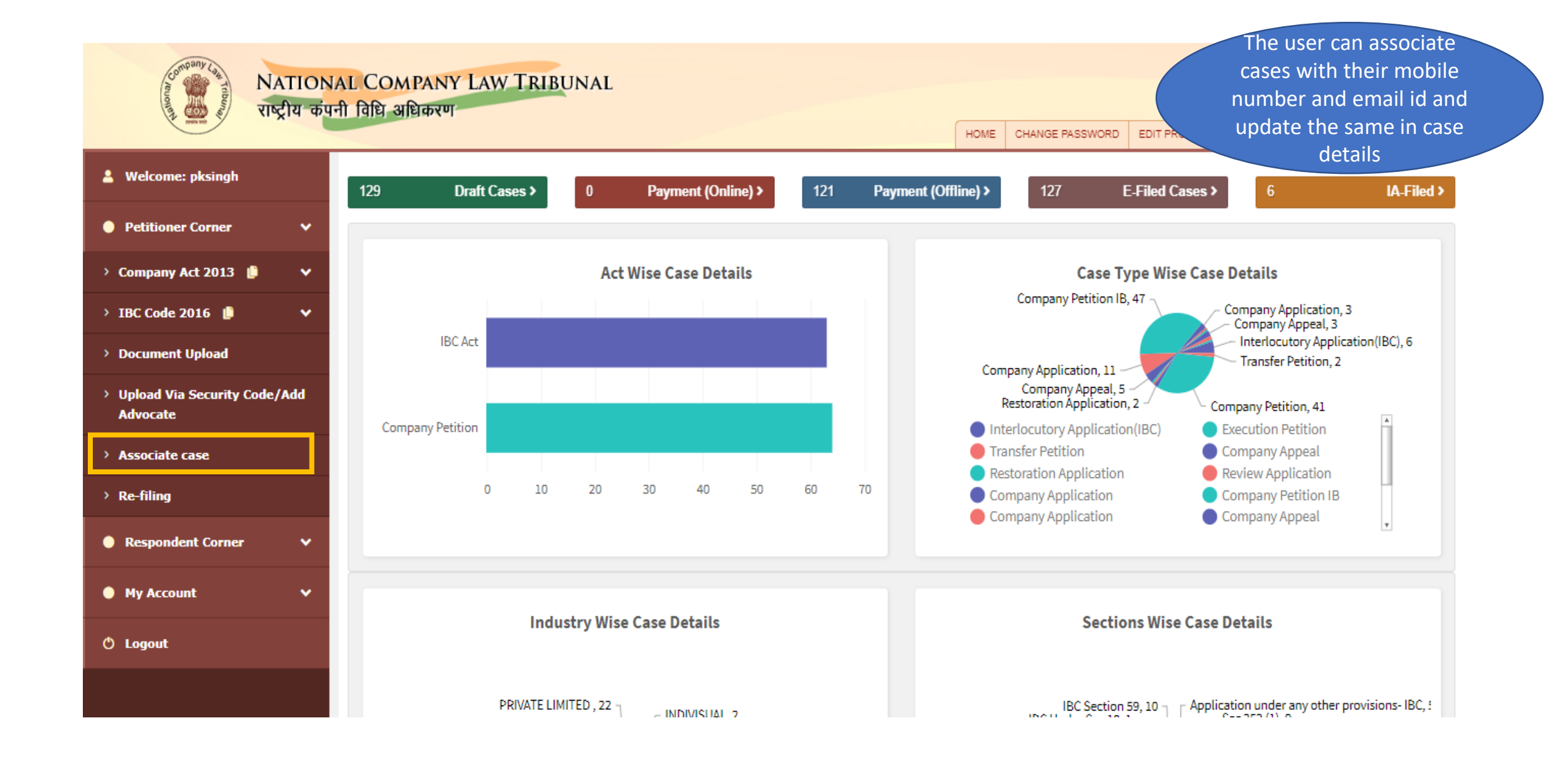

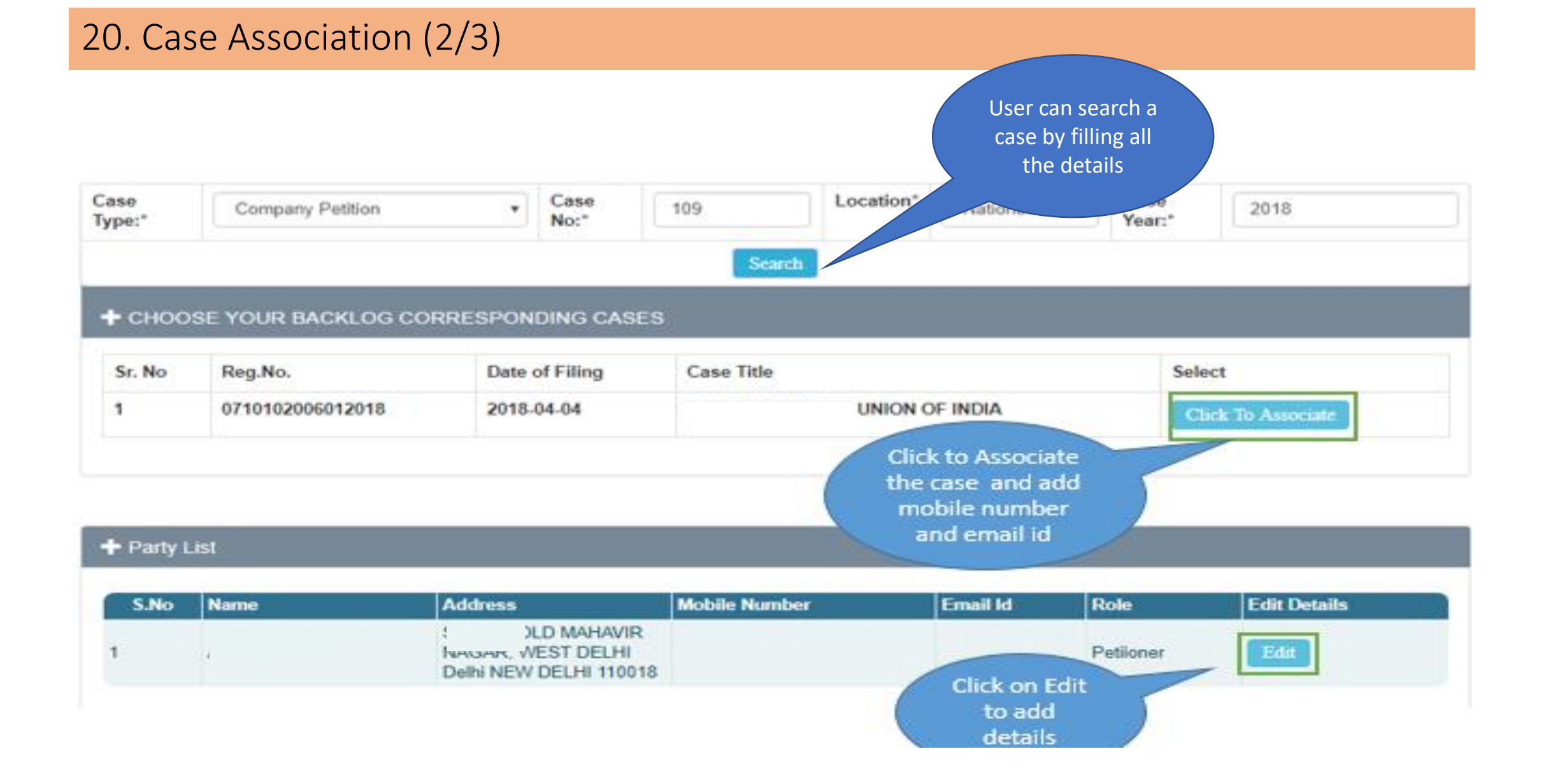

#### 21. Case Association (3/3)

| 🚳 Welcome: nitin      | + Party Details                                                    |                                 |                        |   |   |   |
|-----------------------|--------------------------------------------------------------------|---------------------------------|------------------------|---|---|---|
| Petitioner Store      | Data Updated Successfully.                                         |                                 |                        |   |   |   |
| Respondent Store      | Name<br>Mobile                                                     | *****6770                       |                        |   |   |   |
| 🤗 My Account 🗸 🗸      | Email Id                                                           | anu*******d@pwc.com Submit Back |                        |   |   |   |
| NCLT e-filing Indox x | Click on Submit<br>to update the<br>added details in<br>the system |                                 |                        |   | ē | ß |
| e-filing@nclt.gov.in  |                                                                    |                                 | 3:06 PM (1 minute ago) | ☆ | * | : |

to me 👻

Dear User, You have been added as a party in case number:CP/109/PB/2018. Your contact details have been updated as per latest details provided in e-Filing website. Filing no in this case is 0710102006012018 and Security Code is 0C05157EBE87984A6F20105C67BC3134

An email and SMS will be sent to the user along with security code to upload documents for the given case

## Petition/Appeal Filing - Petitioner

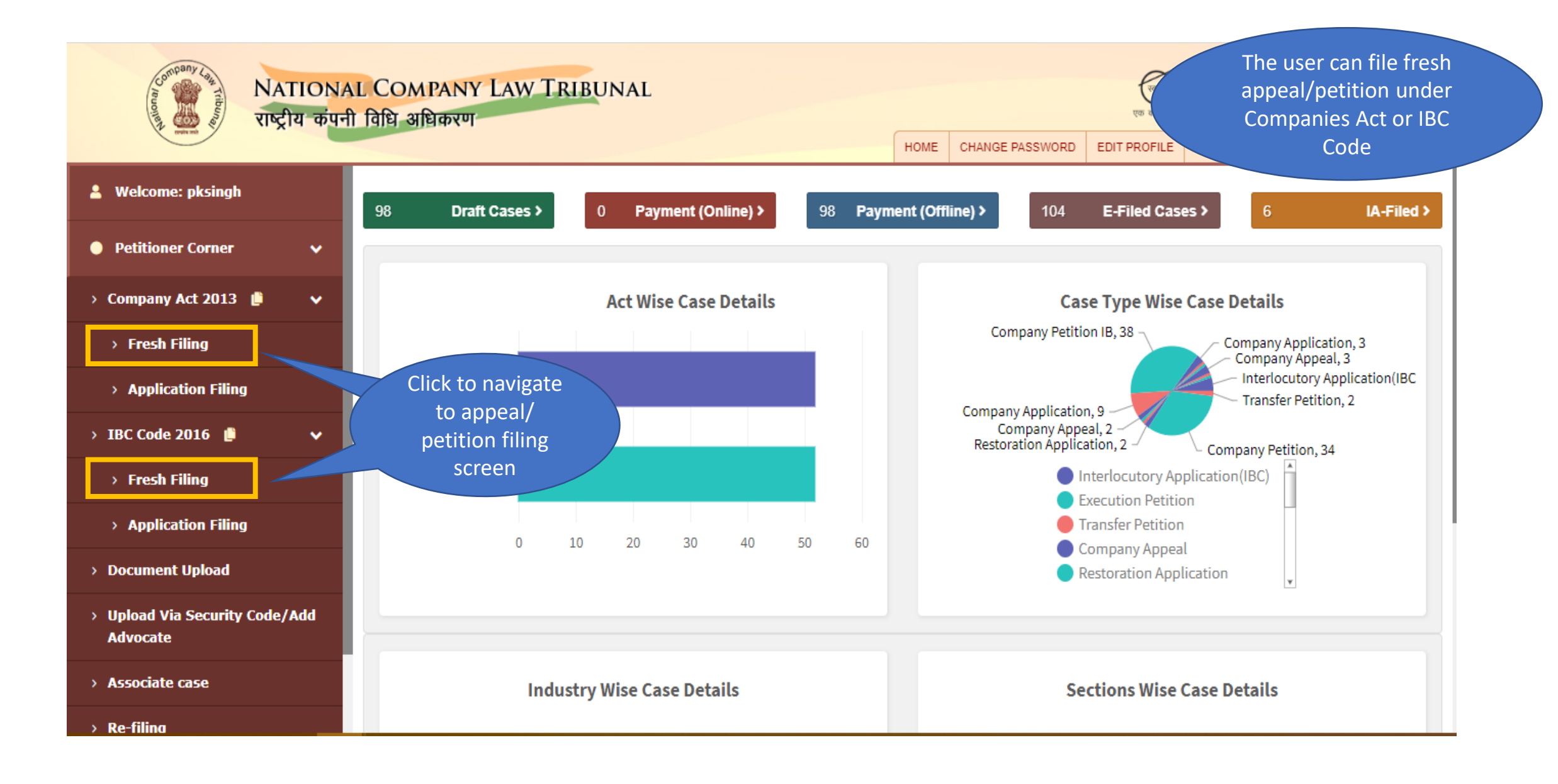

#### 23. Companies Act – Petition/Appeal Filing (Basic Details Screen)

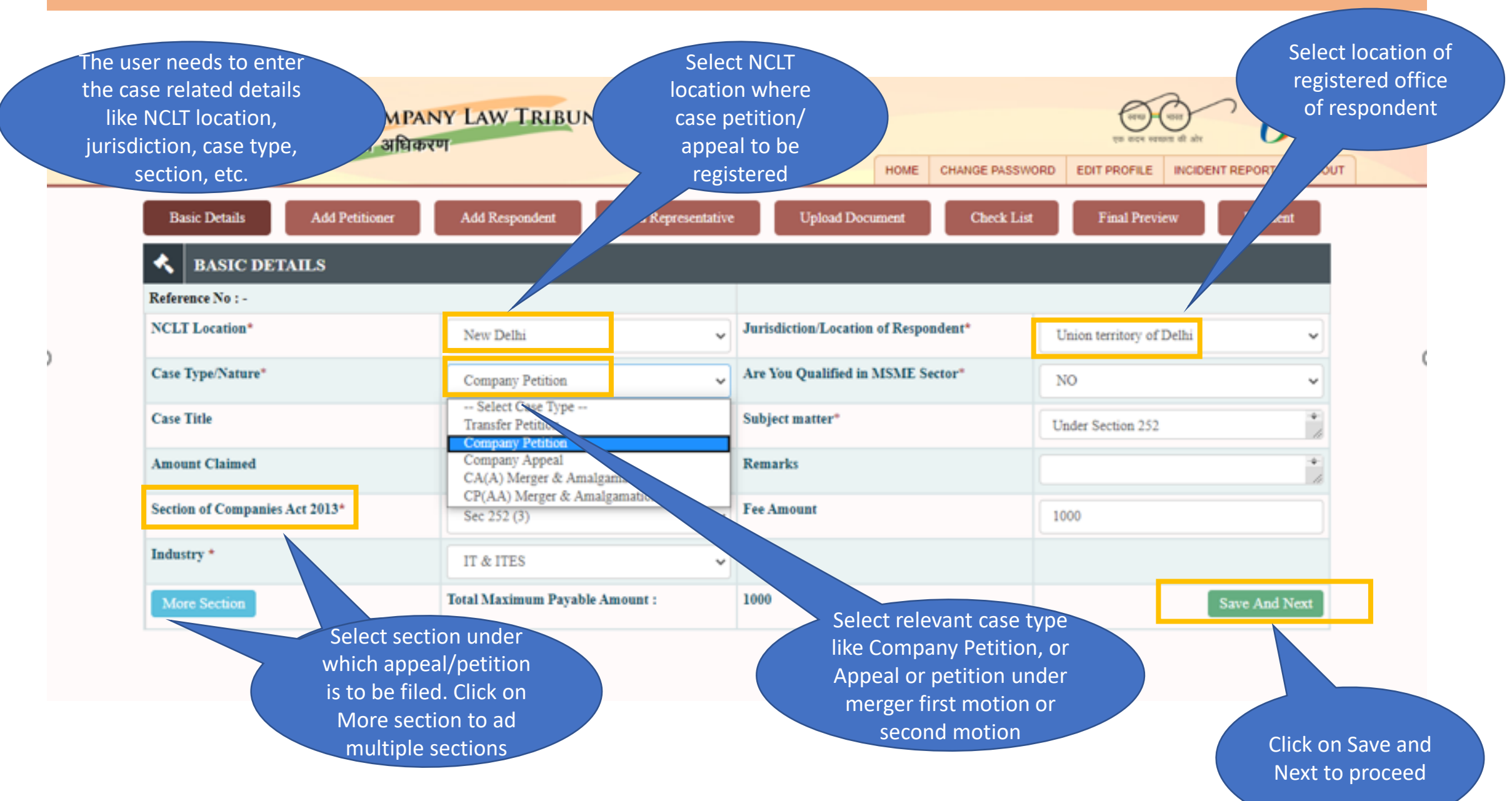

#### 24. Companies Act – Petition/Appeal Filing (Add Petitioner)

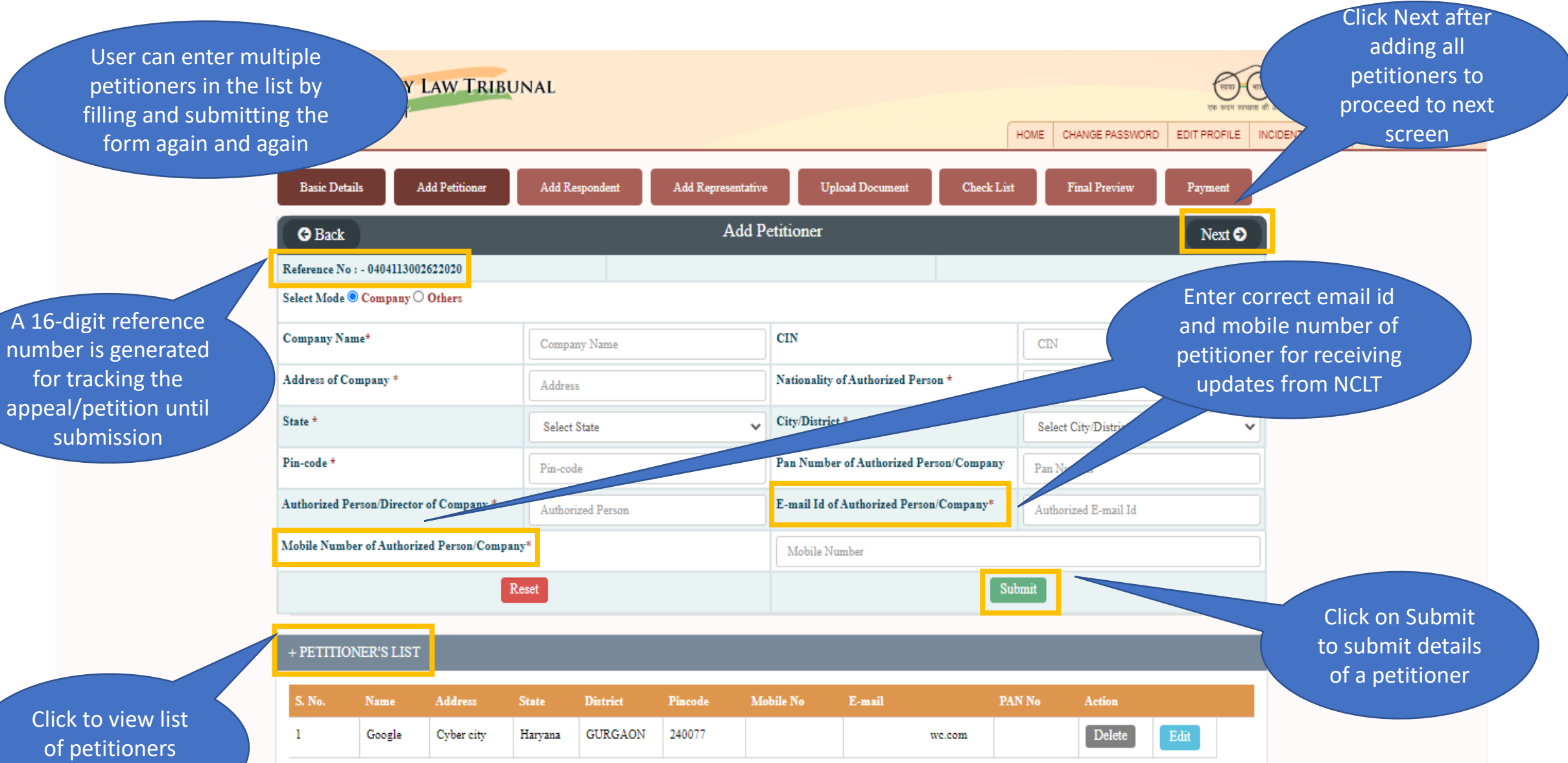

added

#### 25. Companies Act – Petition/Appeal Filing (Add Respondent)

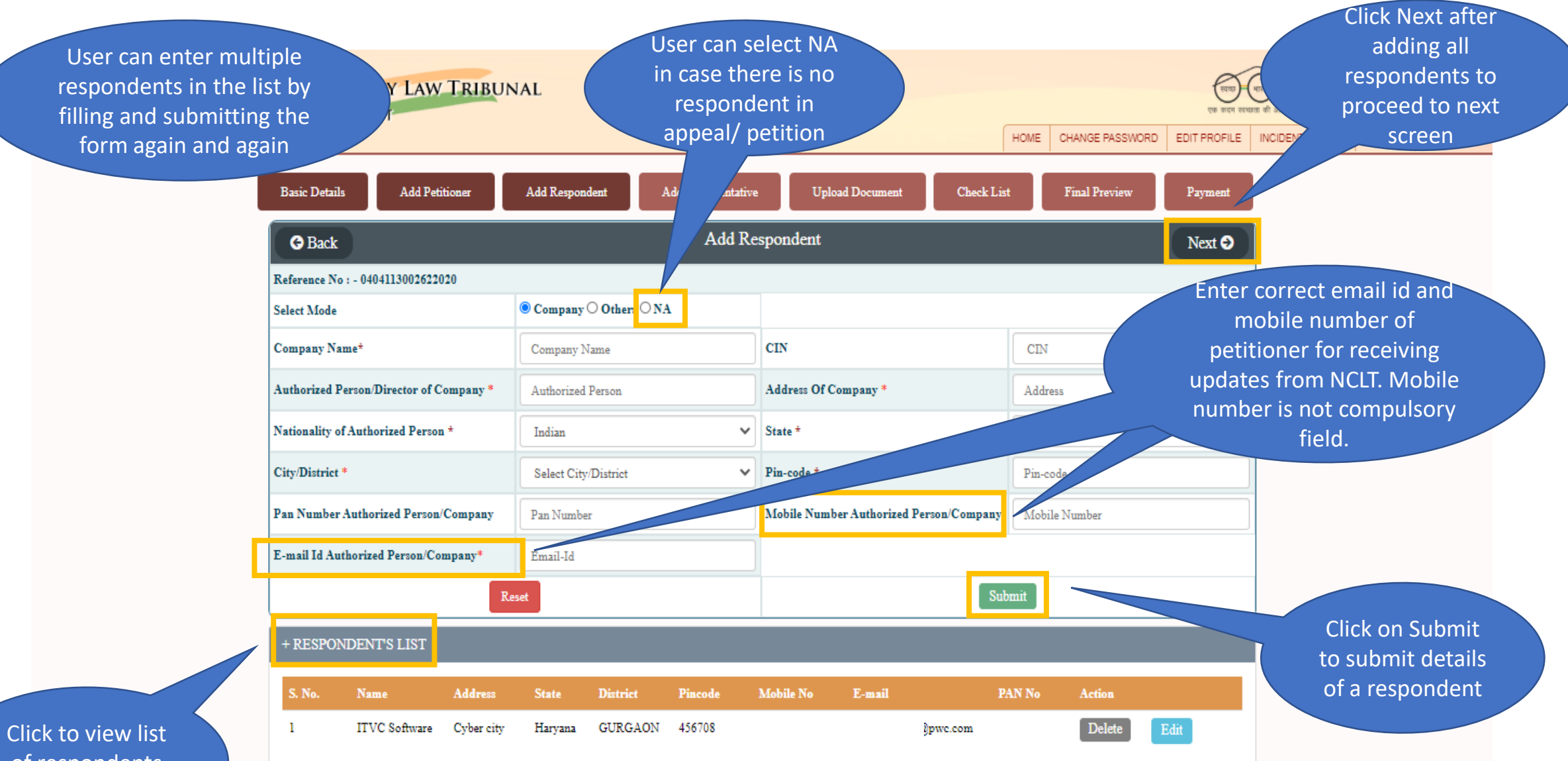

of respondents added

#### 26. Companies Act – Petition/Appeal Filing (Add Representative)

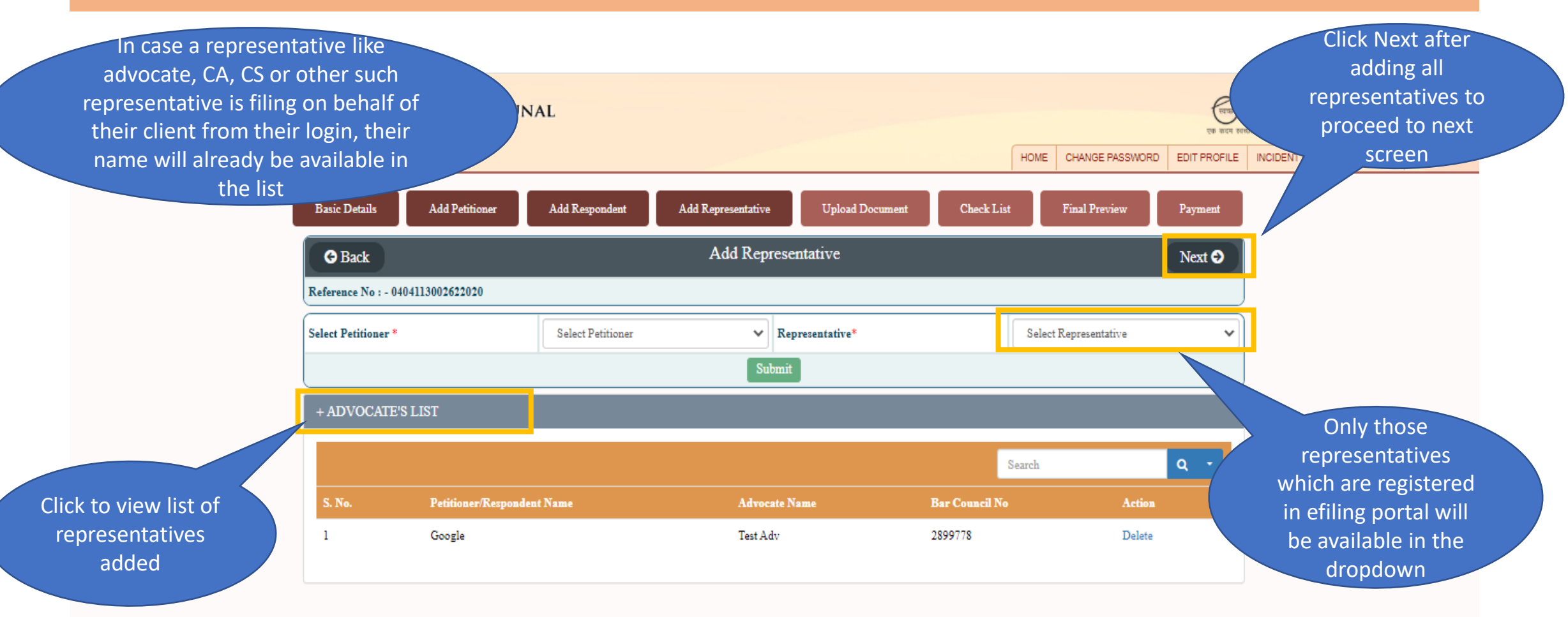

#### 27. Companies Act – Petition/Appeal Filing (Upload Document)

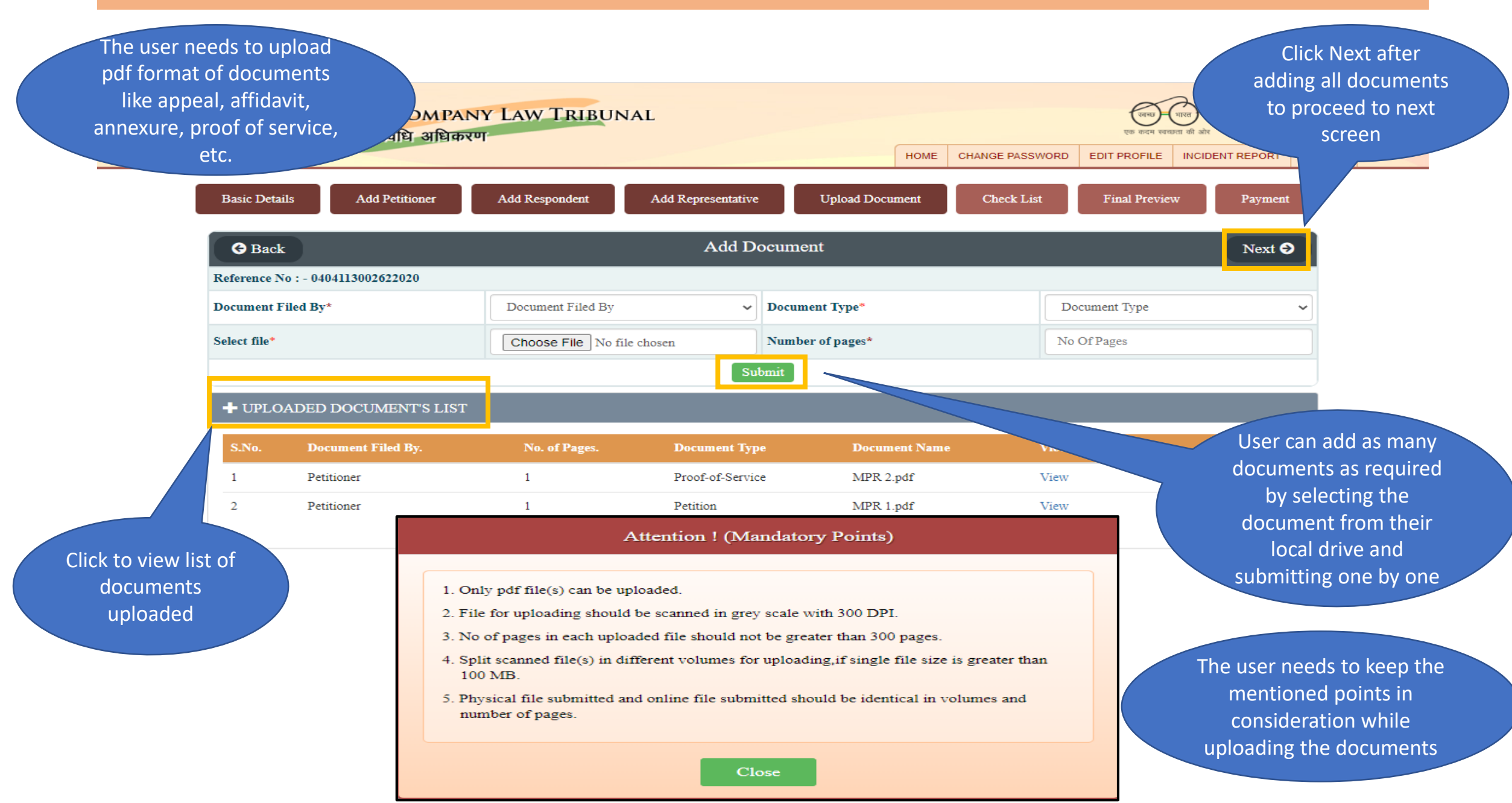

#### 28. Companies Act – Petition/Appeal Filing (Checklist)

The user needs to ensure that all the points mentioned in the checklist have been taken care of while uploading documents

W TRIBUNAL HOME CHANGE PASSWORD EDIT PROFILE INCIDENT REPORT LOGOUT **Basic Details** Add Petitione Add Responden Add Representative Upload Document Check List Final Previe Paymen Date & Time : - Wed Jun 03 12:48:42 IST 2020 Reference No : - 0404113002622020 Main Check List CheckList Remarks 1 Whether the petiton/application/appeal falls under the territorial jurisdiction of New Delhi/-----Bench of NCLT? Yes ~ 2 Whether petition/application/appeal/reply and all enclosures are legible and in English language?  $\sim$ Yes User can select Yes, No 3 Whether petition/application/appeal/reply has been printed in double spacing on one side of standard petition paper with an inner margin of Yes ¥ about four centimeter width on top and with a right margin of 2.5cm left margin of 5cm and duly paginated, indexed and stitched together in and N/A against the paper book form? checklist statement and 4 Whether the relevant provisions of the Companies Act 2013/NCLT rules, 2016 have been clearly mentioned in the petition/aplication/appeal?  $\sim$ Yes provide their remarks for 5 Whether Petitioner/aplication/appellant is entitled to and have the requisite qualification to file the petition e.g. Under section 241 and 242 of ~ Yes the same the Companies Act, 2013 in accordance with section 244 of the Act & attached documentry proof of entitlement? 6 Whether the petitioner/application/appeal/reply has been signed at the foot of each page by all the petitioner /applicant/appellant/respondent Yes ~ and their name (s) has also been mentioned?

| 21 | Whether proof of service of the petition/application/appeal/reply on the concerned registrar of companies and regional director, Ministry of<br>Corporate Affairs has be filled? | Yes | ~ | У |
|----|----------------------------------------------------------------------------------------------------|-----|---|---|
| 22 | Whether proof of service of the petition/application/appeal/reply on all the respondents as well as caveat or (S), if any has been filed?                                        | Yes | ~ | У |
| 23 | Whether brief of sum<br>Click Submit after                                                                                                    | Yes | ~ | У |
| 24 | providing details to                                                                                                    | Yes | ~ | У |
|    | screen                                                                                                    |     |   |   |

#### 29. Companies Act – Petition/Appeal Filing (Final Preview)

The user can view all the details filled till now and go back to edit any details if required

| - Details Add Petitione                                                                                                    | r Add Respondent Add Repr                                                                                                    | resentative Upload Document                                                                                     | Check List Final Preview Pay                                                                                                    | ment             |
|----------------------------------------------------------------------------------------------------|----------------------------------------------------------------------------------------------------|----------------------------------------------------------------------------------------------------|----------------------------------------------------------------------------------------------------|------------------|
| nce No : - 0404113002622020                                                                                                    |                                                                                                    |                                                                                                    | Date & Time : - Sun Jun 07 11:51:43                                                                                                    | IST 2020         |
|                                                                                                    | PREVIEW AND C                                                                                                    | ONFIRM FOR FINAL SUBMISSION                                                                                     |                                                                                                    |                  |
|                                                                                                    |                                                                                                    | Basic Details                                                                                                   |                                                                                                    |                  |
| LT Location                                                                                                    | Chandigarh                                                                                                    | Case Type/Nature                                                                                                | Company Petition                                                                                                    |                  |
| e Title                                                                                                    | Google Vs. ITVC Software                                                                                                    | Subject Matter                                                                                                  | Test                                                                                                    |                  |
| narks                                                                                                    |                                                                                                    |                                                                                                    |                                                                                                    |                  |
|                                                                                                    |                                                                                                    | Sections                                                                                                    |                                                                                                    |                  |
|                                                                                                    | Sec 252 (1)                                                                                                    |                                                                                                    | 1000                                                                                                    |                  |
|                                                                                                    |                                                                                                    |                                                                                                    |                                                                                                    |                  |
| Google                                                                                                    | Cyber city                                                                                                    | Haryana GURGAON 240                                                                                             |                                                                                                    |                  |
| ESPONDENT'S LIST                                                                                                    | Cyber city                                                                                                    | Haryana GURGAON 240                                                                                             |                                                                                                    |                  |
| ESPONDENT'S LIST                                                                                                    | PAN Number Respondent addr                                                                                                    | ress State District                                                                                             | Pincode Mobile Number E-mail Id                                                                                                    |                  |
| ESPONDENT'S LIST                                                                                                    | PAN Number Respondent addr                                                                                                    | ress State District Haryana GURGAON 4                                                                           | Pincode Mobile Number E-mail Id                                                                                                    | 1.00             |
| ESPONDENT'S LIST No. Respondent name ITVC Software PLOADED DOCUMENT'S L                                                                                       | PAN Number Respondent addr<br>Cyber city<br>IST                                                                                   | ress State District<br>Haryana GURGAON 4                                                                        | Pincode Mobile Number E-mail Id                                                                                                    |                  |
| ESPONDENT'S LIST No. Respondent name ITVC Software PLOADED DOCUMENT'S L S. No. Doce                                                                           | PAN Number Respondent addr<br>Cyber city<br>IST<br>ment Filed By Sub 1                                                            | ress State District<br>Haryana GURGAON 4<br>Document Type No.                                                   | Pincode Mobile Number E-mail Id<br>56708<br>of Pagez Document Name                                                                         | 1.00             |
| ESPONDENT'S LIST  No. Respondent name ITVC Software PLOADED DOCUMENT'S L S. No. Docu Petitioner Petitioner Petitioner                                         | Cyber city      PAN Number     Respondent addr      Cyber city  IST  ment Filed By     Sub :      Proof-of-Service     Petition   | ress State District<br>Haryana GURGAON 4<br>Haryana GURGAON 4<br>Document Type No.                              | Pincode Mobile Number E-mail Id<br>56708<br>of Pagez Document Name                                                                         |                  |
| ESPONDENT'S LIST  No. Respondent name ITVC Software PLOADED DOCUMENT'S L S. No. Docu Petitioner Petitioner Petitioner Petitioner                              | Cyber city PAN Number Respondent addr Cyber city IST ment Filed By Proof-of-Service Petition Rejoinder                            | ress State District<br>Haryana GURGAON 240<br>Haryana GURGAON 4<br>Document Type No.<br>1<br>1<br>4             | Pincode Mobile Number E-mail Id<br>56708<br>of Pagez Document Name<br>Click Next afte                                                      |                  |
| ESPONDENTS LIST  No. Respondent name ITVC Software PLOADED DOCUMENT'S L S. No. Docu Petitioner Petitioner Petitioner Petitioner                               | PAN Number Respondent addr     Cyber city  IST  ment Filed By Sub Proof-of-Service Petition Rejoinder                             | ress State District<br>Haryana GURGAON 4<br>Haryana GURGAON 4<br>Document Type No.<br>1<br>1<br>4               | Pincode Mobile Number E-mail Id<br>56708<br>of Pages Document Name<br>Click Next after<br>checking details                                 | er<br>s to       |
| ESPONDENT'S LIST  No. Respondent name ITVC Software PLOADED DOCUMENT'S L S. No. Docs. Petitioner Petitioner Petitioner OVOCATE'S LIST                         | PAN Number Respondent addr<br>Cyber city<br>IST<br>ment Filed By Sub<br>Proof-of-Service<br>Petition<br>Rejoinder                 | ress State District Haryana GURGAON 240                                                                         | Pincode Mobile Number E-mail Id<br>56708<br>of Pages Document Name<br>Click Next after<br>checking details<br>proceed to net               | er<br>to<br>xt   |
| ESPONDENT'S LIST  No. Respondent name ITVC Software PLOADED DOCUMENT'S L S. No. Docu Petitioner Petitioner Petitioner OVOCATE'S LIST S. No.                   | Cyber city PAN Number Respondent addr Cyber city IST ment Filed By Proof-of-Service Petition Rejoinder Petitioner/Responder       | ress State District Haryana GURGAON 240 ress State District I Haryana GURGAON 4 Document Type No. 1 1 4 at Name | Pincode Mobile Number E-mail Id<br>56708<br>of Pages Document Name<br>Click Next after<br>checking details<br>proceed to net<br>screen     | er<br>s to<br>xt |
| ESPONDENT'S LIST  No. Respondent name ITVC Software  PLOADED DOCUMENT'S L  S. No. Docu Petitioner Petitioner Petitioner  OVOCATE'S LIST  S. No. Google Google | Cyber city PAN Number Respondent addr Cyber city IST ment Filed By Sub 1 Proof-of-Service Petition Rejoinder Petitioner/Responder | resz State District<br>Haryana GURGAON 4<br>Haryana GURGAON 4<br>Document Type No.<br>1<br>1<br>4               | Pincode Mobile Number E-mail Id<br>56708  of Pages Document Name  MPP  Click Next after  checking details  proceed to new  Test Adv Screen | er<br>s to<br>kt |

#### 30. Companies Act – Petition/Appeal Filing (Payment)

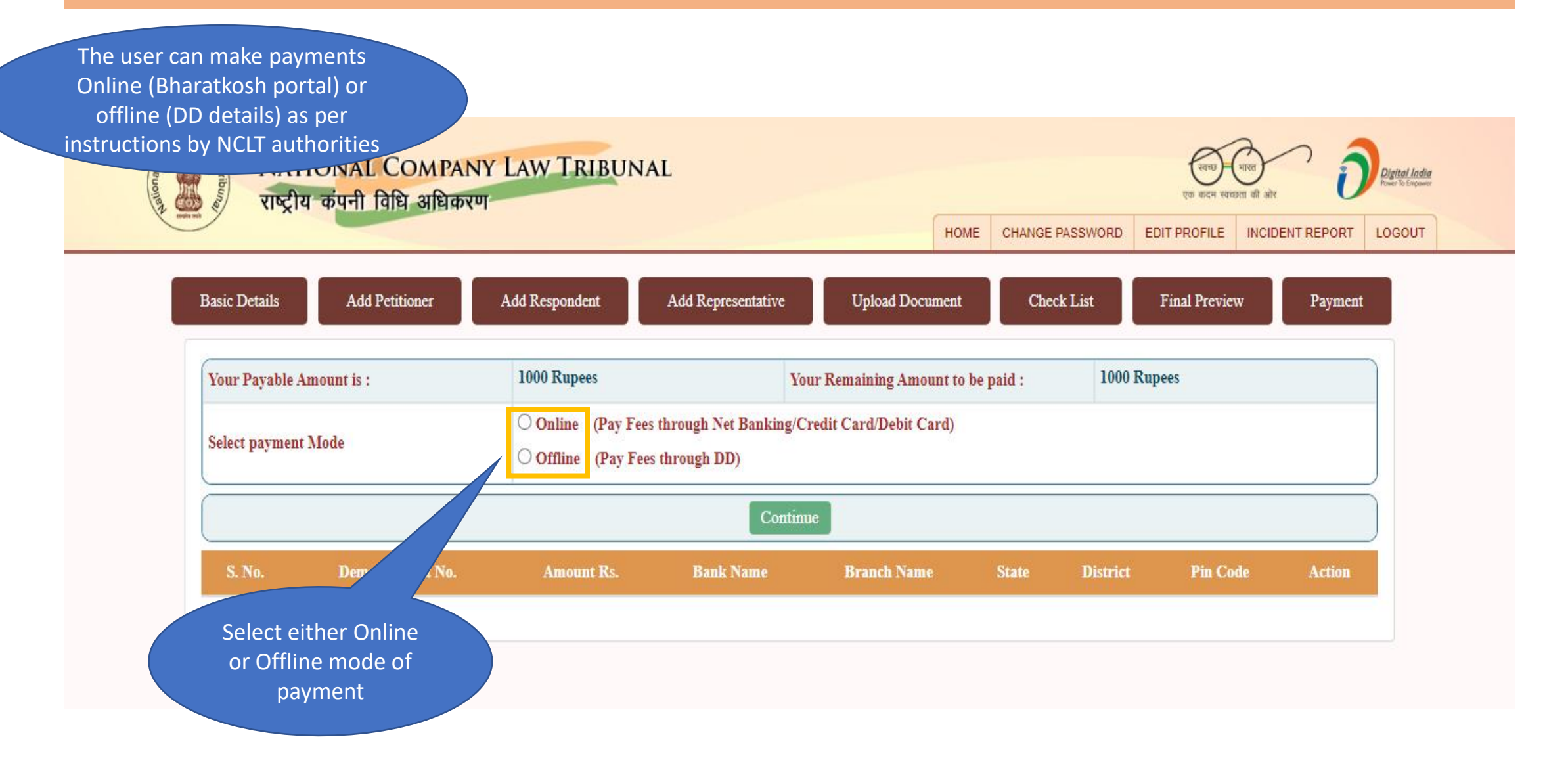
### 31. Companies Act – Petition/Appeal Filing (Online Payment - 1/3)

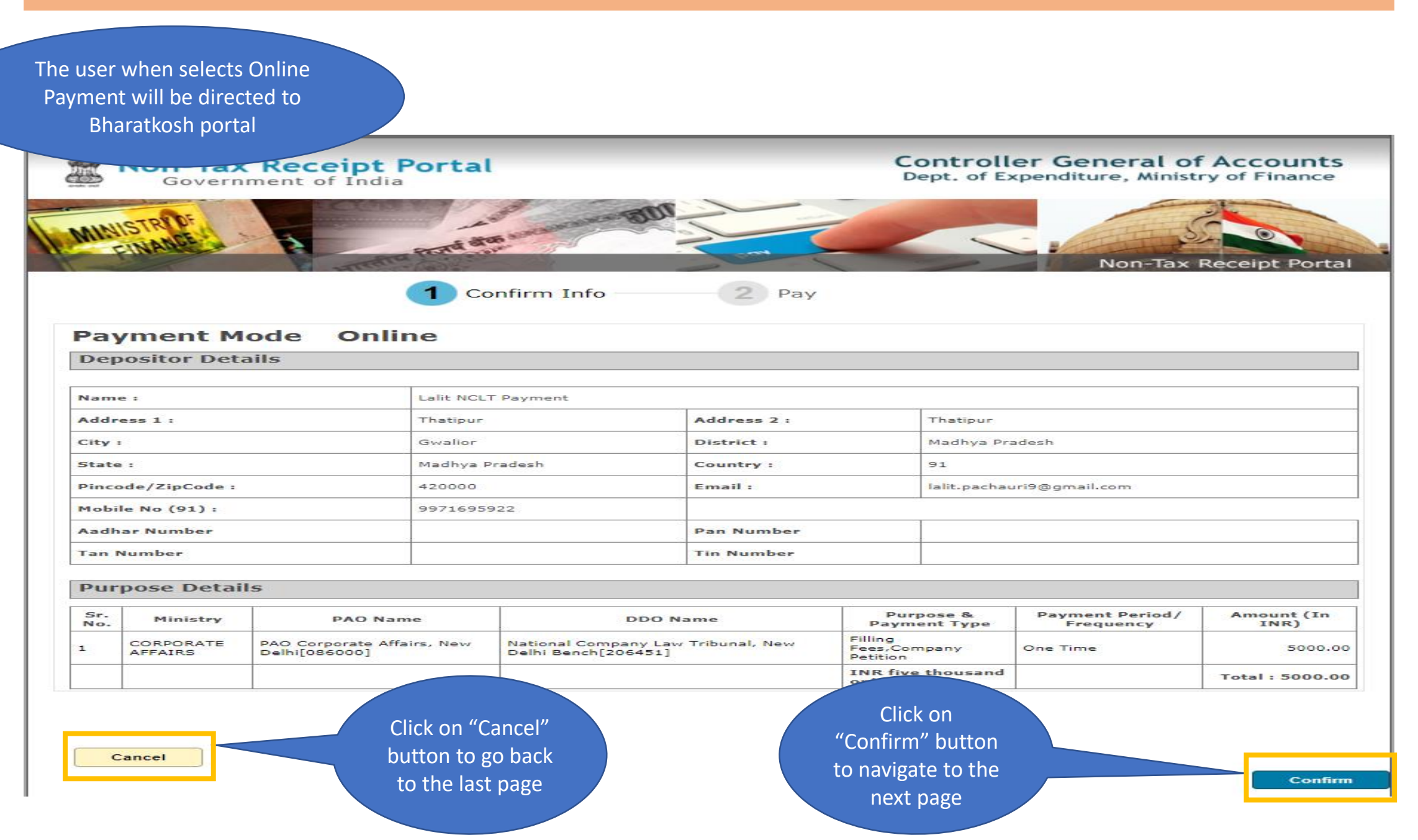

#### 32. Companies Act – Petition/Appeal Filing (Online Payment - 2/3)

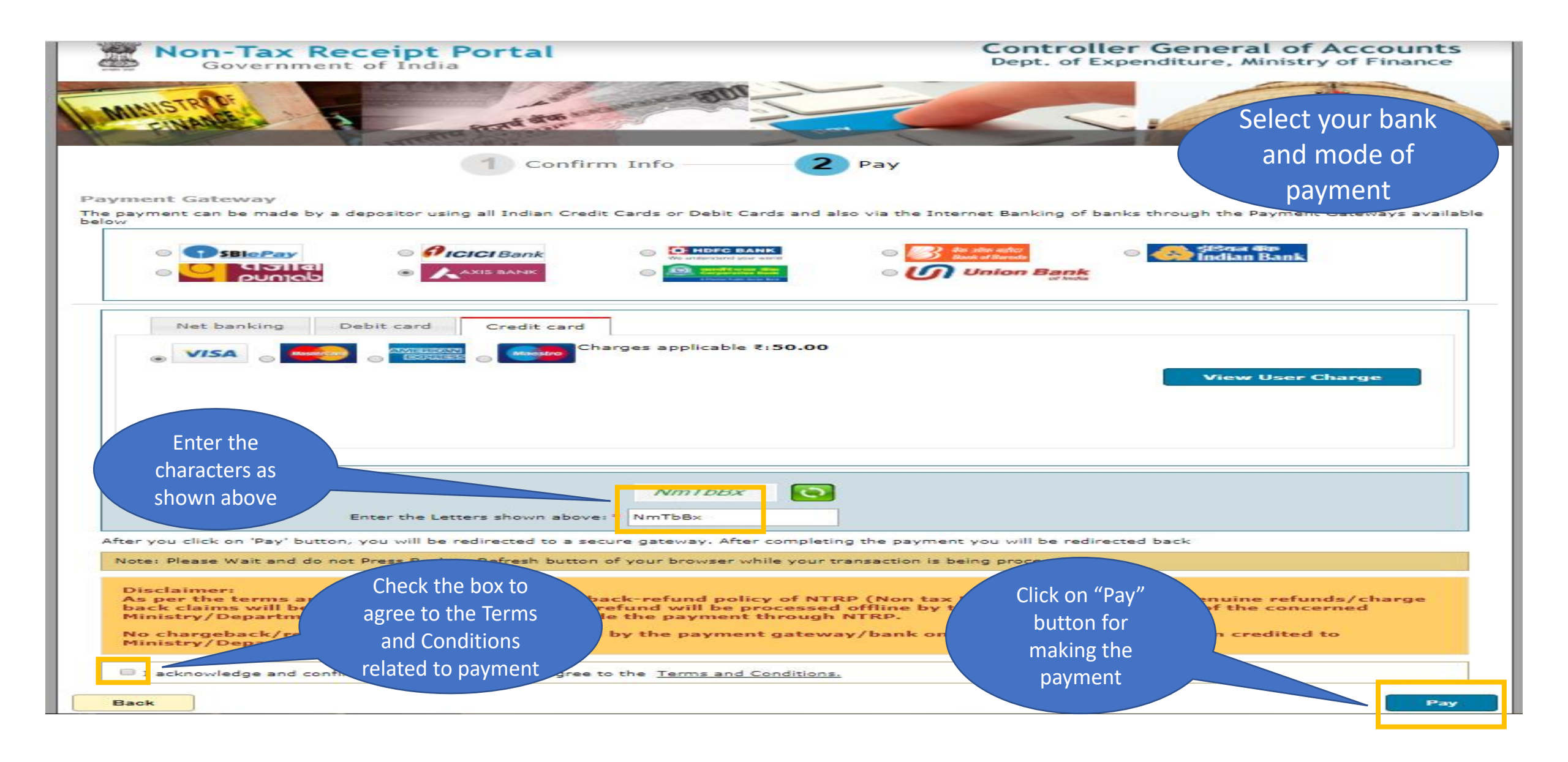

33. Companies Act – Petition/Appeal Filing (Online Payment - 3/3)

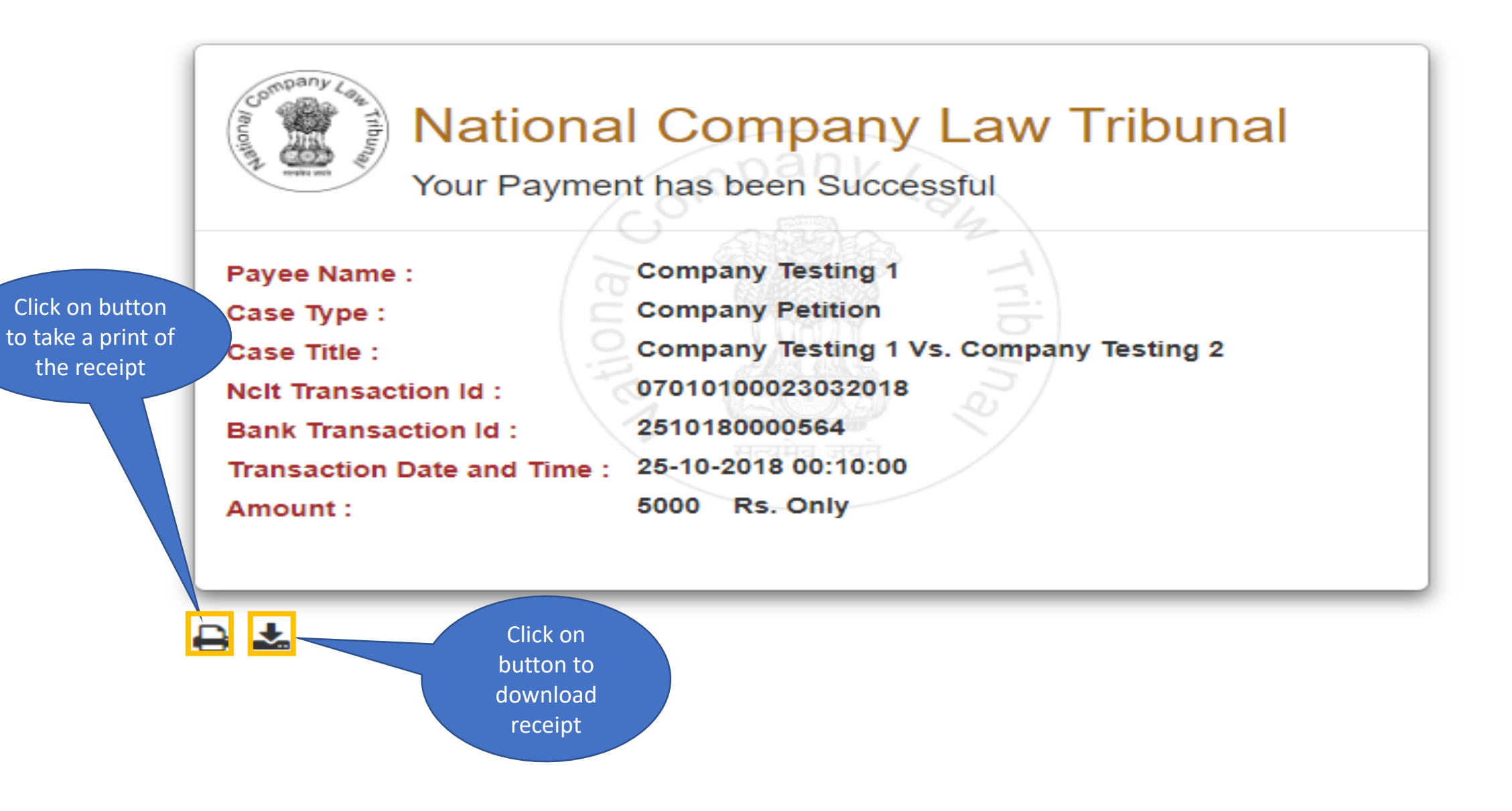

### 34. Companies Act – Petition/Appeal Filing (Offline Payment – 1/2)

NATIONAL COMPANY LAW TRIBUNAL

राष्ट्रीय कंपनी विधि अधिकरण

Provide the demand draft details in the form shown. If required, user can enter details of multiple drafts as well but values need to be entered one draft at a time

| Basic Details Add Petitioner | Add Respondent              | Add Representative                              | Upload Docun          | home CHA                         | well but values need to be<br>entered one draft at a tim    |        |  |  |
|------------------------------|-----------------------------|-------------------------------------------------|-----------------------|----------------------------------|-------------------------------------------------------------|--------|--|--|
| Your Payable Amount is :     | 1000 Rupees                 |                                                 | Your Remaining A      | mount to be paid :               | 0 Rupees                                                    |        |  |  |
| Select payment Mode          | Online (Pay<br>Offline (Pay | y Fees through Net Bankin<br>y Fees through DD) | g/Credit Card/Debit ( | Card)                            |                                                             |        |  |  |
| Demand Draft No.*            | Demand Draft No.            |                                                 | Amount Rs.*           |                                  | Amount Rs.                                                  |        |  |  |
| Issue Date*                  | dd-mm-yyyy                  |                                                 | Bank Name*            |                                  | Bank Name                                                   |        |  |  |
| Branch Name*                 | Branch Name                 |                                                 | State*                | (                                | Select State                                                |        |  |  |
| District*                    | Select District             | ~                                               | Pin-code              |                                  | Pin-Code                                                    |        |  |  |
| S. No. Demand Draft No.      | Amount Rs.                  | Bank Name                                       | Branch Name           | State Distr                      | rict Pin Code                                               | Action |  |  |
| 1 123000                     | 1000                        | ABC A                                           | ABC                   | Click on<br>receipt"<br>DD detai | n "Proceed to<br>after adding<br>ils to generate<br>receipt | Pelete |  |  |

35. Companies Act – Petition/Appeal Filing (Offline Payment – 2/2)

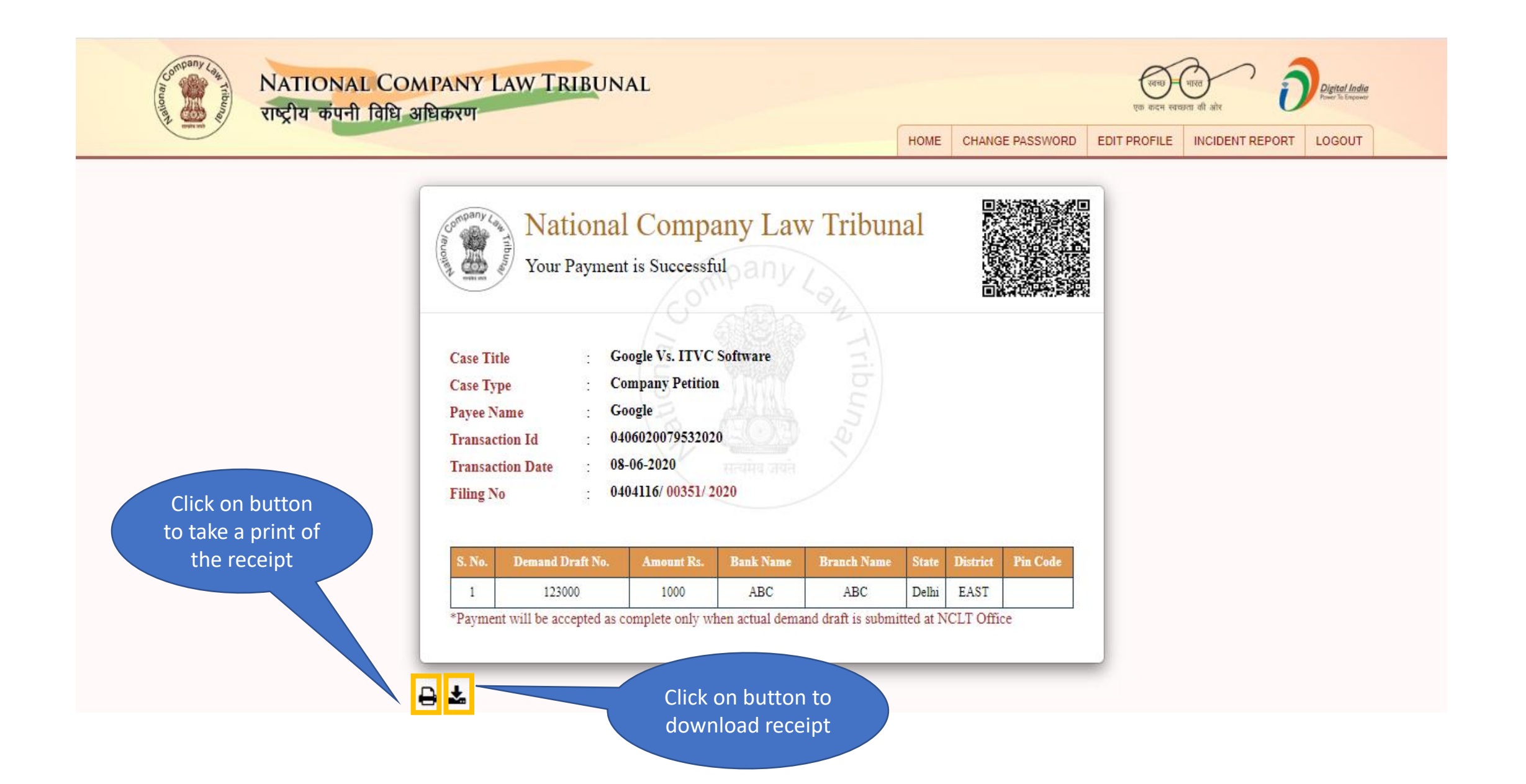

### 36. IBC Code – Petition/Appeal Filing

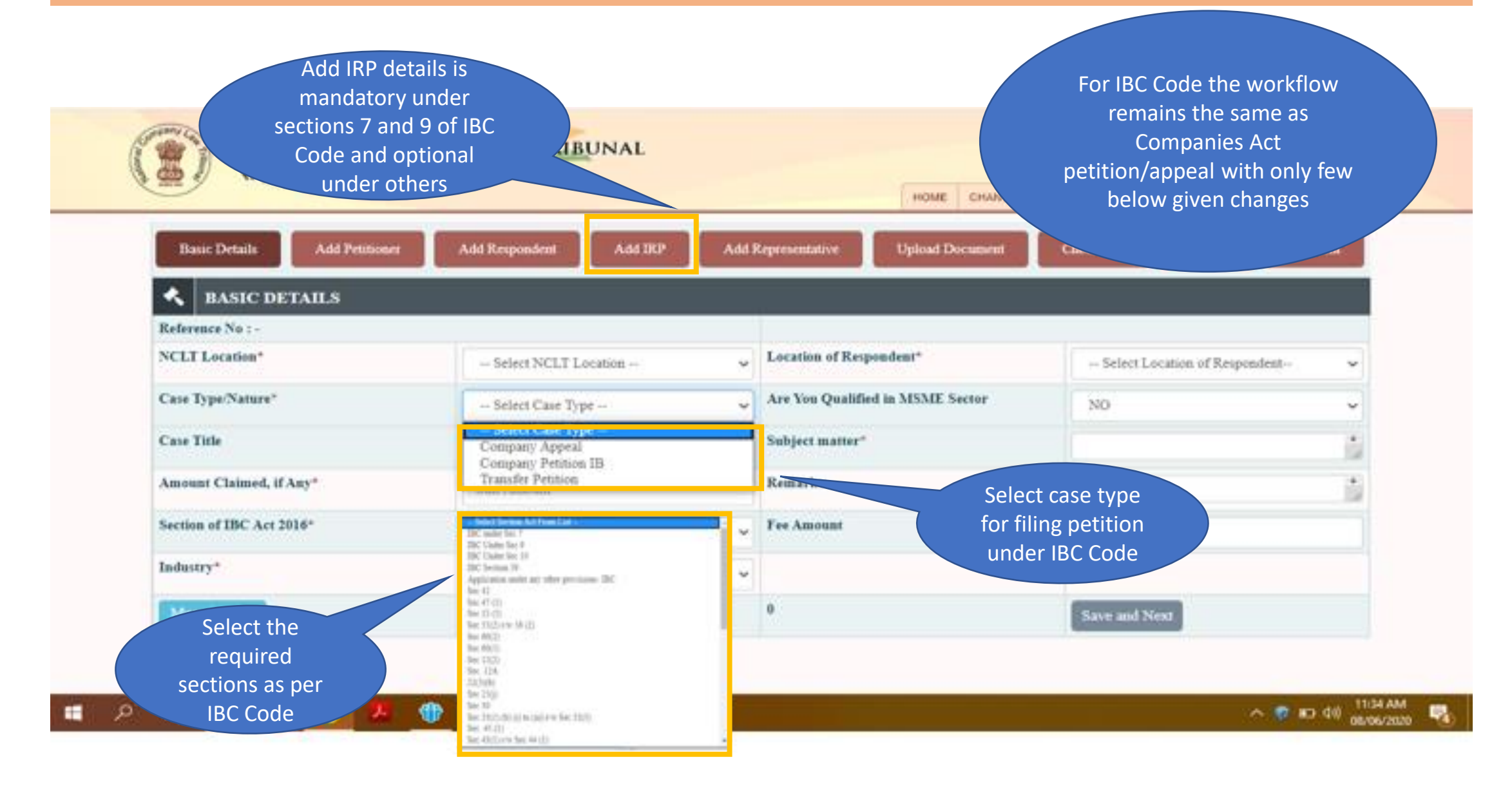

Application Filing – Petitioner/Respondent

#### 37. Petitioner Corner – Application Filing

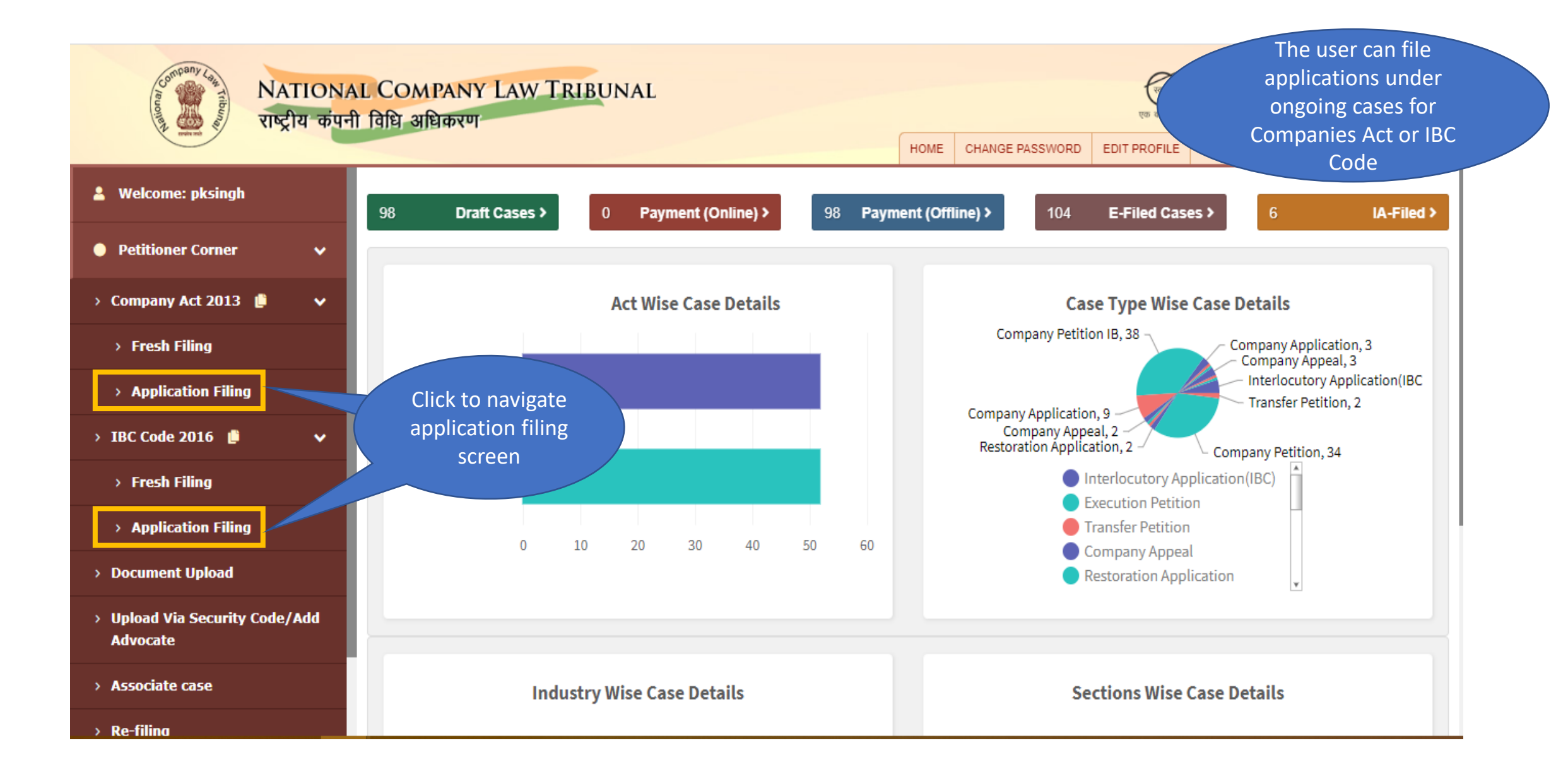

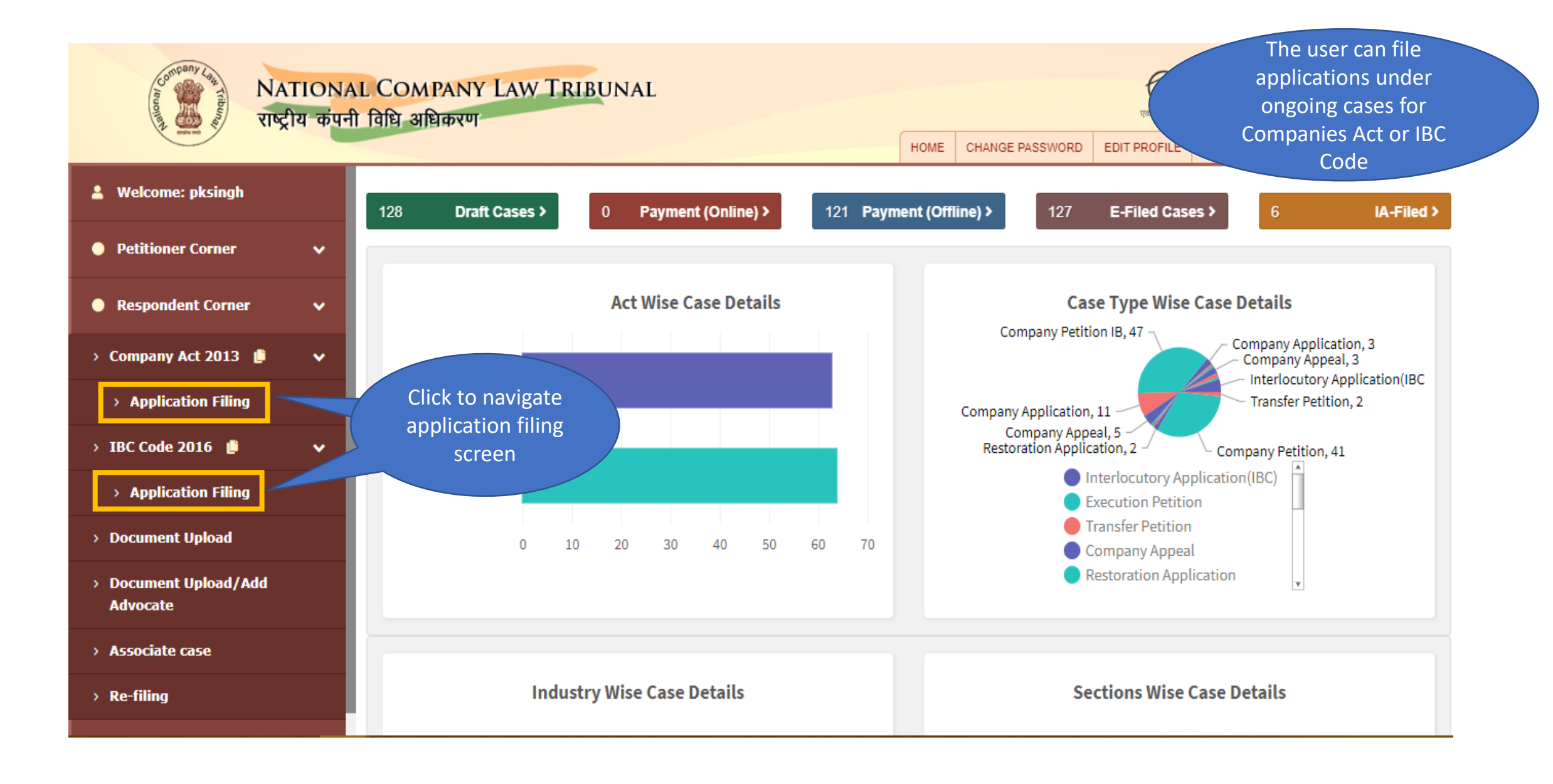

### 39. Companies Act/IBC Code – Application Filing (Basic Details)

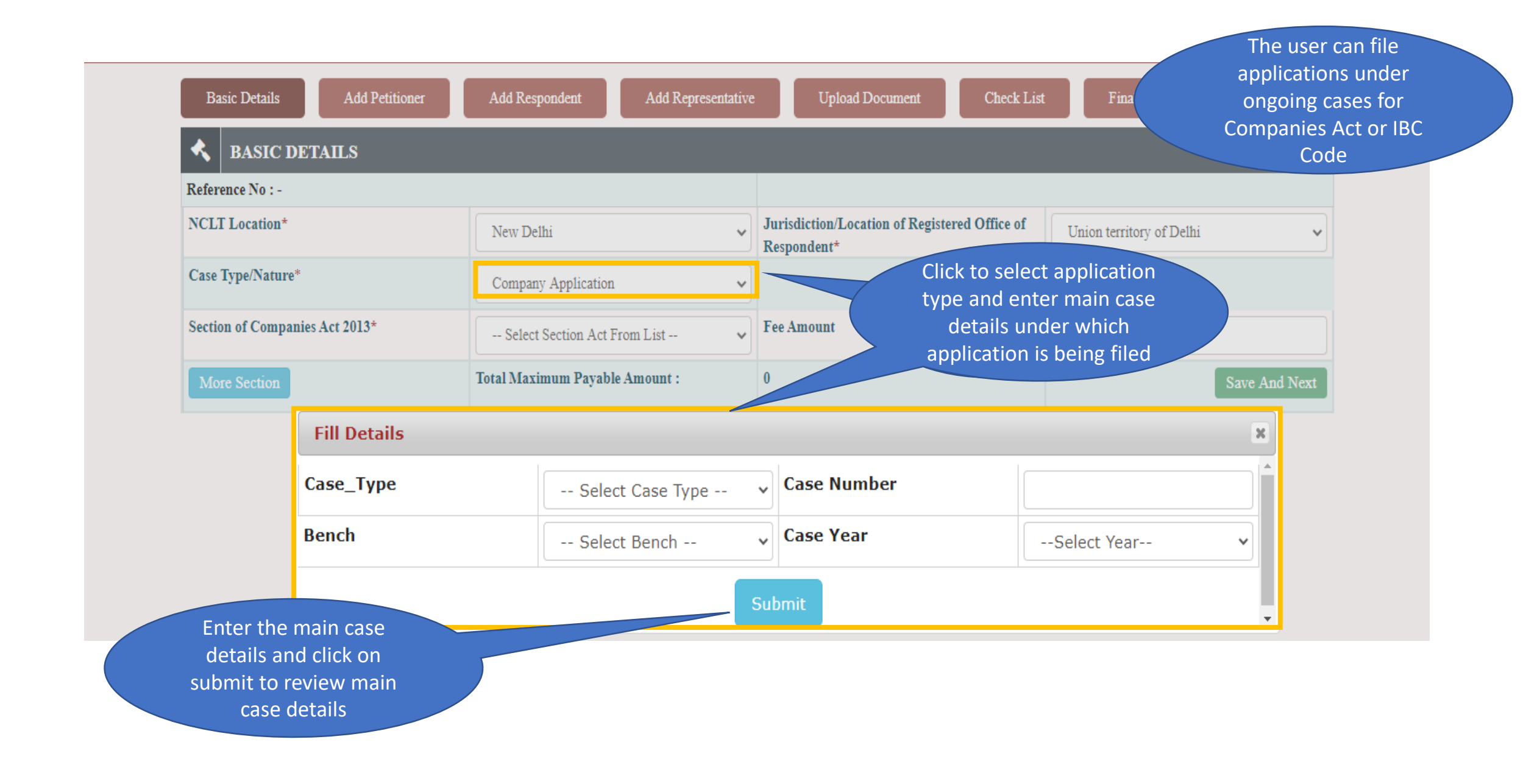

### 40. Companies Act/IBC Code – Application Filing (Link with Main Case)

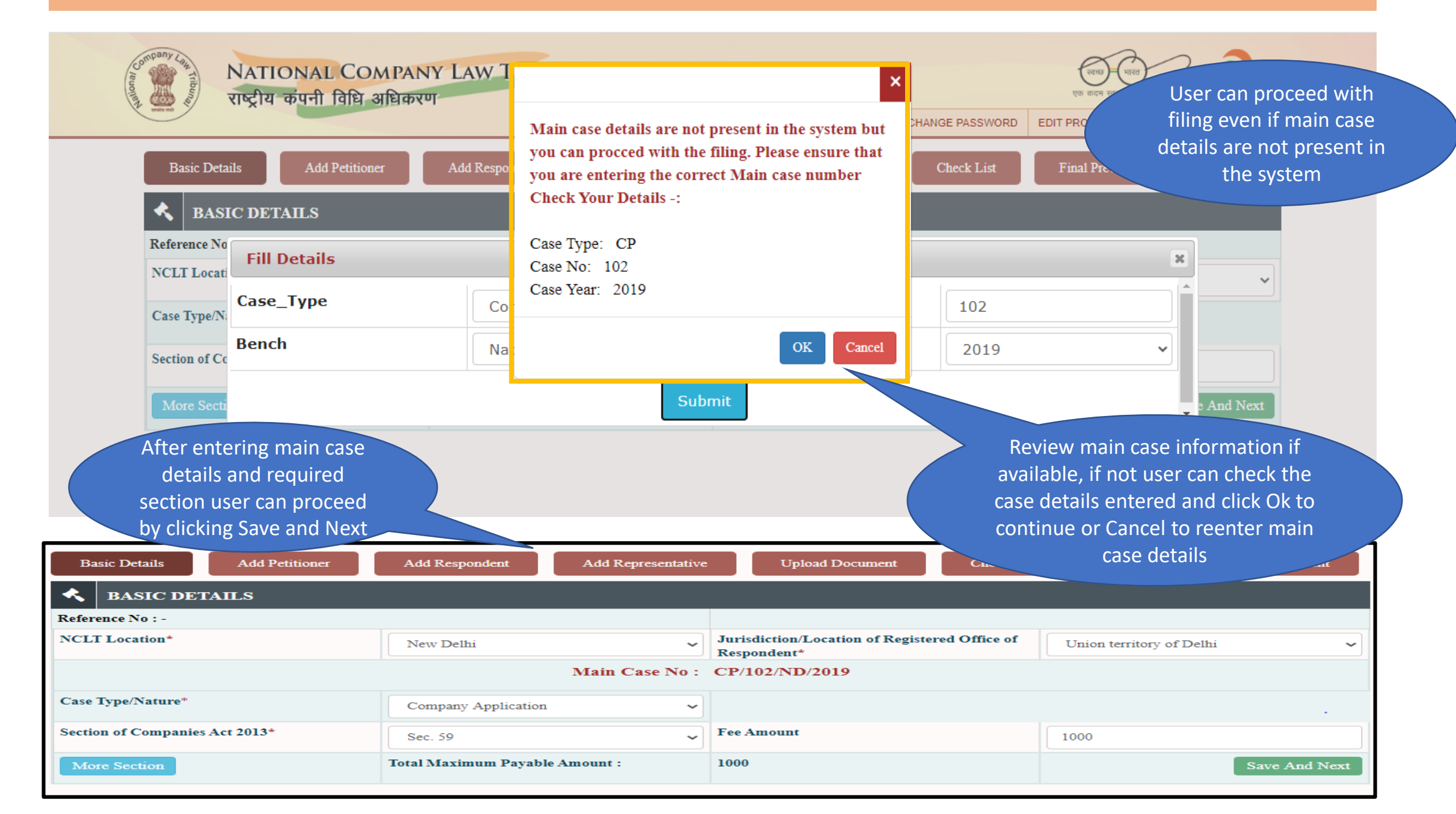

#### 41. Companies Act/IBC Code – Application Filing (Add Petitioner)

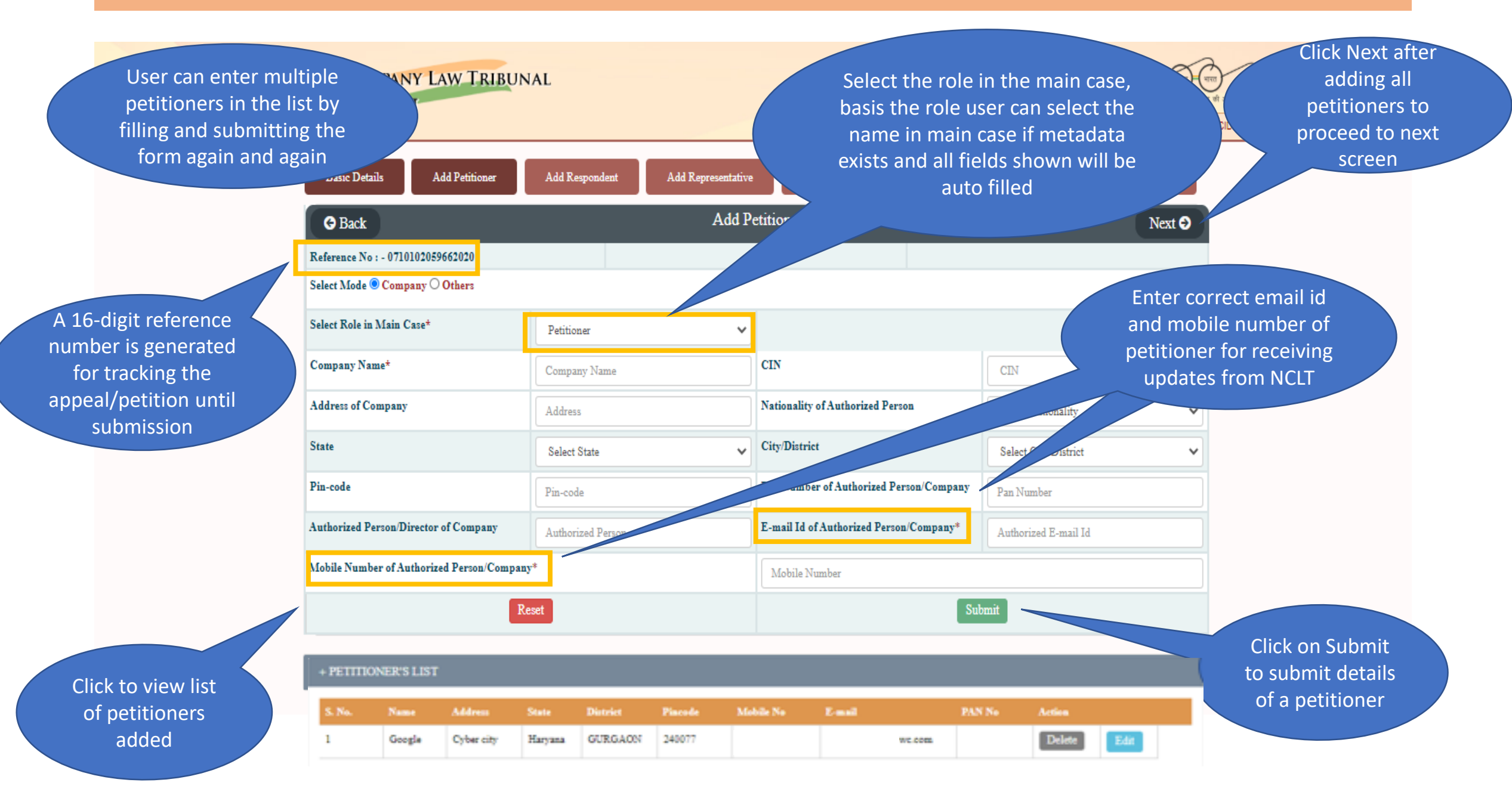

### 42. Companies Act/IBC Code – Application Filing (Add Respondent)

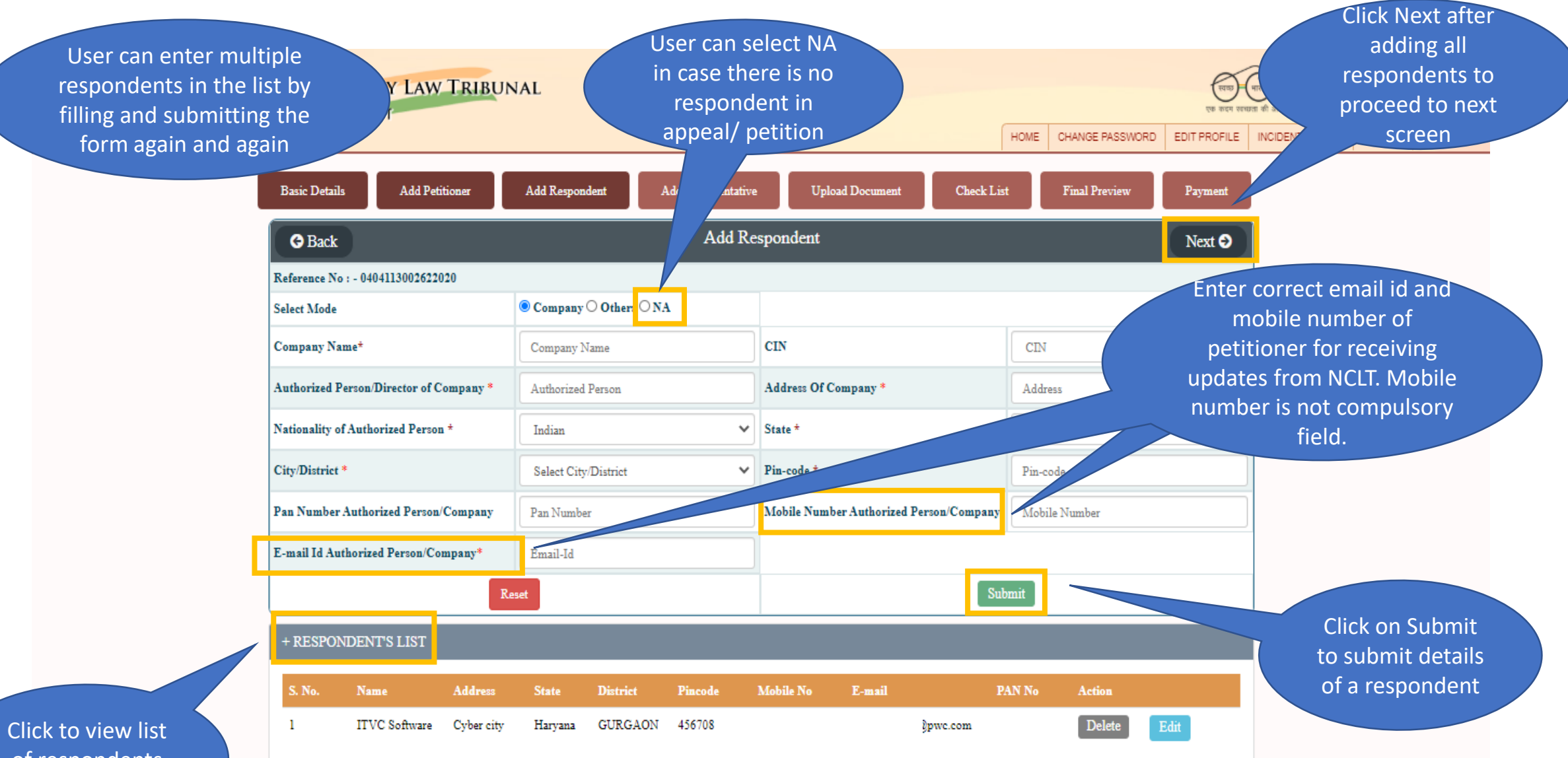

of respondents added

# 43. Companies Act/IBC Code – Application Filing (Add Representative)

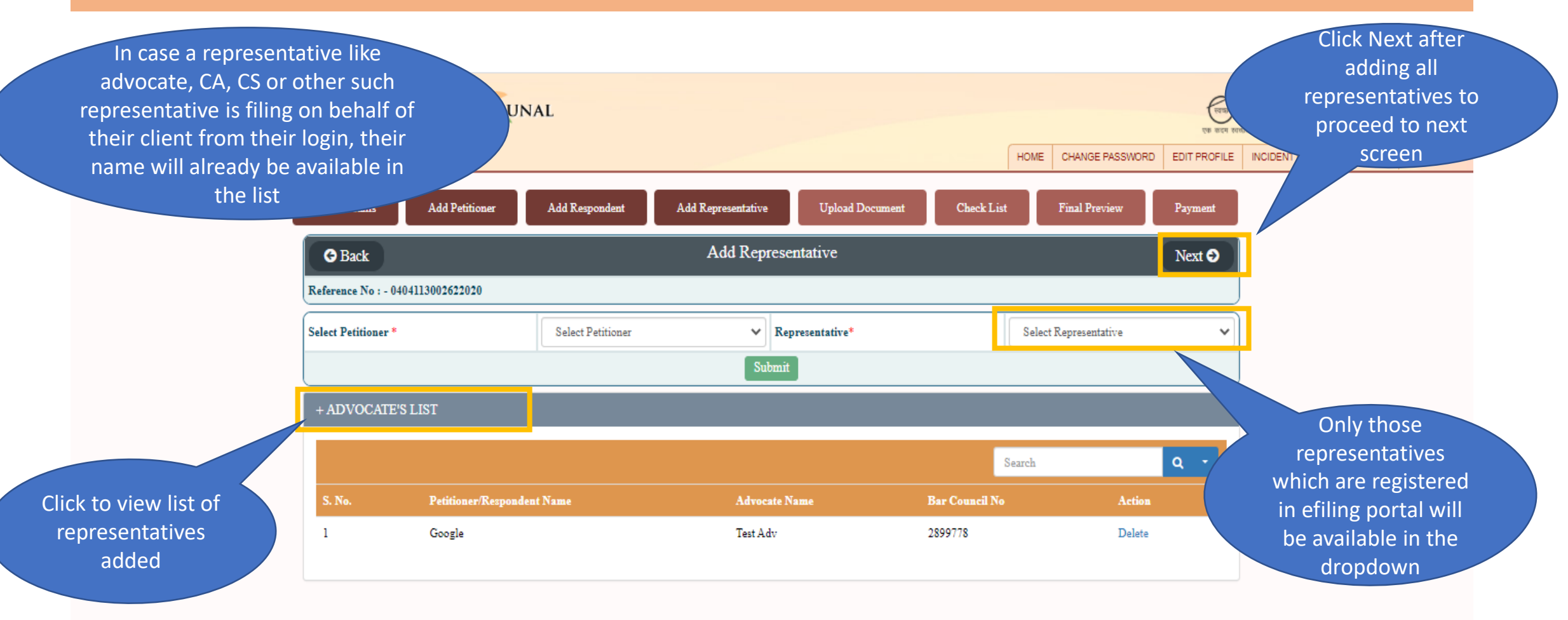

### 44. Companies Act/IBC Code – Application Filing (Upload Document)

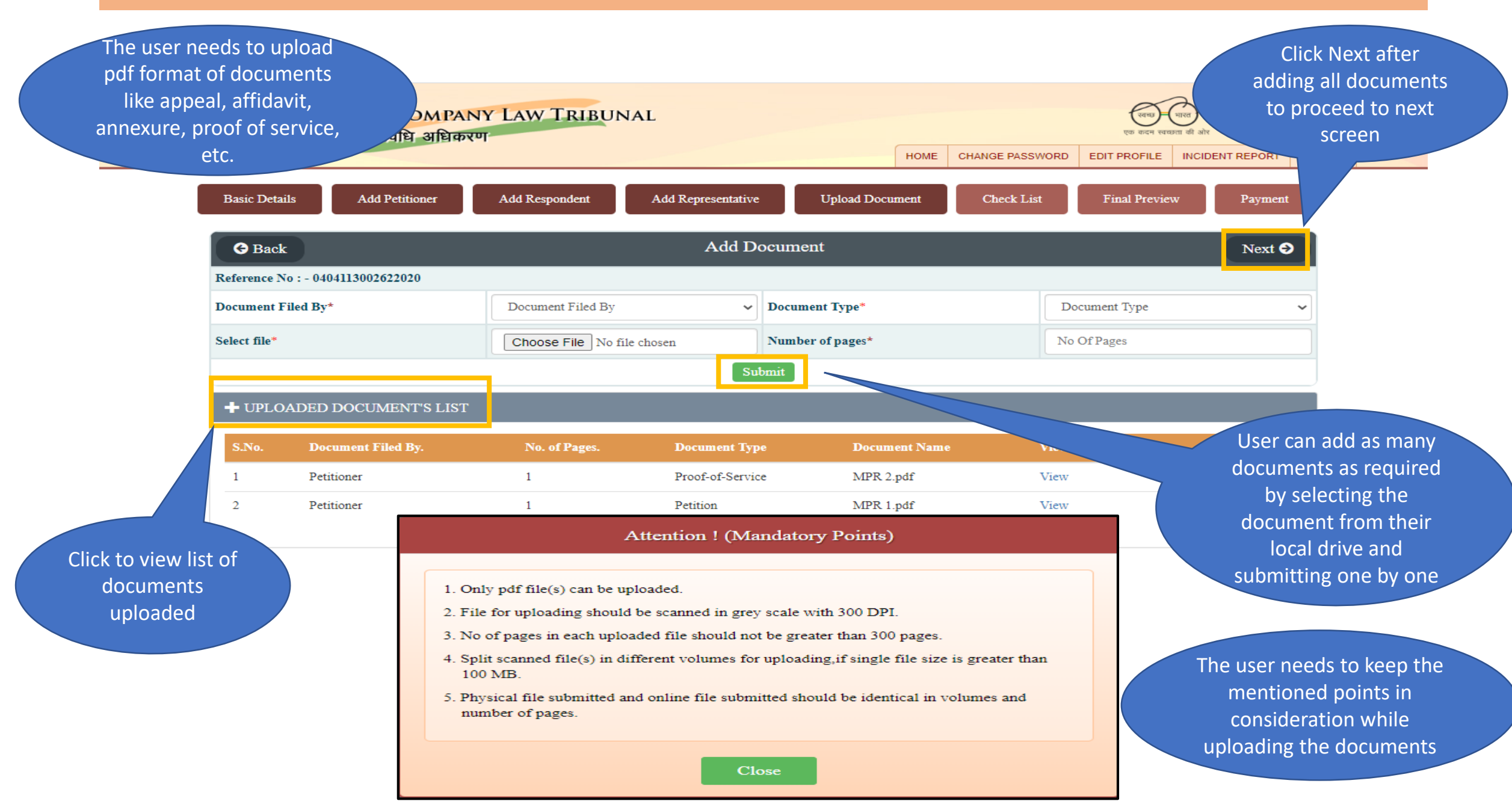

### 45. Companies Act/IBC Code – Application Filing (Checklist)

The user needs to ensure that all the points mentioned in the checklist have been taken care of while uploading documents

| umer    | ts                                                                                                    |          |                | एक कादग रव             | भारता की ओर                                        | Digital India<br>Forer To Empower  |
|---------|----------------------------------------------------------------------------------------------------|----------|----------------|------------------------|----------------------------------------------------|------------------------------------|
|         | н                                                                                                    | IOME     | CHANGE PASS    |                        | INCIDENT REPORT                                    | LOGOUT                             |
| Basic D | etails Add Petitioner Add Respondent Add Representative Upload Document Check List                                                                                                    |          | Final Preview  | w Payment              |                                                    |                                    |
| Refere  | ace No : - 0404113002622020 Date                                                                                                    | te & Tii | me : - Wed Jur | a 03 12:48:42 IST 2020 |                                                    |                                    |
|         | Main Check List                                                                                                    |          |                |                        |                                                    |                                    |
| S.NO.   | CheckList                                                                                                    |          | Action         | Remarks                |                                                    |                                    |
| 1       | Whether the petiton/application/appeal falls under the territorial jurisdiction of New Delhi/Bench of NCLT?                                                                                                    | Y        | es 🗸           | У                      |                                                    |                                    |
| 2       | Whether petition/application/appeal/reply and all enclosures are legible and in English language?                                                                                                    | Y        | es 🗸           | У                      |                                                    |                                    |
| 3       | Whether petition/application/appeal/reply has been printed in double spacing on one side of standard petition paper with an inner margin of about four centimeter width on top and with a right margin of 2.5cm left margin of 5cm and duly paginated, indexed and stitched together in paper book form? | Y        | es 🗸           | У                      | <ul> <li>User car<br/>and N<sub>i</sub></li> </ul> | n select Yes, No<br>/A against the |
| 4       | Whether the relevant provisions of the Companies Act 2013/NCLT rules, 2016 have been clearly mentioned in the petition/aplication/appeal?                                                                                                    | Y        | es 🗸           | У                      | checklist                                          | : statement an                     |
| 5       | Whether Petitioner/aplication/appellant is entitled to and have the requisite qualification to file the petition e.g. Under section 241 and 242 of the Companies Act, 2013 in accordance with section 244 of the Act & attached documentry proof of entitlement?                                         | Y        | es 🗸           | У                      | t t                                                | he same                            |
| 6       | Whether the petitioner/application/appeal/reply has been signed at the foot of each page by all the petitioner /applicant/appellant/respondent and their name (s) has also been mentioned?                                                                                                    | Y        | es 🗸           | У                      |                                                    |                                    |

 $\sim$ 

an.

| 21 | Whether proof of service of the petition/application/appeal/reply on the concerned registrar of companies and regional director, Ministry of<br>Corporate Affairs has be filled? | Yes | ~ | У |
|----|----------------------------------------------------------------------------------------------------|-----|---|---|
| 22 | Whether proof of service of the petition/application/appeal/reply on all the respondents as well as caveat or (\$), if any has been filed?                                       | Yes | ~ | У |
| 23 | Whether brief of super-<br>Click Submit after                                                                                                    | Yes | ~ | У |
| 24 | providing details to<br>proceed to next                                                                                                    | Yes | ~ | У |
|    | screen                                                                                                    |     |   |   |

# 46. Companies Act/IBC Code – Application Filing (Final Preview)

The user can view all the details filled till now and go back to edit any details if required

|                                                                                                    |                                    |                                                                                                    | lauve                                    | Upload Document                           | Chec                                                   | k List                | Final Previev                                    |                                                                |                                             |  |
|----------------------------------------------------------------------------------------------------|------------------------------------|----------------------------------------------------------------------------------------------------|------------------------------------------|-------------------------------------------|--------------------------------------------------------|-----------------------|--------------------------------------------------|----------------------------------------------------------------|---------------------------------------------|--|
| e No : - 0404113002622020                                                                                                    |                                    |                                                                                                    |                                          |                                           |                                                        | Date & 1              | lime : - Sun J                                   | un 07 11:51:4                                                  | 3 IST 2020                                  |  |
|                                                                                                    |                                    | PREVIEW AND CONF                                                                                                    | TIRM FOR FIN                             | IAL SUBMISSI                              | ON                                                     |                       |                                                  |                                                                |                                             |  |
|                                                                                                    |                                    | Ba                                                                                                    | sic Details                              |                                           |                                                        |                       |                                                  |                                                                |                                             |  |
| Location                                                                                                    | Chandigarh                         |                                                                                                    | Case Typ                                 | e/Nature                                  |                                                        | Compa                 | ny Applio                                        | ation                                                          |                                             |  |
| Title                                                                                                    | Google Vs. 1                       | ITVC Software                                                                                                    | Subject M                                | latter                                    |                                                        | Test                  |                                                  |                                                                |                                             |  |
| rks                                                                                                    |                                    |                                                                                                    |                                          |                                           |                                                        |                       |                                                  |                                                                |                                             |  |
|                                                                                                    |                                    |                                                                                                    | Sections                                 |                                           |                                                        |                       |                                                  |                                                                |                                             |  |
|                                                                                                    | Sec 252 (1)                        |                                                                                                    |                                          |                                           |                                                        | 1000                  |                                                  |                                                                |                                             |  |
|                                                                                                    |                                    |                                                                                                    |                                          |                                           |                                                        |                       |                                                  |                                                                |                                             |  |
| Google                                                                                                    |                                    | Cyber city                                                                                                    | Haryana                                  | GURGAON                                   | 240077                                                 | 98                    | 2                                                |                                                                | ve.co                                       |  |
| Google                                                                                                    |                                    | Cyber city                                                                                                    | Haryana                                  | GURGAON                                   | 240077                                                 | 98                    | 2                                                |                                                                | vc.co                                       |  |
| Google<br>PONDENT'S LIST                                                                                                    | PAN Number                         | Cyber city<br>Respondent address                                                                                                    | Haryana                                  | GURGAON<br>District                       | 240077<br>Pincode                                      | 98<br>Mobile I        | žumber                                           | E-mail                                                         | ve.co<br>Id                                 |  |
| Google PONDENT'S LIST b. Respondent name ITVC Software                                                                                                    | PAN Number                         | Cyber city<br>Respondent address<br>Cyber city                                                                                                    | Haryana<br>State<br>Haryana              | GURGAON District GURGAON                  | 240077<br>Pincode<br>456708                            | 98<br>Mobile I        | ž<br>T<br>Šumber                                 | E-mail                                                         | vc.co<br>Id<br>wc.co                        |  |
| Google PONDENT'S LIST                                                                                                    | PAN Number                         | Cyber city<br>Respondent address<br>Cyber city                                                                                                    | Haryana State Haryana                    | GURGAON District GURGAON                  | 240077<br>Pincode<br>456708                            | 98<br>Mobile I        | i<br>T                                           | E-mail                                                         | vc.co<br>Id<br>wc.co                        |  |
| Google PONDENT'S LIST                                                                                                    | PAN Number<br>IST                  | Cyber city<br>Respondent address<br>Cyber city                                                                                                    | Haryana<br>State<br>Haryana              | GURGAON<br>District<br>GURGAON            | 240077<br>Pincode<br>456708                            | 98<br>Mobile I        | a z<br>Yumber                                    | E-mail                                                         | ve.co<br>Id<br>we.co                        |  |
| Google PONDENT'S LIST                                                                                                    | PAN Number<br>IST<br>nent Filed By | Cyber city Respondent address Cyber city Sub Docu Proof-of-Service                                                                                  | State<br>Haryana                         | GURGAON District GURGAON 1                | 240077<br>Pincode<br>456708<br>No. of Pages            | 98<br>Mobile I        | 3 2<br>Fumber<br>Docum                           | E-mail<br>ent Name                                             | ve.co                                       |  |
| Google PONDENT'S LIST                                                                                                    | PAN Number<br>IST<br>nent Filed By | Cyber city           Respondent address           Cyber city           Sub Docu           Proof-of-Service           Petition                       | Haryana<br>State<br>Haryana              | GURGAON District GURGAON I 1 1 1          | 240077<br>Pincode<br>456708<br>No. of Pages            | 98<br>Mobile I        | fumber<br>Docum                                  | E-mail<br>ent Name<br>Jext aff                                 | ve.co<br>Id<br>we.co                        |  |
| Google PONDENT'S LIST                                                                                                    | PAN Number<br>IST<br>nent Filed By | Cyber city           Respondent address           Cyber city           Cyber city           Proof-of-Service           Petition           Rejoinder | Haryana<br>State<br>Haryana<br>ment Type | GURGAON  District  GURGAON  I  1  1  4    | 240077<br>Pincode<br>456708<br>No. of Pages            | 98<br>Mobile I        | Tumber<br>Docum<br>Click N                       | E-mail<br>ent Name<br>Vext aff                                 |                                             |  |
| Google  Coogle  Coogle Coogle  Coogle  Coogle Coogle C | PAN Number<br>IST<br>nent Filed By | Cyber city           Respondent address           Cyber city           Proof-of-Service           Petition           Rejoinder                      | Haryana<br>State<br>Haryana              | GURGAON District GURGAON I I I I 4        | 240077<br>Pincode<br>456708<br>No. of Pages            | 98<br>Mobile I        | Number<br>Docum<br>Click N<br>checking           | E-mail<br>ent Name<br>Jext aff<br>g detai                      | ve.co                                       |  |
| Google PONDENT'S LIST                                                                                                    | PAN Number<br>IST<br>nent Filed By | Cyber city           Respondent address           Cyber city           Sub Docu           Proof-of-Service           Petition           Rejoinder   | Haryana<br>State<br>Haryana<br>ment Type | GURGAON  District  GURGAON                | 240077<br>Pincode<br>456708<br>No. of Pagez            | 98<br>Mobile I        | Tumber<br>Docum<br>Click N<br>checking<br>procee | E-mail<br>ent Name<br>Next aff<br>g detai<br>ed to n           | ve.co<br>Id<br>we.co<br>ter<br>Is to<br>ext |  |
| Google  PONDENT'S LIST                                                                                                    | PAN Number<br>IST<br>nent Filed By | Cyber city           Respondent address           Cyber city           Cyber city           Proof-of-Service           Petition           Rejoinder | Haryana<br>State<br>Haryana<br>ment Type | GURGAON  District  GURGAON  GURGAON  1  4 | 240077<br>Pincode<br>456708<br>No. of Pages<br>Test Ad | 98<br>Mobile I<br>MPE | Number<br>Docum<br>Click N<br>checking<br>procee | E-mail<br>ent Name<br>Jext aft<br>g detai<br>ed to no<br>creen | ve.co<br>Id<br>we.co<br>ter<br>Is to<br>ext |  |

# 47. Companies Act/IBC Code – Application Filing (Payment)

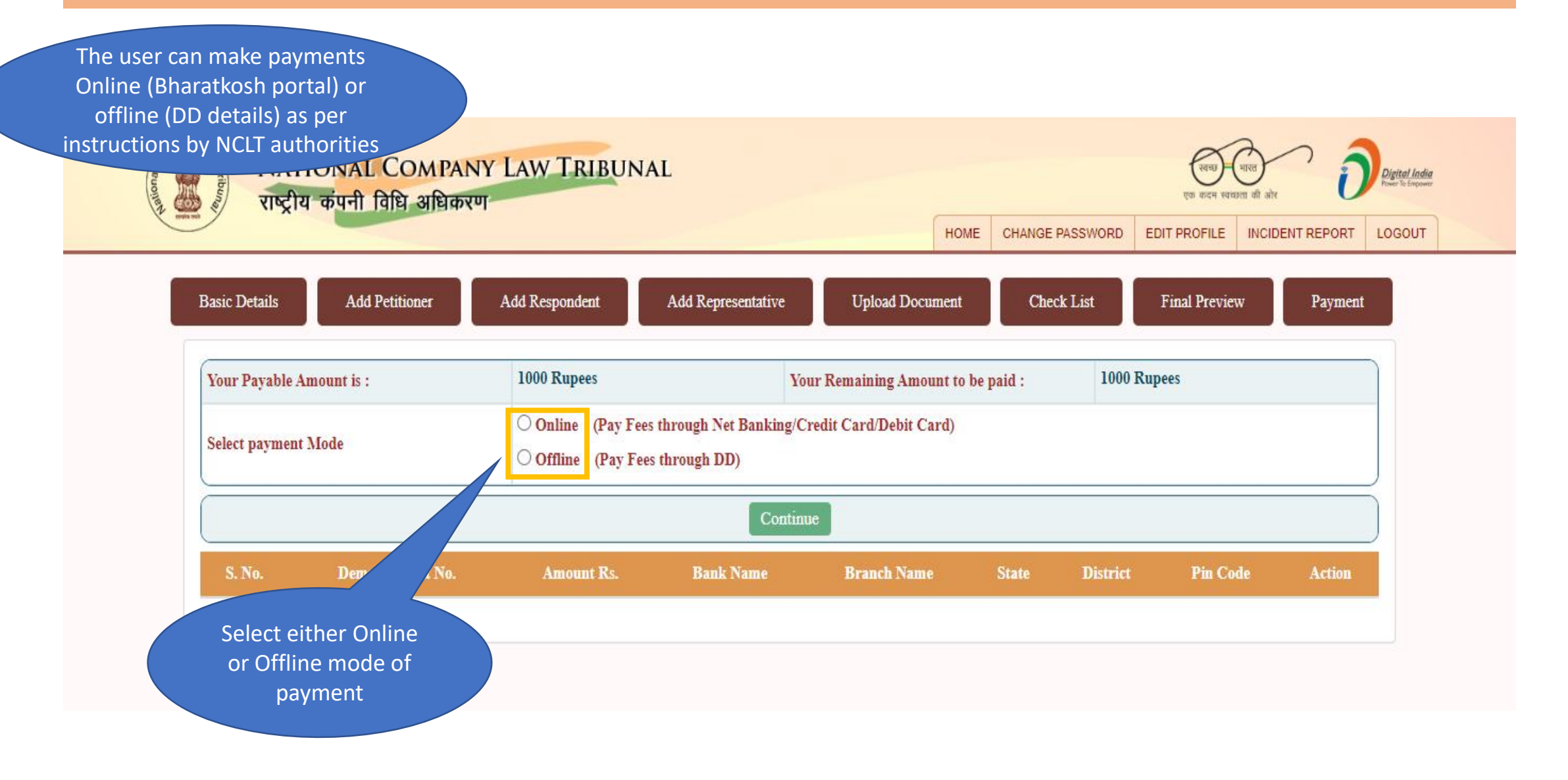

### 48. Companies Act/IBC Code – Application Filing (Online Payment - 1/3)

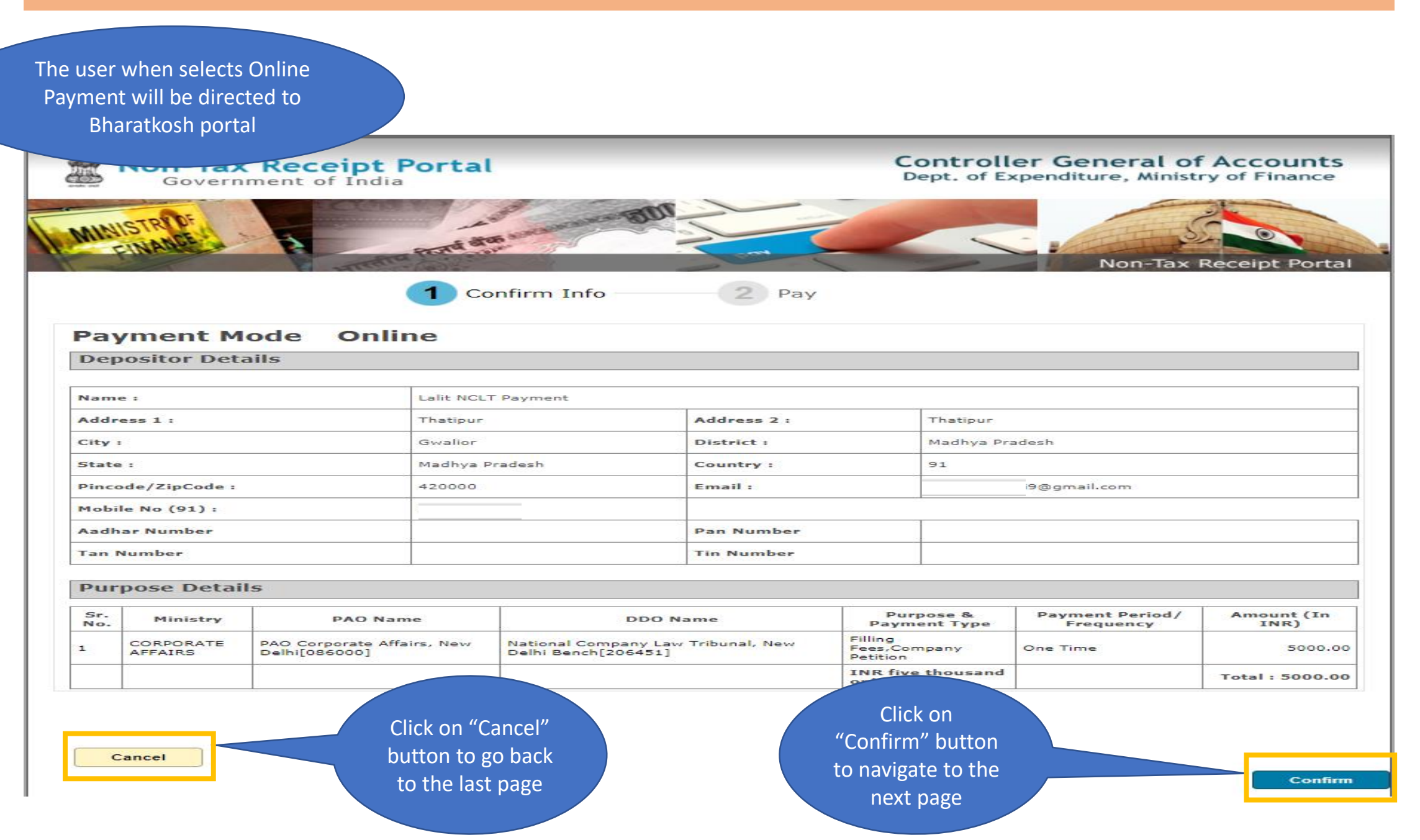

#### 49. Companies Act/IBC Code – Application Filing (Online Payment - 2/3)

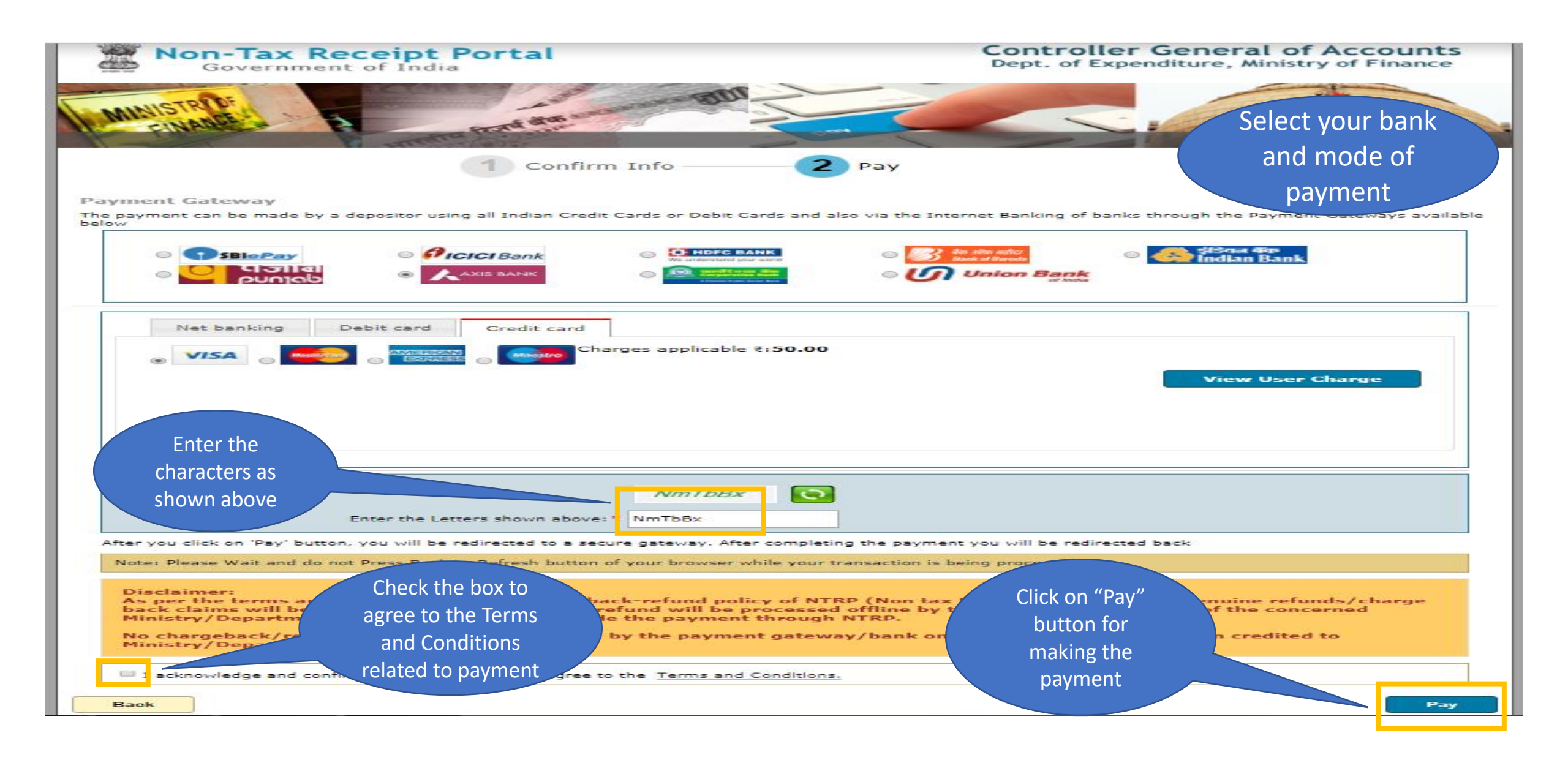

![](_page_56_Figure_1.jpeg)

### 51. Companies Act/IBC Code – Application Filing (Offline Payment – 1/2)

NATIONAL COMPANY LAW TRIBUNAL

राष्ट्रीय कंपनी विधि अधिकरण

Provide the demand draft details in the form shown. If required, user can enter details of multiple drafts as well but values need to be entered one draft at a time

| Basic Details Add Petitioner | Add Respondent Add Representative                                   | Upload Document Check .                                                                                                 | entered one draft at a time                                      |  |  |  |  |  |
|------------------------------|---------------------------------------------------------------------|----------------------------------------------------------------------------------------------------|------------------------------------------------------------------|--|--|--|--|--|
| Your Payable Amount is :     | 1000 Rupees                                                         | Your Remaining Amount to be paid :                                                                                      | 0 Rupees                                                         |  |  |  |  |  |
| Select payment Mode          | Online (Pay Fees through Net Banki<br>Offline (Pay Fees through DD) | <ul> <li>Online (Pay Fees through Net Banking/Credit Card/Debit Card)</li> <li>Offline (Pay Fees through DD)</li> </ul> |                                                                  |  |  |  |  |  |
| Demand Draft No.*            | Demand Draft No.                                                    | Amount Rs.*                                                                                                    | Amount Rs.                                                       |  |  |  |  |  |
| Issue Date*                  | dd-mm-yyyy                                                          | Bank Name*                                                                                                    | Bank Name                                                        |  |  |  |  |  |
| Branch Name*                 | Branch Name                                                         | State*                                                                                                    | Select State 🗸                                                   |  |  |  |  |  |
| District*                    | Select District 🗸                                                   | Pin-code                                                                                                    | Pin-Code                                                         |  |  |  |  |  |
| S. No. Demand Draft No.      | Amount Rs. Bank Name                                                | Branch Name State Di                                                                                                    | strict Pin Code Action                                           |  |  |  |  |  |
| 1 123000                     | 1000 ABC<br>Proceed To R                                            | ABC Click or<br>receipt<br>DD det                                                                                       | on "Proceed to<br>t" after adding<br>ails to generate<br>receipt |  |  |  |  |  |

HOME CHA

### 52. Companies Act/IBC Code – Application Filing (Offline Payment – 2/2)

![](_page_58_Picture_1.jpeg)

Additional Document Upload – Petitioner/Respondent

![](_page_60_Figure_1.jpeg)

![](_page_61_Figure_1.jpeg)

### 55. Petitioner/Respondent Corner – Upload Document

![](_page_62_Figure_1.jpeg)

| Rompany Lan NATION                                                                      | IAL COM<br>ानी विधि अ | IPANY LAW TRI<br>धिकरण   | BUNAL                              |                                           |                                               | रतच्छ<br>एक कादम स्वच्छ          | भारत<br>भारत<br>भा की ओर | n <b>l India</b><br>I Empower |
|-----------------------------------------------------------------------------------------|-----------------------|--------------------------|------------------------------------|-------------------------------------------|-----------------------------------------------|----------------------------------|--------------------------|-------------------------------|
| Welcome: pksingh                                                                        | <b>+</b> co           | NFIRM ALL DETAILS        | AND PROCEED                        |                                           | IOME CHANGE PASSWO                            |                                  | INCIDENT REPORT LOG      |                               |
| <ul> <li>Petitioner Corner</li> </ul>                                                   | Documen               | nt Uploaded successfully |                                    |                                           |                                               |                                  |                          |                               |
| Respondent Corner                                                                       | Docu<br>Name          | ment Filed By* F         | 2etitioner<br>CABZO MOBILE PVT LTD | IA Filing / Filing Numb<br>Mobile Number* | er* 27091380085220                            | 20<br>Email*                     |                          | ail.com                       |
| • My Account •                                                                          | + 1                   | JPLOAD SECTION           |                                    |                                           |                                               |                                  |                          |                               |
| ී Logout                                                                                | Doc                   | cument Type*             | Select Doc                         | ument Type                                | <ul> <li>Select file*</li> </ul>              | Cho                              | ose File No file chosen  |                               |
| elect document type<br>like, Affidavit,<br>Vakalatnama, Reply,<br>Evidence, etc. as per | + Su                  | bmit Documents List      | Back<br>(**Multiple documents      | Click to u<br>User ca<br>multiple f       | bload files.<br>n upload<br>iles one by<br>ne | Upload                           | d<br>Clie<br>fr          | ck to choose<br>om the syste  |
| requirement                                                                             | S.No.                 | Miscellaneous Num        | per. Party Name.                   | Do                                        | cument Type Or                                | iginal File Name                 | View Document            | Action                        |
|                                                                                         | 1                     | 2709138008522020/8       | CABZO MOBI                         | LE PVT LTD Val                            | altnama NC                                    | LT.pdf                           | View                     | Delete                        |
|                                                                                         |                       |                          |                                    | Sub                                       | nit                                           | Click to sub<br>upload<br>docume | mit the<br>ed<br>ents    |                               |

| NATIONAL COMPANY LAW TRIBUNAL<br>Trecht and and and and and and and and and and |                                               |                  |                    |                     |      |                                                       |                                           |                 |        |  |
|---------------------------------------------------------------------------------|-----------------------------------------------|------------------|--------------------|---------------------|------|-------------------------------------------------------|-------------------------------------------|-----------------|--------|--|
|                                                                                 |                                               |                  |                    |                     | HOME | CHANGE PASSWORD                                       | EDIT PROFILE                              | INCIDENT REPORT | LOGOUT |  |
| Welcome: pksingh                                                                |                                               |                  |                    |                     |      |                                                       |                                           |                 |        |  |
| 🌖 Petitioner Corner 🛛 🗸 🗸                                                       | You have uploaded below Document Successfully |                  |                    |                     |      |                                                       |                                           |                 |        |  |
| 🔵 Respondent Corner 🛛 🗸                                                         | IA Filing / Filing No : 2709138008522020      |                  |                    |                     |      |                                                       |                                           |                 |        |  |
| ) My Account 🗸                                                                  | Filing                                        | Date : 09-06     | -2020              |                     |      |                                                       |                                           |                 |        |  |
| <b>A</b>                                                                        | S. No.                                        | Filing Number    | Miscelleneous No   | Party Name          | File | Name                                                  |                                           |                 |        |  |
| O Logout                                                                        | 1                                             | 2709138008522020 | 2709138008522020/8 | CABZO MOBILE PVT LT | D NC | LT.pdf                                                |                                           |                 |        |  |
|                                                                                 | Receipt F                                     | Print            |                    |                     |      | The docu                                              | ment                                      |                 |        |  |
|                                                                                 |                                               |                  |                    |                     |      | upload rec<br>generated w<br>No generat<br>document u | eipt is<br>ith Misc<br>ced for<br>ploaded |                 |        |  |

![](_page_65_Figure_1.jpeg)

![](_page_66_Figure_1.jpeg)

![](_page_67_Figure_1.jpeg)

![](_page_68_Figure_1.jpeg)

![](_page_69_Figure_1.jpeg)

![](_page_70_Figure_1.jpeg)

### 64. Petitioner/Respondent Corner – Document Upload/Add Advocate

![](_page_71_Figure_1.jpeg)
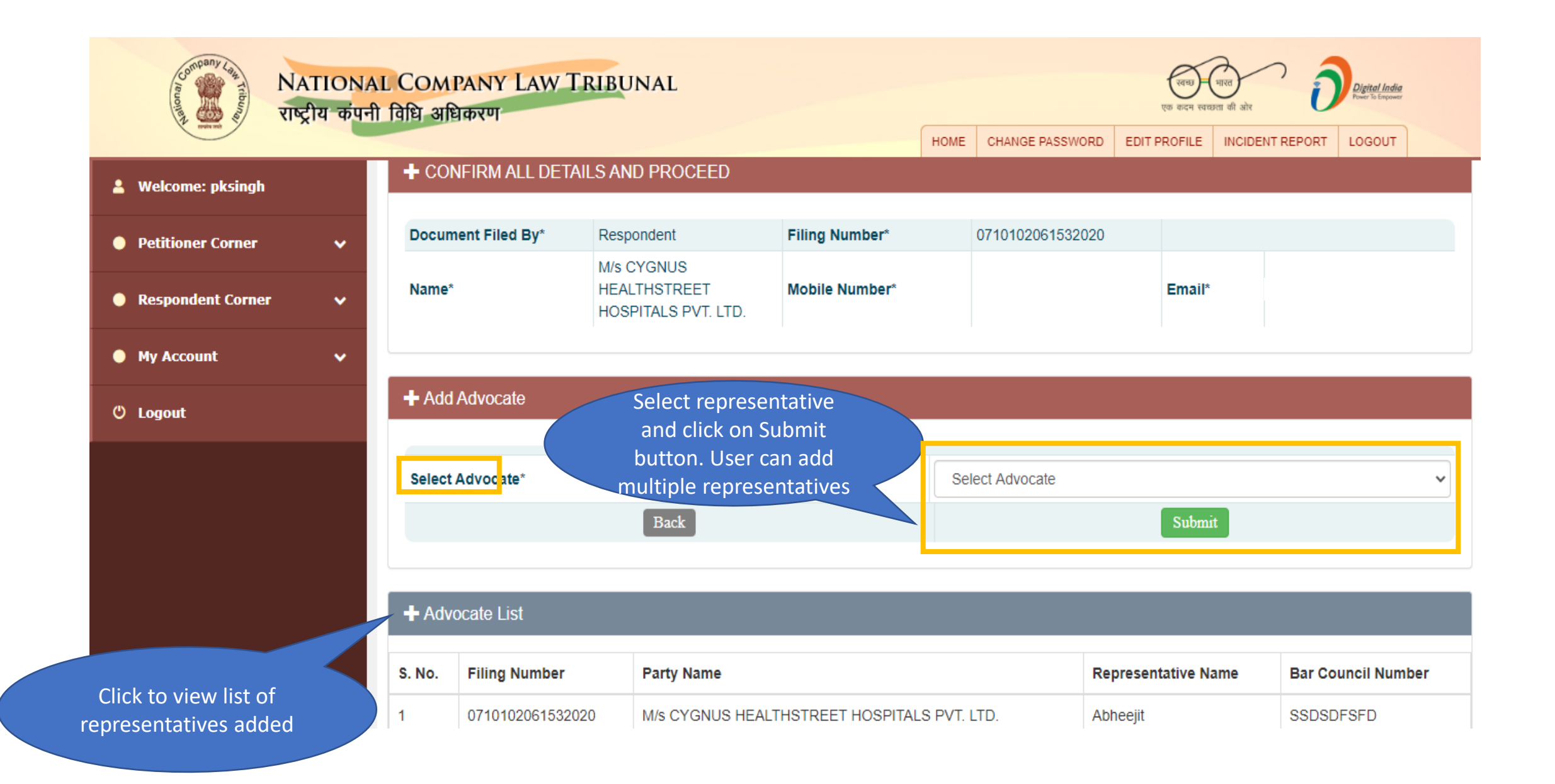

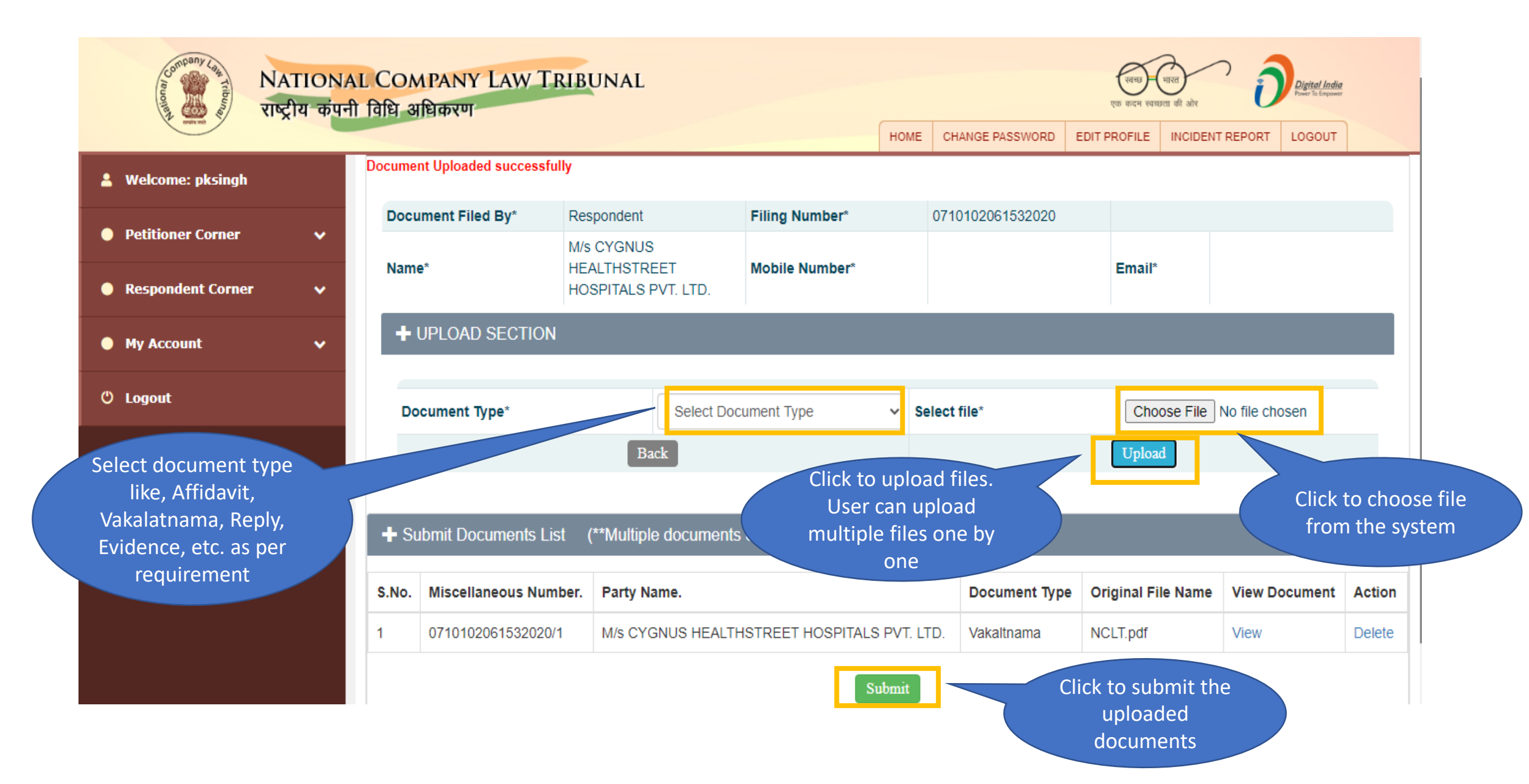

| NATIONAL<br>Ruoment and Regla adurth f | COMF<br>वेधि अधि | ANY LAW TRI<br>करण    | BUNAL              |                    | LIONE  |                    | एक कदम स्वयध | मात्ते जोर      | Digital India<br>Power To Empower |  |
|----------------------------------------|------------------|-----------------------|--------------------|--------------------|--------|--------------------|--------------|-----------------|-----------------------------------|--|
| • Welsomer alsoin als                  |                  |                       |                    |                    | HOME   | CHANGE PASSWORD    | EDIT PROFILE | INCIDENT REPORT | LOGOUT                            |  |
| weicome: picsingn                      | Yout             | ave unloaded be       | ow Document Succ   | essfully           |        |                    |              |                 |                                   |  |
| Petitioner Corner                      |                  |                       |                    |                    |        |                    |              |                 |                                   |  |
| 🔵 Respondent Corner 🛛 🗸 🗸              | IA Filin         | ng / Filing No: 07101 |                    |                    |        |                    |              |                 |                                   |  |
| ● My Account 🗸 🗸                       | 1 1119           | Dute .                |                    |                    |        |                    |              |                 |                                   |  |
| <b>4</b>                               | S. No.           | Filing Number         | Miscelleneous No   | Party Name         |        |                    | File Name    |                 |                                   |  |
| 🖱 Logout                               | 1                | 0710102061532020      | 0710102061532020/1 | M/s CYGNUS HEALTHS | STREET | HOSPITALS PVT. LTD | NCLT.pdf     |                 |                                   |  |
|                                        | Receipt F        | rint                  |                    |                    |        |                    |              |                 |                                   |  |
|                                        |                  |                       |                    |                    | -      |                    |              |                 |                                   |  |
|                                        |                  |                       |                    |                    |        |                    |              |                 |                                   |  |
|                                        |                  |                       |                    |                    |        |                    |              |                 |                                   |  |

# Re-Filing in case of defects raised by NCLT

#### 68. Petitioner/Respondent Corner – Re-filing

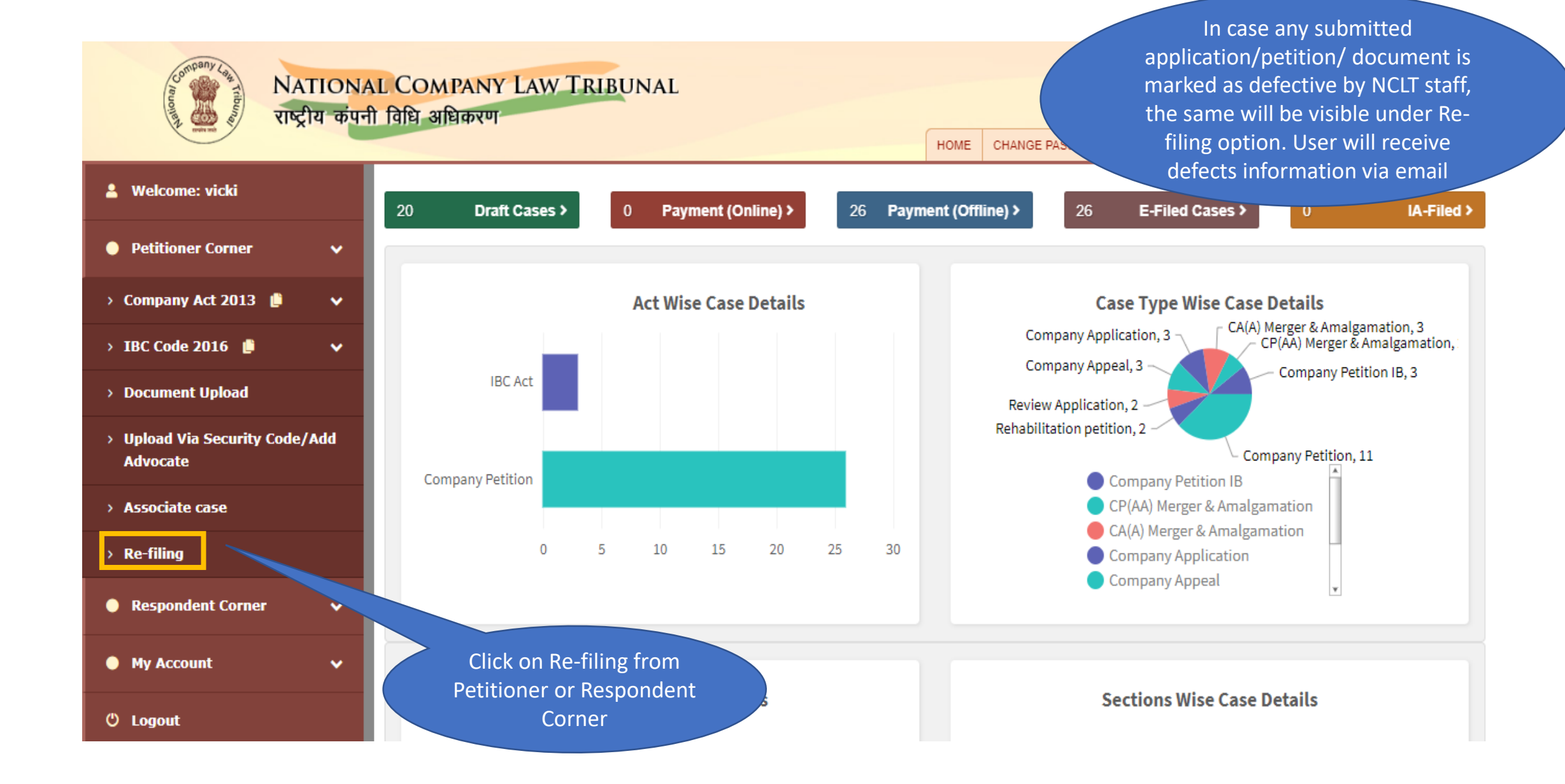

#### 69. Petitioner/Respondent Corner – Re-filing

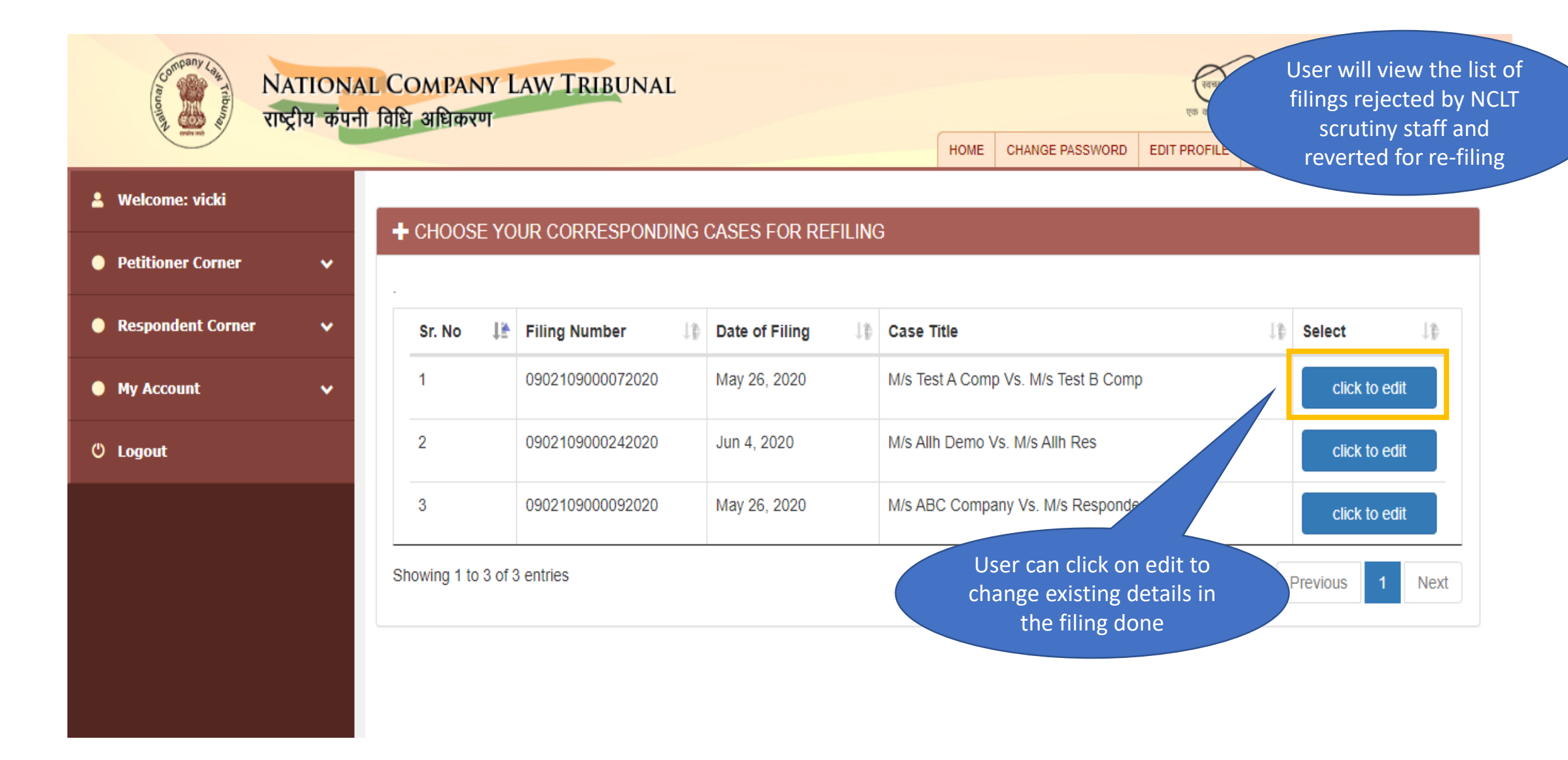

#### 70. Petitioner/Respondent Corner – Re-filing

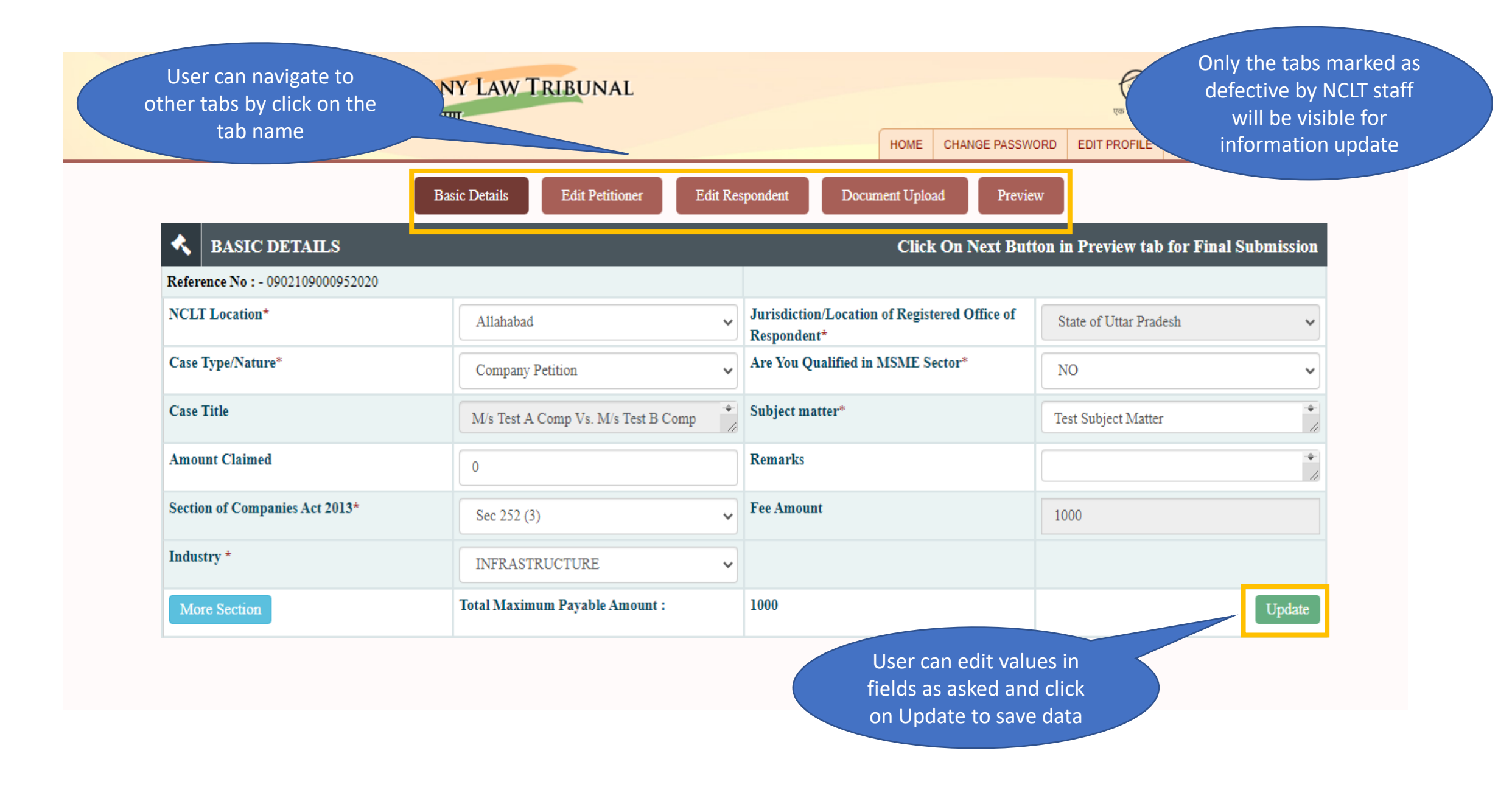

# My Account Details

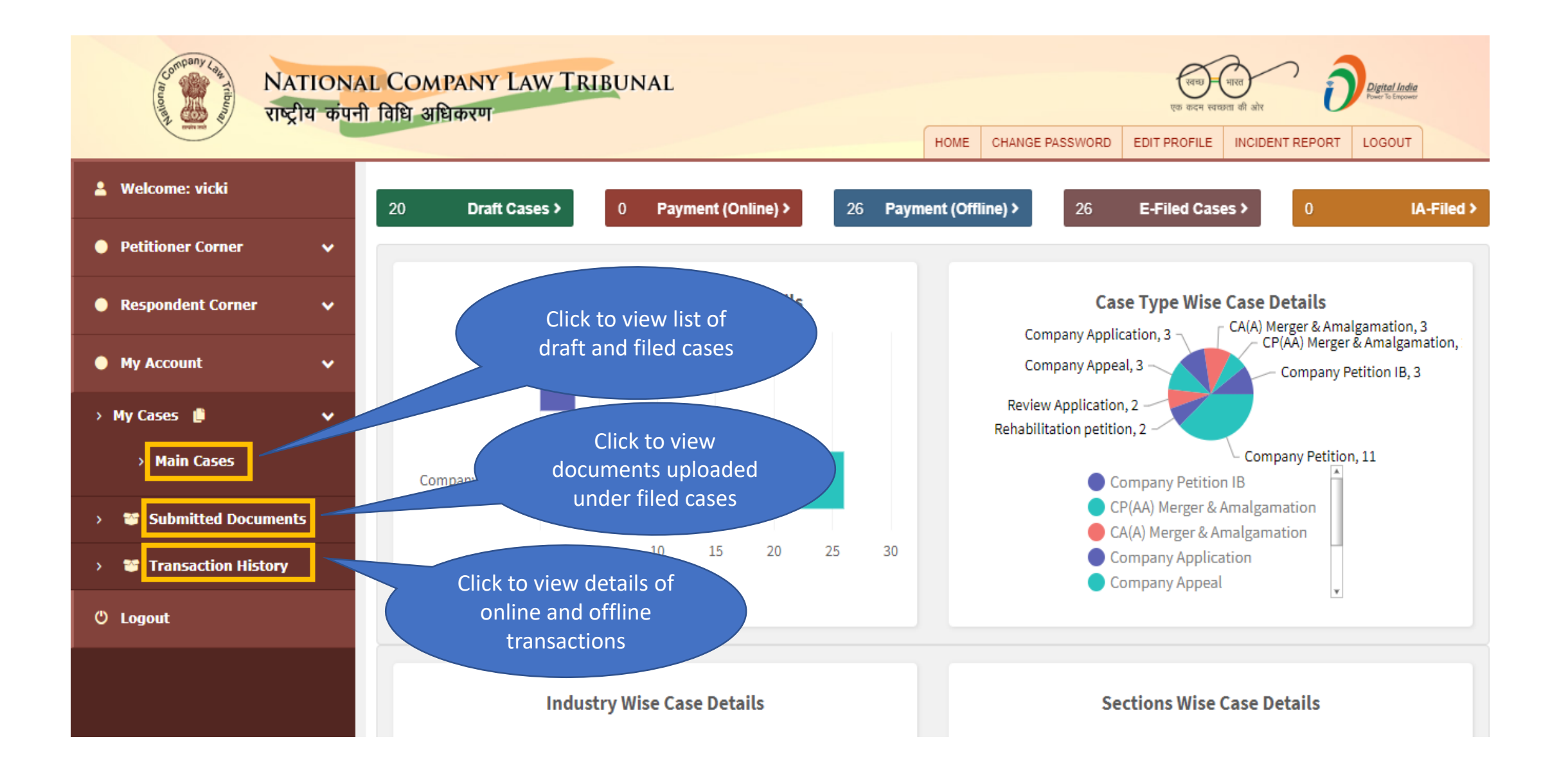

#### 72. Petitioner/Respondent Corner – My Account (Main Cases)

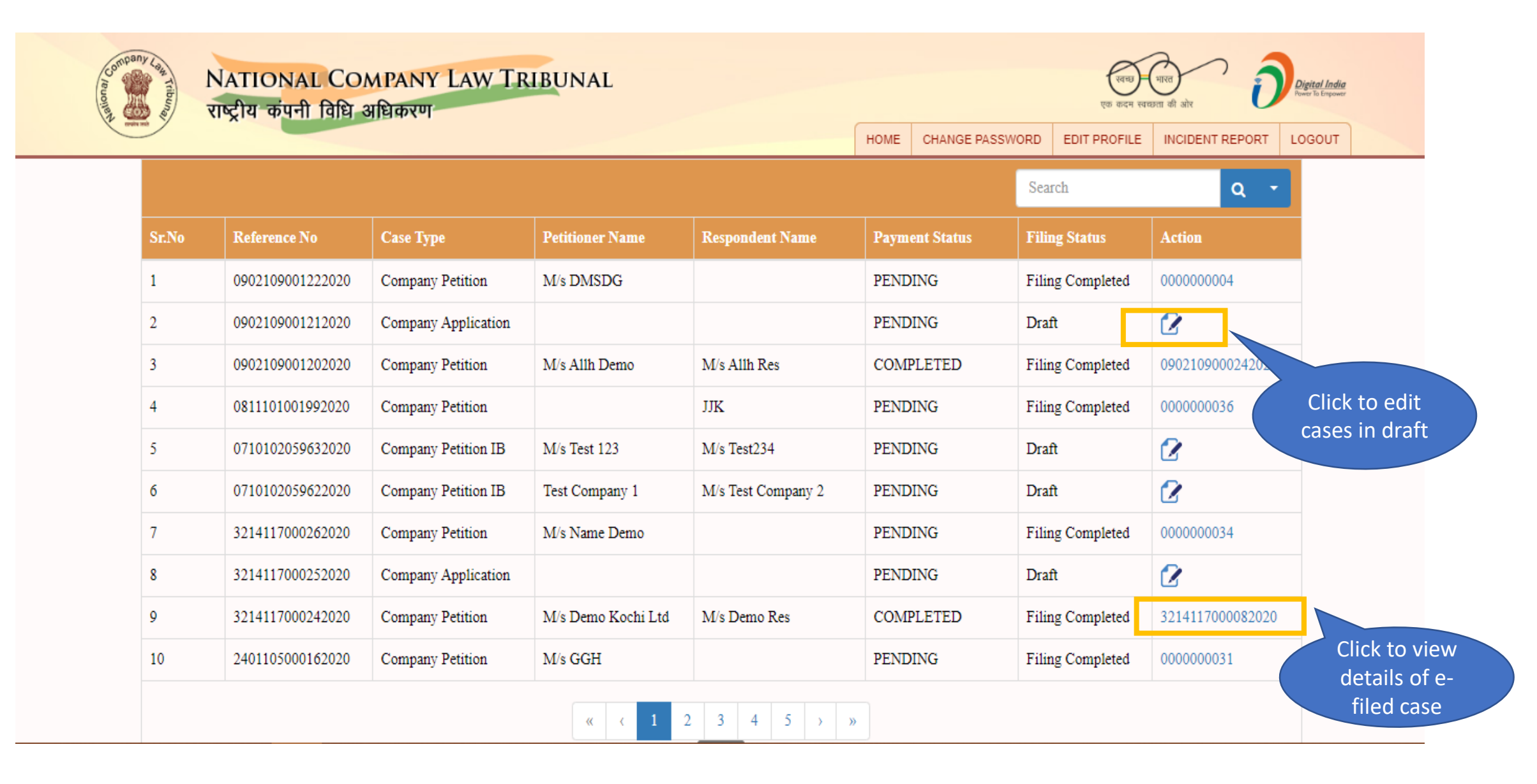

# 73. Petitioner/Respondent Corner – My Account (Submitted Documents)

| 💄 Welcome: vicki  |   | Enter your Filir | ng Number:       | Search                                   |                             |                |
|-------------------|---|------------------|------------------|------------------------------------------|-----------------------------|----------------|
| Petitioner Corner | ~ |                  |                  | Choose Your Corresponding Details For Do | cument View Status          |                |
| Respondent Corner | ~ |                  |                  |                                          | Search:                     |                |
| My Account        |   | Select 🕸         | Filing No        | Case Title                               | Case Type                   | Payment Status |
|                   |   |                  | 2401105000042020 | SSS Vs. FASSS                            | Company Petition IB         | COMPLETED      |
| 😃 Logout          |   |                  | 2401105000032020 | Jsjaiaja                                 | Company Petition            | COMPLETED      |
|                   |   |                  | 2401105000052020 | SIMU Vs. NASHB                           | CA(A) Merger & Amalgamation | COMPLETED      |
|                   |   |                  | 0902109000232020 | M/s Demo Ltd Vs. M/s Demo Res Ltd        | Company Appeal              | COMPLETED      |
|                   |   |                  | 3305118000052020 | MMMMM Vs. JJJJJJ                         | Company Appeal              | COMPLETED      |
| ect the case to   |   | Showing 1 to 5   | of 29 entries    |                                          | Previous 1 2                | 3 4 5 6        |

#### 74. Petitioner/Respondent Corner – My Account (Submitted Documents)

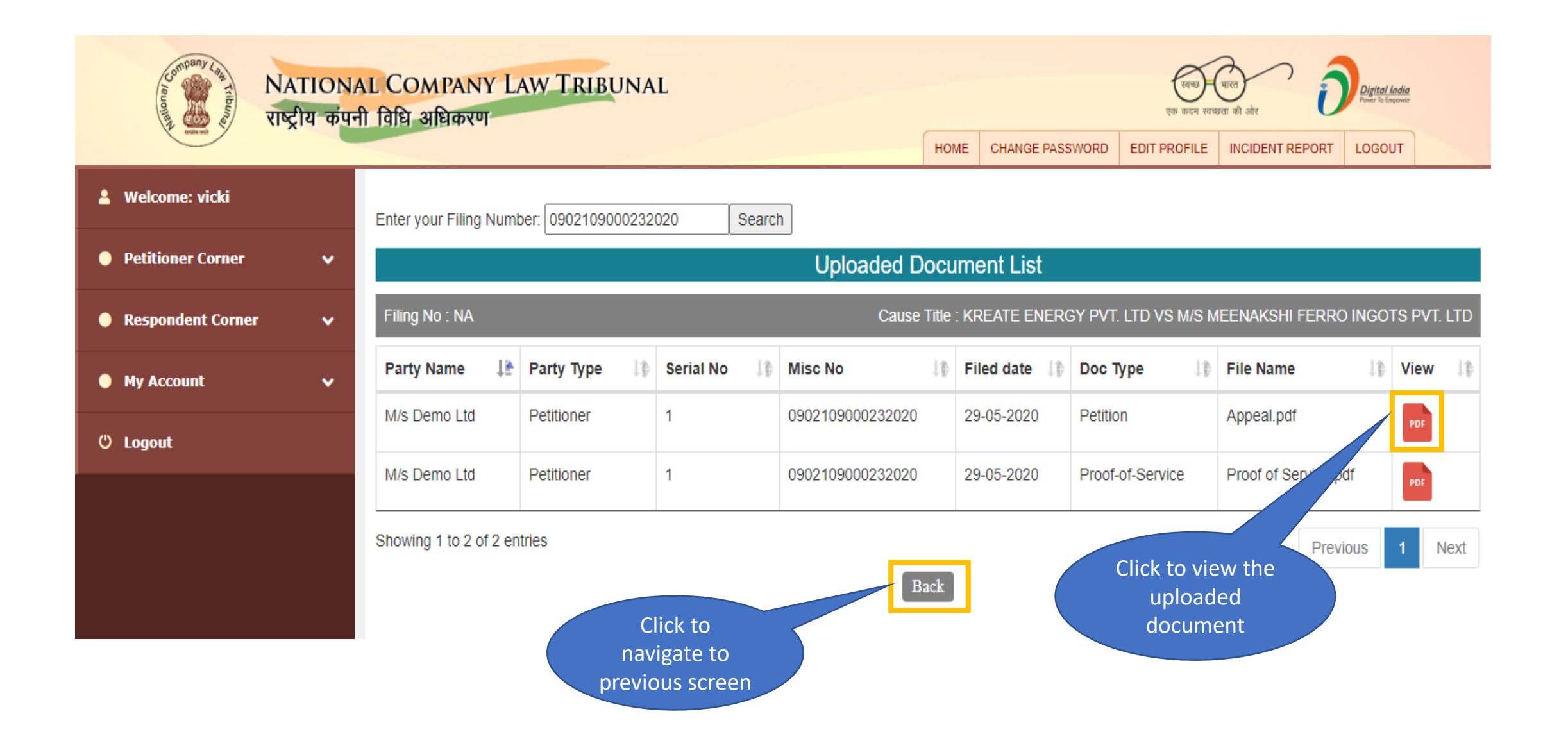

#### 75. Petitioner/Respondent Corner – My Account (Transaction History)

| Runner Law Thomas NATIONA<br>Runner Law Thomas NATIONA<br>Runner Law Thomas Regla कंपनी | <u>L COM</u><br>विधि अ | PANY LAW TRIBU       | NAL                                   |          |                           |                               | रवम्छ<br>एक कदम स्वाध | भारत<br>ता की ओर                       | Digital India<br>Power To Empower |                                        |
|-----------------------------------------------------------------------------------------|------------------------|----------------------|---------------------------------------|----------|---------------------------|-------------------------------|-----------------------|----------------------------------------|-----------------------------------|----------------------------------------|
|                                                                                         |                        |                      |                                       |          | HOME                      | CHANGE PASSWO                 | ORD EDIT PROFILE      | INCIDEN                                | IT REPORT LOGOUT                  |                                        |
| 💄 Welcome: vicki                                                                        |                        |                      |                                       | Transac  | ction Hist                | ory                           |                       |                                        |                                   |                                        |
| <ul> <li>Petitioner Corner</li> </ul>                                                   |                        |                      |                                       |          |                           |                               |                       | Searc                                  | ch:                               |                                        |
| Respondent Corner                                                                       | Sr<br>No ↓≜            | Filing No            | NCLT Txn Id $\downarrow_1^{\uparrow}$ | Amount ↓ | Txn Statu                 | s ↓                           | Payment Mode          | $\mathrm{e}_{\mathrm{T}}^{\mathbb{A}}$ | View Receipt                      | $\mathrm{e}_{\mathrm{T}}^{\mathrm{A}}$ |
| 🔵 My Account 🗸 🗸 🗸                                                                      | 1                      | 0902109000242020     | 0204020079452020                      | 2000 Rs  | SUCCESS                   |                               | Offline               |                                        | <ul> <li>View Receipt</li> </ul>  |                                        |
| 🖱 Logout                                                                                | 2                      | 3214117000082020     | 1415020079332020                      | 1000 Rs  | SUCCESS                   |                               | Offline               |                                        | <ul> <li>View Receipt</li> </ul>  |                                        |
|                                                                                         | 3                      | 2401105000092020     | 0103020079262020                      | 2000 Rs  | SUCCESS                   |                               | Offline               |                                        | <ul> <li>View Receipt</li> </ul>  |                                        |
|                                                                                         | 4                      | 3305118000082020     | 0507020079242020                      | 1000 Rs  | SUCCESS                   |                               | Offline               |                                        | <ul> <li>View Receipt</li> </ul>  |                                        |
|                                                                                         | 5                      | 2401105000082020     | 0103020079192020                      | 10000 Rs | SUCCESS                   |                               | Offline               |                                        | View Receipt                      |                                        |
|                                                                                         | Showing                | 1 to 5 of 27 entries |                                       |          |                           |                               | evious                | 1 2                                    | 3 4 5 6                           | Next                                   |
|                                                                                         |                        |                      |                                       |          | Click to<br>rece<br>trans | view the<br>pipt of<br>action |                       |                                        |                                   |                                        |

# IRP/RP Account

| Company Lett NATIONA<br>Trugent at the NATIONA | AL COMPANY LAW TRIBUNAL<br>П ПЕВ ЗЕВФХЧ<br>HOME CHANGE PASSWORD EDIT PROFILE INCIDENT REPORT LOGOUT                                |        |
|------------------------------------------------|----------------------------------------------------------------------------------------------------|--------|
| Welcome: test_irp                              | 12 Draft Cases > 0 Payment (Online) > 0 Payment (Offline) > 0 E-Filed Cases > 0 IA-F                                               | iled > |
| 🔵 My Account 🗸 🗸 🗸                             |                                                                                                    |        |
| > 😁 My Cases                                   | The user under IRP/RP/Liquidator login has following options                                                                       |        |
| > 👕 Filing/Document Upload                     | available:                                                                                                    |        |
| > 🛛 Transaction History                        | <ol> <li>My Cases – To view draft and filed applications</li> <li>Filing/Document Upload – To upload documents, reports</li> </ol> |        |
| >       Submitted Documents                    | and file applications in assigned cases<br>Transaction History – To view receipts of navments made                                 |        |
| > Document Upload                              | while filing applications                                                                                                    |        |
| > Re-filing                                    | <ol> <li>Submitted Documents – The list of documents submitted<br/>under filed applications</li> </ol>                             |        |
| 🖱 Logout                                       | 5. Re-filing – Resubmission of document or application filed in which defect has been raised by NCLT scrutiny staff                |        |
|                                                |                                                                                                    |        |
|                                                |                                                                                                    |        |

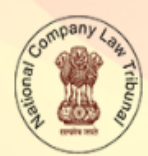

NATIONAL COMPANY LAW TRIBUNAL राष्ट्रीय कंपनी विधि अधिकरण

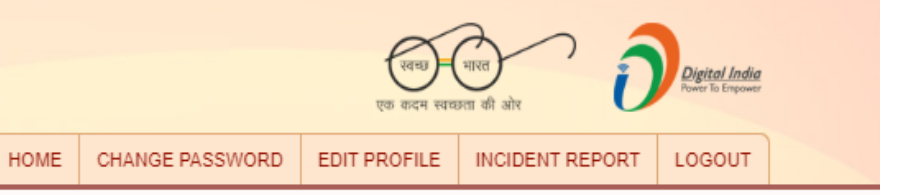

|       |                  |                  |                                |                 | Search          |               | ۹ -    |
|-------|------------------|------------------|--------------------------------|-----------------|-----------------|---------------|--------|
| Sr.No | Reference No     | Case No          | Case Type                      | Petitioner Name | Respondent Name | Filing Status | Action |
| 1     | 0710102059682020 | 0710102400882016 | Interlocutory Application(IBC) | GHGHG           |                 | Draft         | 2      |
|       | 0710102059552020 | 0710102400882016 | Cross Application              | TEST PET P1     |                 | Draft         | 2      |
|       | 0710102054962020 | 0710102400882016 | Interlocutory Application(IBC) | ABS             |                 | Draft         | 2      |
|       | 0710102033842020 | 0710102400882016 | Company Application            |                 |                 | Draft         | 2      |
|       | 0710102021352020 | 0710102400882016 | Company Petition IB            | t               |                 | Draft         | 2      |
|       | 0710102010132020 | 0710102400882016 | Company Petition IB            | Motorola        | Realme          | Draft         | 2      |
|       | 0710102153862019 | 0710102400882016 | Company Petition IB            | test            |                 | Draft         | 2      |
|       | 0710102103832019 | 0710102400882016 | Company Application            |                 |                 | Draft         | 2      |
|       | 0710102100082019 | 0710102400882016 | Company Petition IB            | asssa           |                 | Draft         | 2      |
| )     | 0710102100072019 | 0710102400882016 | Company Petition IB            |                 |                 | Draft         | 2      |

# 78. IRP/RP Account – Filing/Document Upload

| Company Leg         NATIONAL           Tischer         Tischer           Welcome: test_irp | COMPANY LAW<br>वेधि अधिकरण | TRIBUNAL               | Choose      | ном<br>Your Corresp                                                       | E CHANGE                                   | As the user<br>IRP/RP/Liquidato<br>by itself will be<br>section for user.<br>see the case t<br>contact NC | is appointed as<br>or in a case, the case<br>e visible under this<br>If user is unable to<br>hen they need to<br>CLT authorities |
|--------------------------------------------------------------------------------------------|----------------------------|------------------------|-------------|---------------------------------------------------------------------------|--------------------------------------------|----------------------------------------------------------------------------------------------------|----------------------------------------------------------------------------------------------------|
| My Account                                                                                 | Filing No 🎼                | Case No                | Pet Name 斗  | Res Name 斗                                                                | Date Of Filing 1                           | Preview and Upload                                                                                        | Filing ↓                                                                                                    |
| 🖱 Logout                                                                                   | 0710102400882016           | C.P. (IB)/9872/PB/2016 | TEST PET P1 | TEST PET P2                                                               | 01-Jul-2018                                | View                                                                                                    | Proceed To Filing                                                                                                    |
|                                                                                            | 0710102400912016           | C.P. (IB)/6987/PB/2016 | TEST PET 2  | TEST RES 2                                                                | 01-Jul-2018                                | View                                                                                                    | Pr/ ceed To Filing                                                                                                    |
|                                                                                            | Showing 1 to 2 of 2 entri  | ies                    | ac          | lick to previe<br>details and u<br>dditional doc<br>where fees<br>require | ew case<br>pload<br>suments<br>is not<br>d | Cli<br>applic<br>m                                                                                        | P is 1 Next<br>ck to file<br>cation under<br>ain case                                                                            |

#### 79. IRP/RP Account – Filing/Document Upload (Document Upload)

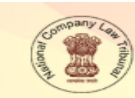

NATIONAL COMPANY LAW TRIBUNAL राष्ट्रीय कंपनी विधि अधिकरण

HOME CHANGE PASSWORD EDIT PROFILE INCIDENT REPORT LOGOUT

Digital India Power To Empower

|                                                                |               | PR                          | EVIEW          |           |                   |                     |           |             |
|----------------------------------------------------------------|---------------|-----------------------------|----------------|-----------|-------------------|---------------------|-----------|-------------|
|                                                                |               | Basi                        | c Detail       | S         |                   |                     |           |             |
| NCLT Location                                                  | New Delhi     |                             | Case Ty        | pe/Nature |                   | Company Petition IB |           |             |
| Case Title                                                     | TEST PET P1   | VS TEST PET P2              | Subject        | Matter    |                   | MATTER.             |           |             |
| Remarks                                                        |               |                             |                |           |                   |                     |           |             |
|                                                                |               | Se                          | ctions         |           |                   |                     |           |             |
| 1                                                              | Sec. 58(3)    |                             |                |           |                   | 0                   |           | ]           |
|                                                                |               |                             |                |           |                   |                     |           | _           |
| + PETITIONER'S LIST                                            |               |                             |                |           |                   |                     |           |             |
| S. No. Petitioner name                                         | Aadhar Number | Petitioner address          | State          | District  | Pincode           | Mobile Number       | E-mail Id |             |
| 1 TEST PET P1                                                  |               | 8505879266                  | Delhi          | NEW DELHI | 110003            |                     |           |             |
|                                                                |               |                             |                |           | T                 | I                   | n         | )           |
| S. No.         Respondent name           1         TEST PET P2 | Aadhar Number | Respondent address<br>DELHI | State<br>Delhi | District  | Pincode<br>110003 | Mobile Number       | E-mail Id |             |
|                                                                |               |                             |                |           |                   |                     |           | Review the  |
|                                                                |               |                             |                |           |                   |                     | de        | tails and c |
| ADVOCATE'S LIST                                                |               |                             |                |           |                   |                     |           |             |
|                                                                |               |                             |                |           |                   |                     |           | Next to pro |
| S. No.                                                         |               | Petitioner/Respondent Nan   | ae             |           |                   | Advocate N          | ame       |             |
| 1 TEST PET                                                     | 2             |                             |                |           | ABHA              | IVEER SHARMA        |           |             |
|                                                                |               |                             |                |           |                   |                     |           |             |
|                                                                |               |                             |                |           |                   |                     |           |             |
|                                                                |               |                             |                |           |                   |                     |           |             |
| SUBMITTED CHECK LIST                                           |               |                             |                |           |                   |                     |           |             |
| SUBMITTED CHECK LIST                                           | Think         |                             |                |           | 1                 | Net                 |           |             |

#### 80. IRP/RP Account – Filing/Document Upload (Document Upload)

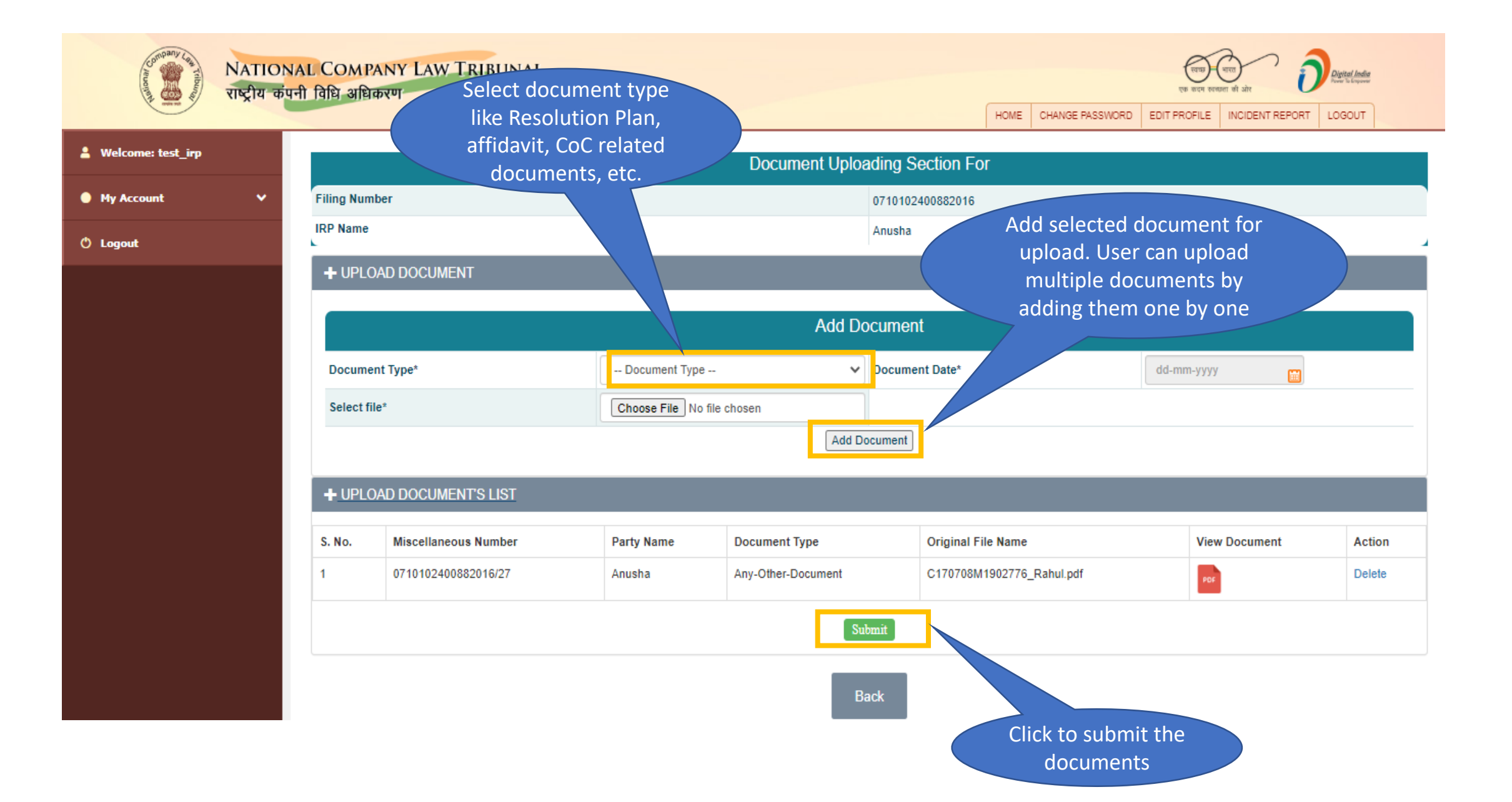

#### 81. IRP/RP Account – Filing/Document Upload (Document Upload)

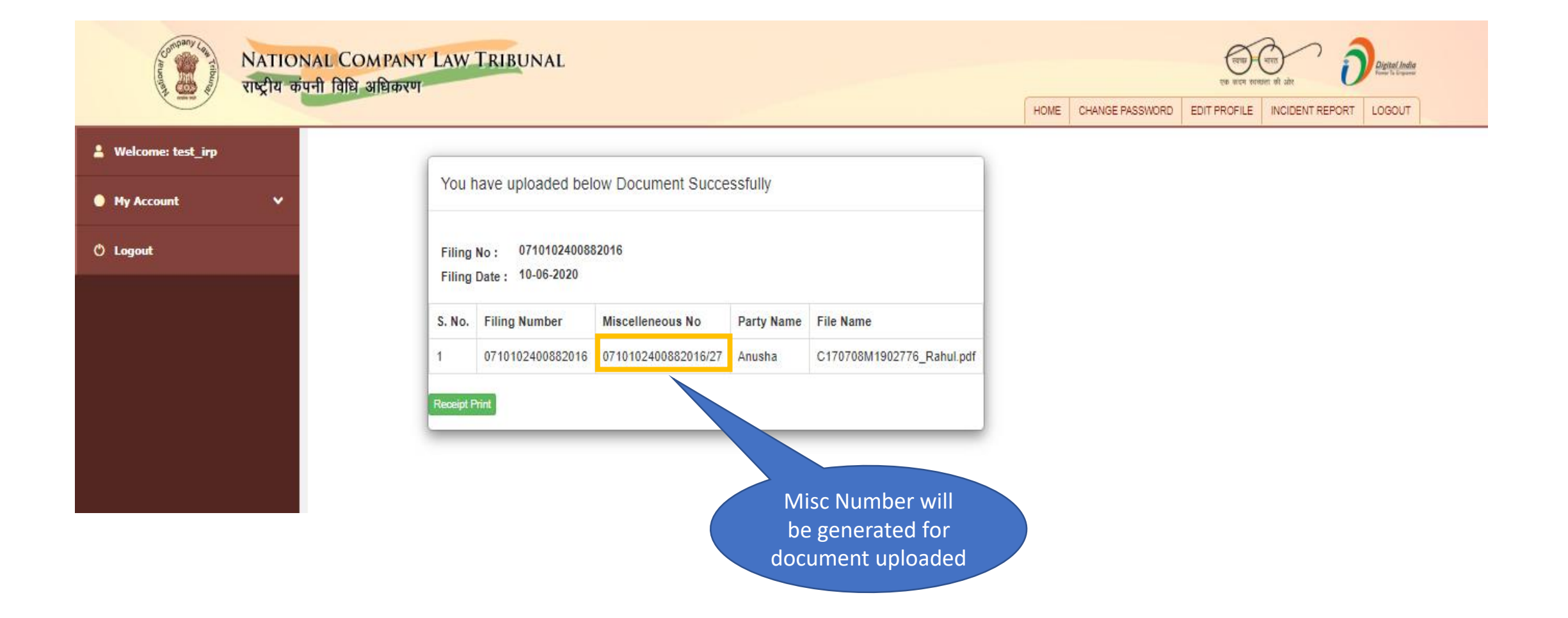

| Basic Details Add Petitioner | Add Respondent Upload Document | Preview                                     |                                 |
|------------------------------|--------------------------------|---------------------------------------------|---------------------------------|
| <b>A</b> BASIC DETAILS       |                                |                                             |                                 |
| Reference No : -null         |                                |                                             |                                 |
| NCLT Location*               | New Delhi                      | ✓ Location of Registered Office of Responde | ent* Union territory of Delhi 🗸 |
| Case Type/Nature*            | Interlocutory Application(IBC) | ✓ Filing Number                             | 0710102400882016                |
| Section of IBC Act 2016*     | Sec. 12A                       | ↓ Fee Amount                                | 1000                            |
|                              | Save and Next                  |                                             | Total Payable Amount : 1000     |
|                              |                                |                                             |                                 |

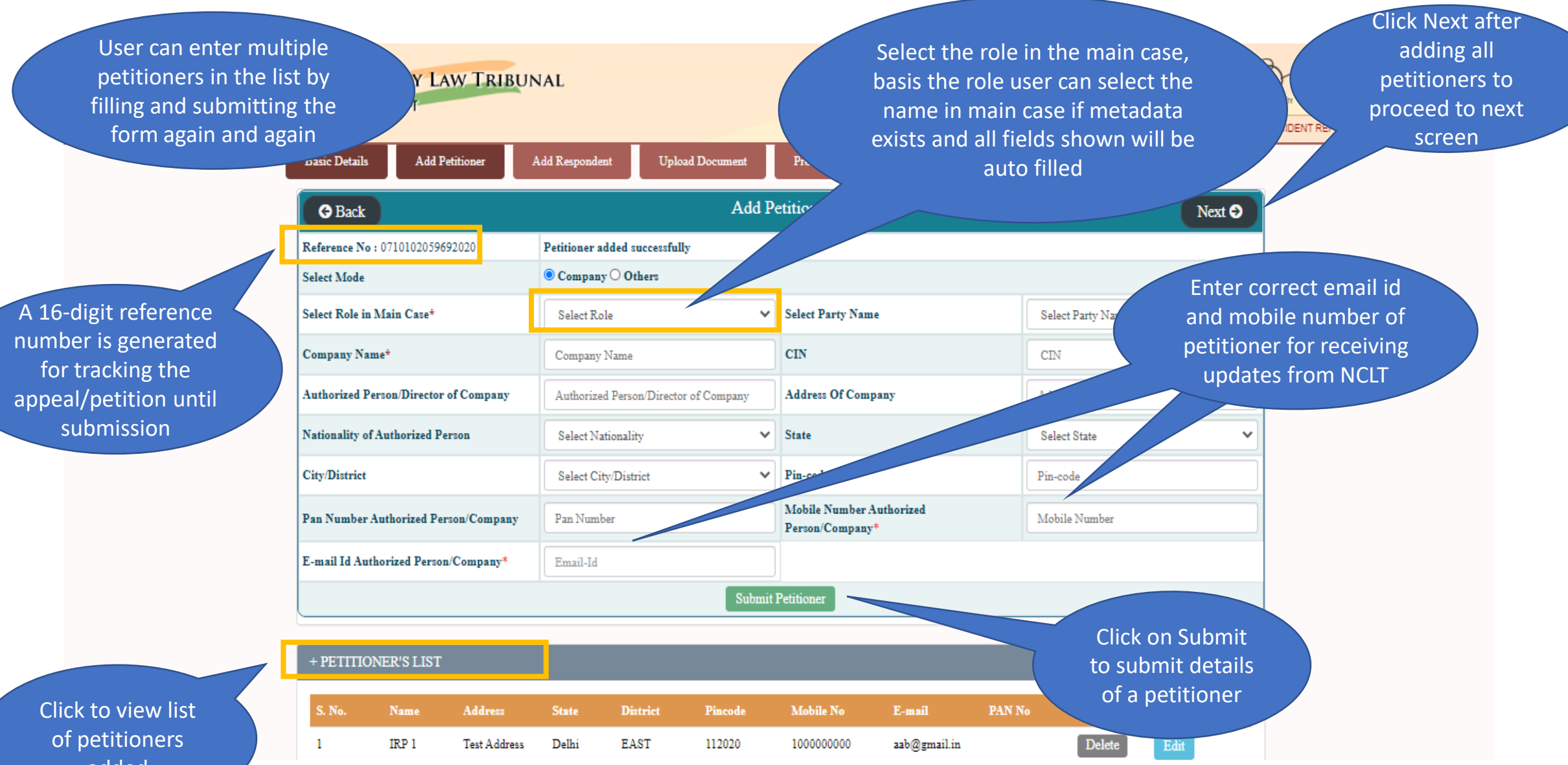

added

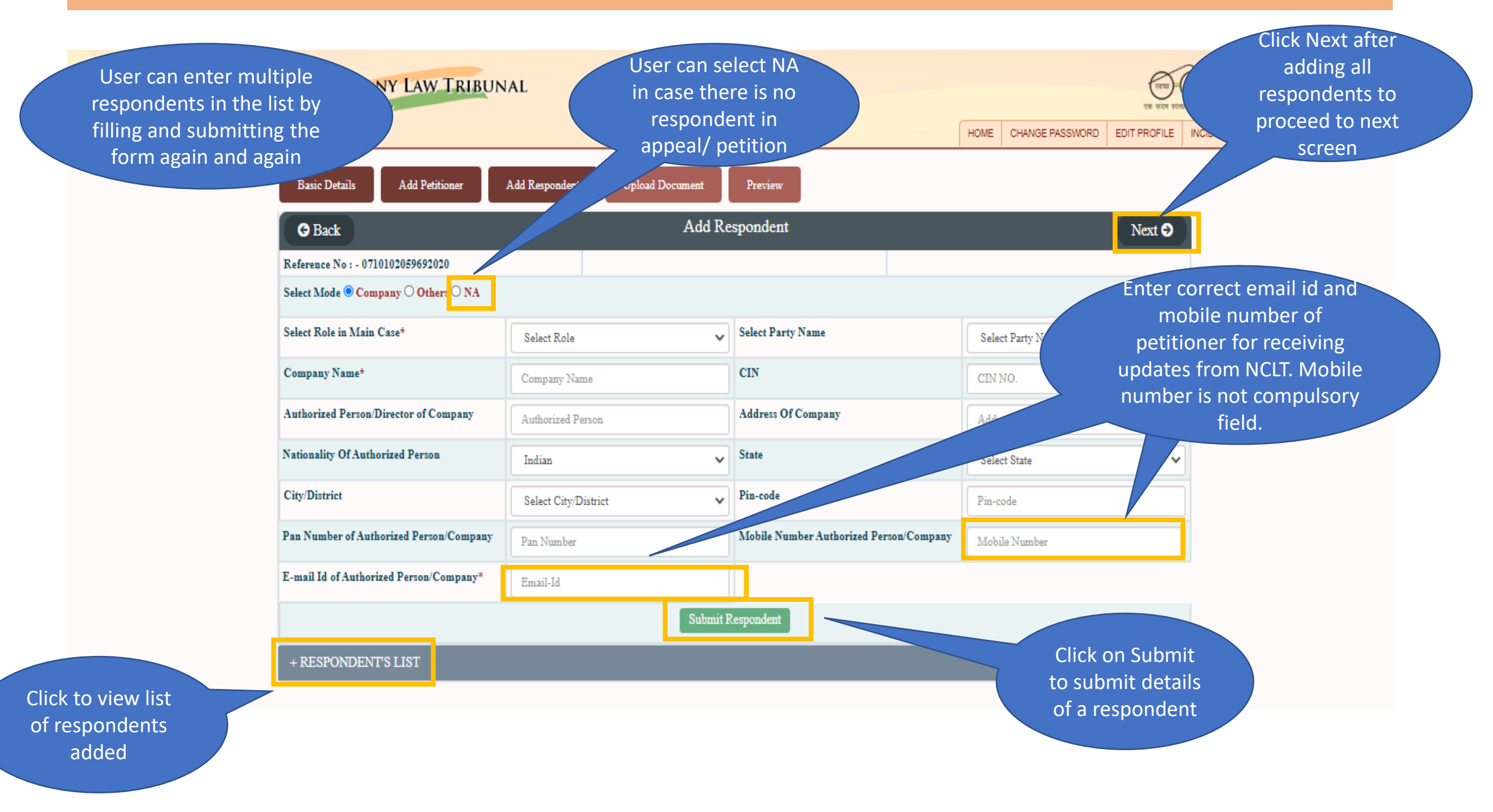

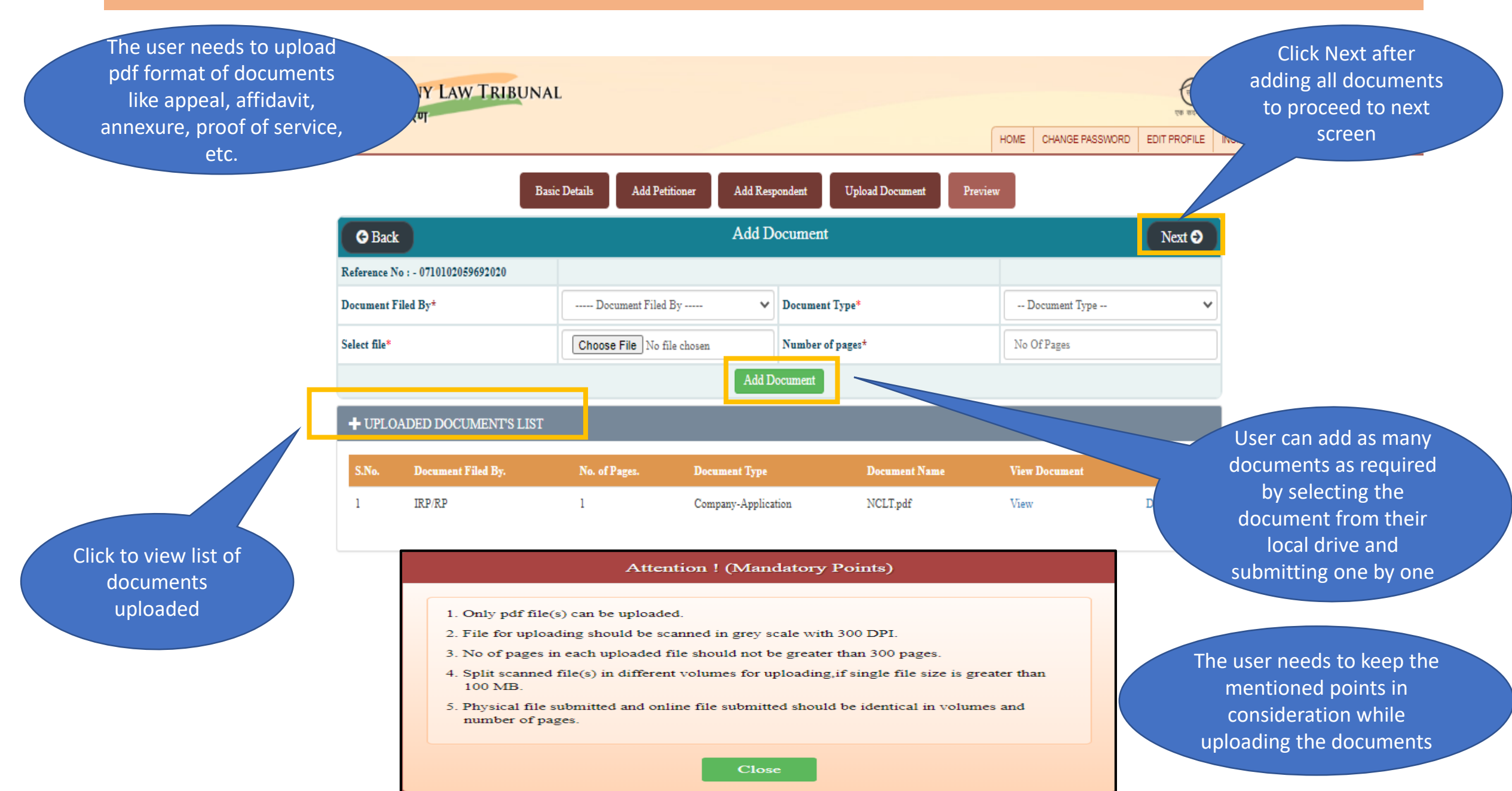

The user can view all the details filled till now and go back to edit any details if required

RIBUNAL

PREVIEW AND CONFIRM FOR FINAL SUBMISSION

Digital India

LOGOUT

EDIT PROFILE INCIDENT REPORT

CHANGE PASSWORD

HOME

Reference No : - 0710102059692020

| NCLTL      | action          | New Dall-       |                     | Case Tre   | ne/Nature  |         | Turteral  | autors Application(IBC)               |
|------------|-----------------|-----------------|---------------------|------------|------------|---------|-----------|---------------------------------------|
| NCLI LO    | ocation         | New Delhi       | New Demi            |            |            |         | Interio   | cutory Application(IDC)               |
| Location   | of Respondent   | Union territory | y of Delhi          | Case Nu    | ımber      |         | 07101     | 02400882016                           |
|            |                 |                 | Se                  | ections    |            |         |           |                                       |
| 1 Sec. 12A |                 |                 |                     |            |            |         |           |                                       |
|            |                 |                 | Petiti              | oner's Lis | st         |         |           |                                       |
| S. No.     | Petitioner name | PAN Number      | Petitioner address  | State      | District   | Pincode | Mobile Nu | mber E-mail Id                        |
| 1          | IRP 1           |                 | Test Address        | Delhi      | EAST       | 112020  | 10000000  | ) aab@gmail.in                        |
|            |                 |                 | Respo               | ndent's L  | ist        |         |           |                                       |
| S. No.     | Respondent name | PAN Number      | Respondent address  | State      | District   | Pincode | e Mobile  | N . E mail Id                         |
| 1          | NA              | NA              | NA                  |            |            | NA      |           | Click Next after                      |
|            |                 |                 | Uploaded I          | Documen    | t's List   |         | cl        | necking details to<br>proceed to next |
| S. No.     | Document Filed  | By              | Sub Document Type   |            | No. of Pag | ges     |           | screen                                |
| 1          | IRP/RP          |                 | Company-Application |            | 1          |         | M         | 2.2.1                                 |

The user can make payments Online (Bharatkosh portal) or offline (DD details) as per instructions by NCLT authorities

| Your Payable Amount is :                   | 1000 Rupees                                                          | Your Remaining Amount to be paid : | 1000 Rupees              |
|--------------------------------------------|----------------------------------------------------------------------|------------------------------------|--------------------------|
| Select payment Mode                        | Online (Pay Fees through Net Bankin<br>Offline (Pay Fees through DD) | g/Credit Card/Debit Card)          |                          |
|                                            | Cor                                                                  | tinue                              |                          |
| S. No. Demay 0.                            | Amount Rs. Bank Name                                                 | Branch Name State I                | District Pin Code Action |
| Select either Online<br>or Offline mode of |                                                                      |                                    |                          |

#### 88. IRP/RP Account – Filing/Document Upload (Application Filing) (Online Payment - 1/3)

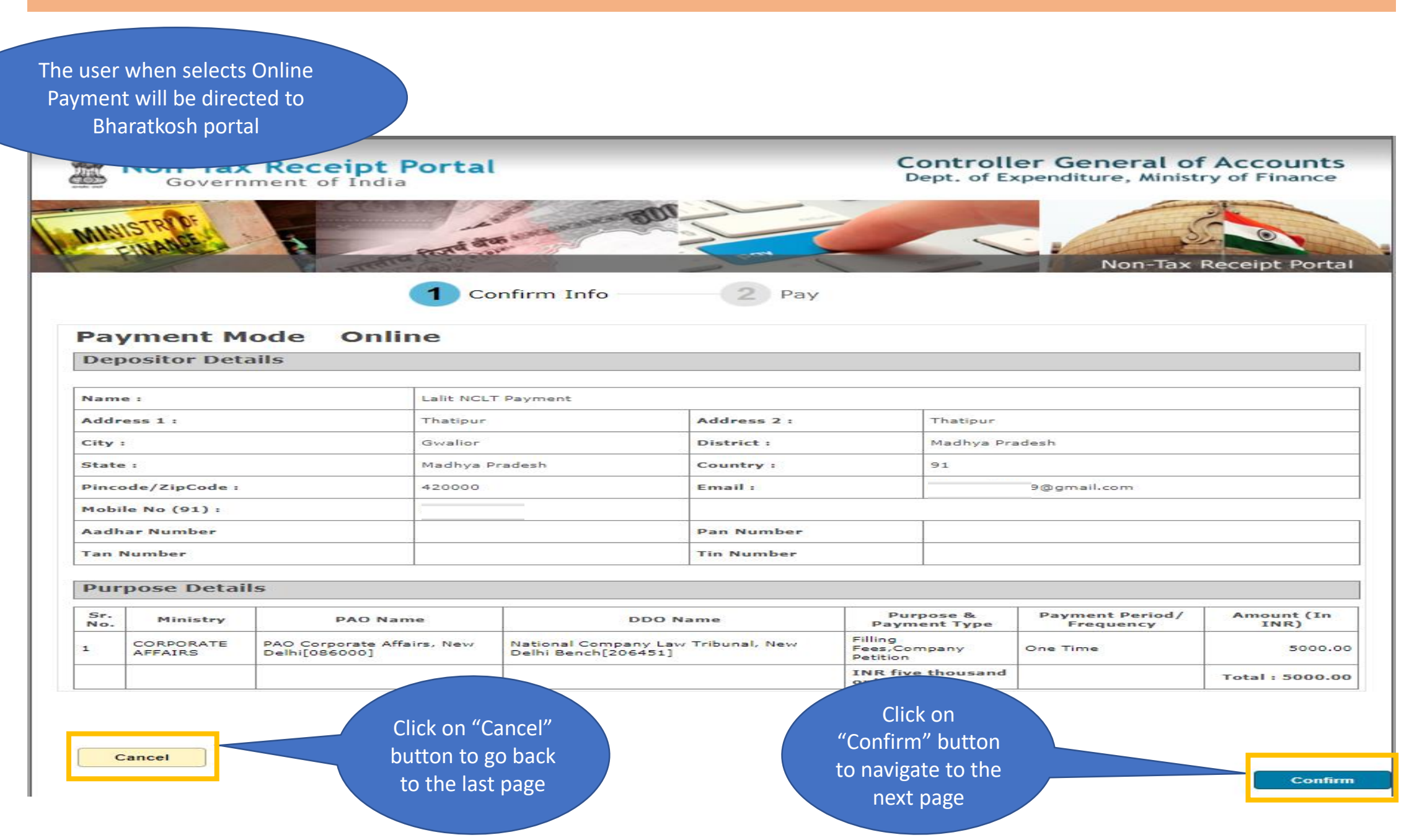

#### 89. IRP/RP Account – Filing/Document Upload (Application Filing)(Online Payment - 2/3)

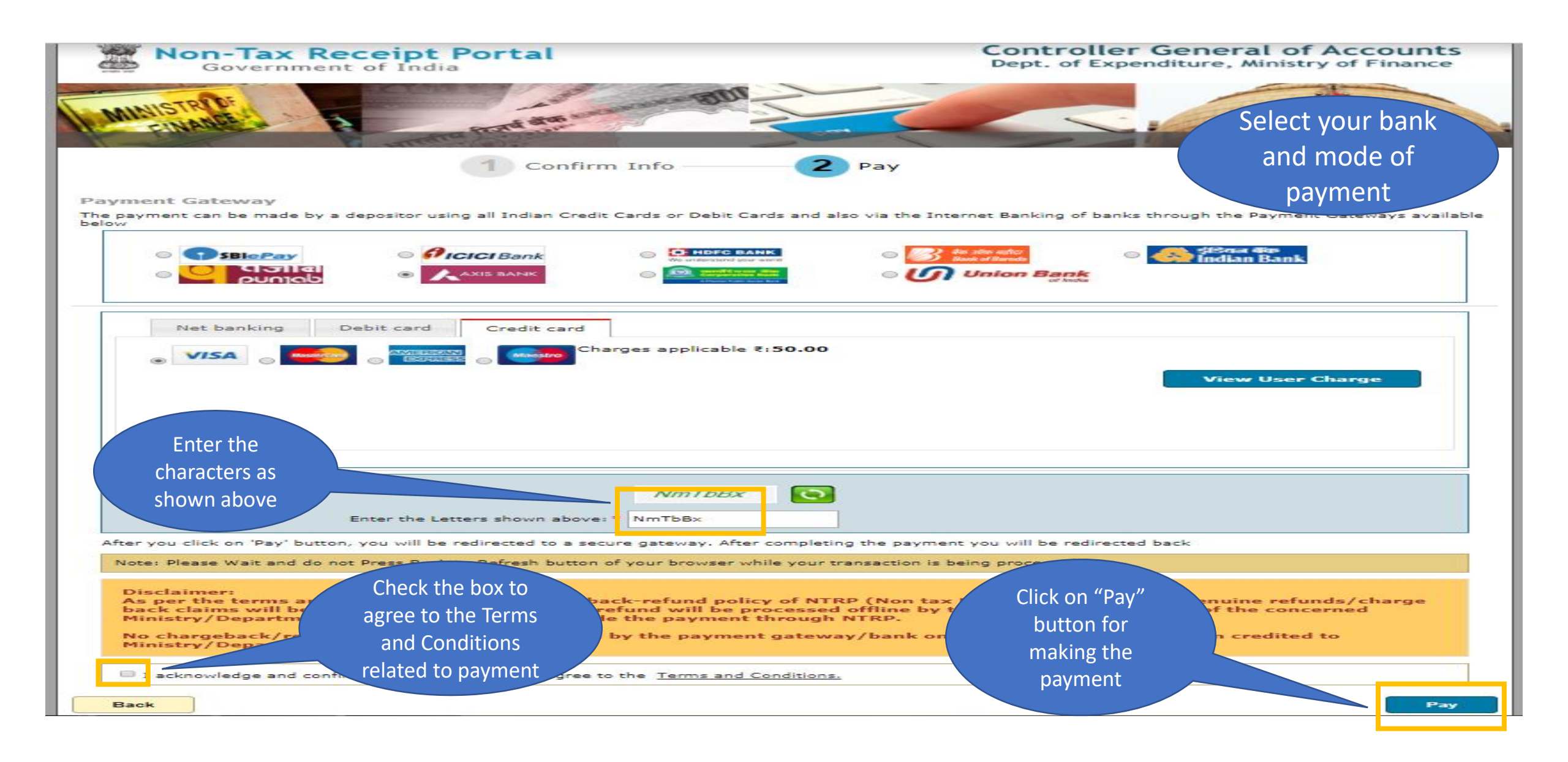

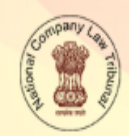

NATIONAL COMPANY LAW TRIBUNAL राष्ट्रीय कंपनी विधि अधिकरण Provide the demand draft details in the form shown. If required, user can enter details of multiple drafts as well but values need to be entered one draft at a time

| Your Payable Amount is : | 1000 Rupees                |                                                | Your Remaining A        | Amount to be | paid :                  | ente                                 | ered one d                    |
|--------------------------|----------------------------|------------------------------------------------|-------------------------|--------------|-------------------------|--------------------------------------|-------------------------------|
| Select payment Mode      | Online (Pa<br>©Offline (Pa | y Fees through Net Bank<br>1y Fees through DD) | ing/Credit Card/Debit ( | Card)        |                         |                                      |                               |
| Demand Draft No.*        | Demand Draft No            | ).                                             | Amount Rs.*             |              | Amou                    | nt Rs.                               |                               |
| Issue Date*              | dd-mm-yyyy                 |                                                | Bank Name*              |              | Bank                    | Name                                 |                               |
| Branch Name*             | Branch Name                |                                                | Payable at*             |              | Payab                   | le at                                |                               |
| State*                   | Select State               | ``                                             | / District*             |              | Selec                   | t District                           | ~                             |
| Pin-code                 | Pin-Code                   |                                                |                         |              |                         |                                      |                               |
| S. No. Demand Draft N    | io. Amount Rs.             | Bank Name                                      | Branch Name             | State        | District                | Pin Code                             | Action                        |
| 1 12000                  | 1000                       | BBB                                            | BBB                     | Delhi        | EAST                    |                                      | Delete                        |
|                          |                            | Proceed To F                                   | Leceipt                 |              | Click<br>recei<br>DD de | on "Proo<br>pt" after<br>etails to g | ceed to<br>adding<br>generate |

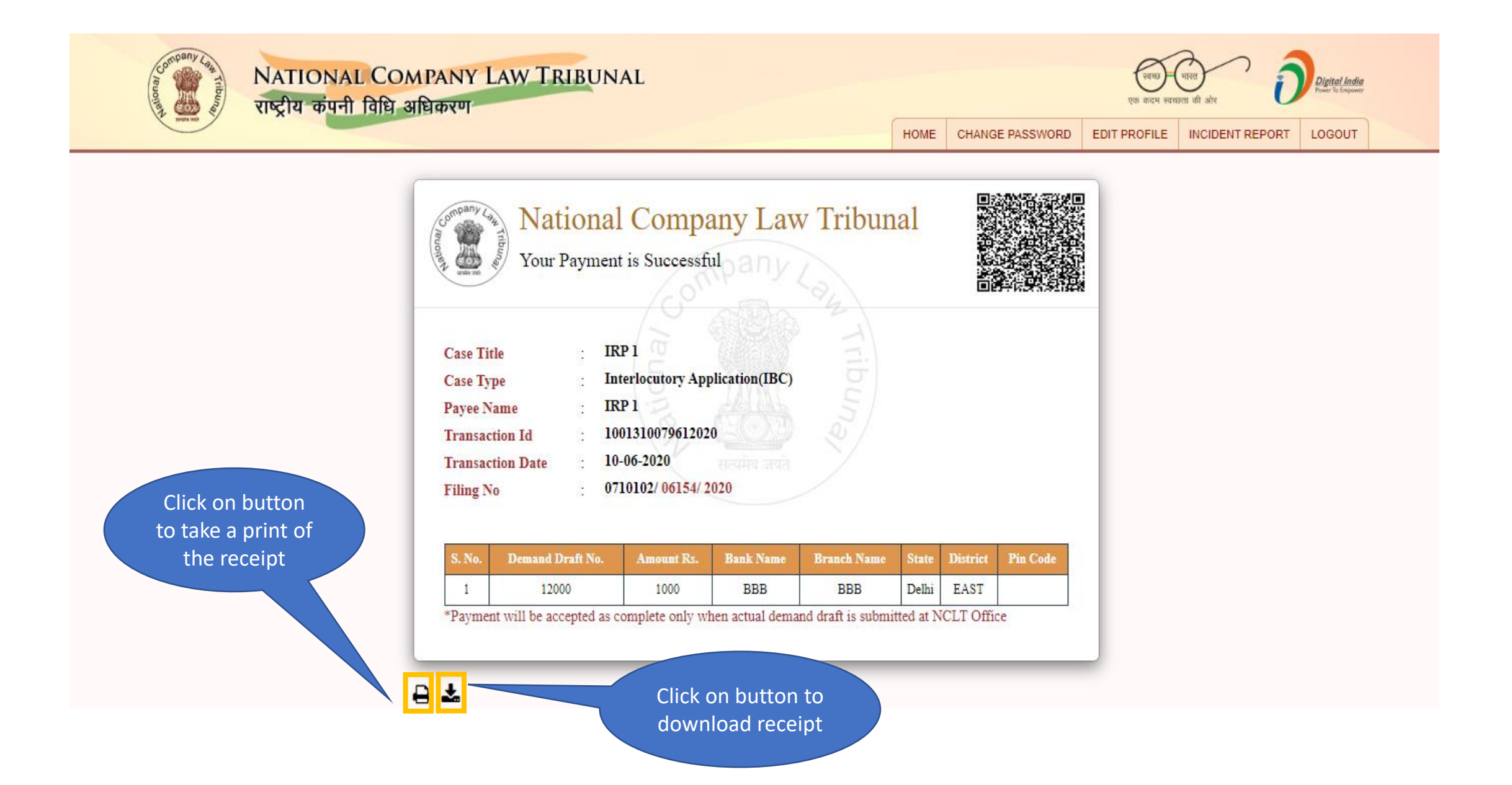

# 92. IRP/RP Account – My Account (Submitted Documents)

| Welcome: test_icp                                |               |                  | HOME CHAN                               | GE PASSWORD EDIT PROFILE INCIDENT RI | EPORT LOGOUT   |
|--------------------------------------------------|---------------|------------------|-----------------------------------------|--------------------------------------|----------------|
| Hy Account                                       | Enter your Fi | ling Number:     | Search                                  |                                      |                |
| O Logost                                         |               |                  | Choose Your Corresponding Details For D | ocument View Status                  |                |
|                                                  |               |                  |                                         | Search:                              |                |
|                                                  | Select 🗍      | Filing No        | Case Title                              | Case Type                            | Payment Status |
|                                                  |               | 2401105000042020 | SSS Vs. FASSS                           | Company Petition IB                  | COMPLETED      |
|                                                  |               | 2401105000032020 | Jsjaiaja                                | Company Petition                     | COMPLETED      |
|                                                  |               | 2401105000052020 | SIMU Vs. NASHB                          | CA(A) Merger & Amalgamation          | COMPLETED      |
|                                                  |               | 0902109000232020 | M/s Demo Ltd Vs. M/s Demo Res Ltd       | Company Appeal                       | COMPLETED      |
|                                                  |               | 3305118000052020 | MMMMM Vs. JJJJJJ                        | Company Appeal                       | COMPLETED      |
| Select the case to<br>view uploaded<br>documents | Showing 1 to  | 5 of 29 entries  | Proceed To Document List                | Previous 1 2                         | 3 4 5 6 Next   |

# 93. IRP/RP Account – My Account (Submitted Documents)

| Company Lour NATION<br>Theorem and the Trick of the theorem | al Company Law Tribuna<br>11 विधि अधिकरण                                                   | AL                                  | ्रत्वस्म<br>एक कदम स<br>HOME CHANGE PASSWORD EDIT PROFILE | ्मारत<br>प्रायता की ओर<br>INCIDENT REPORT LOGOUT |  |  |  |  |  |  |
|-------------------------------------------------------------|--------------------------------------------------------------------------------------------|-------------------------------------|-----------------------------------------------------------|--------------------------------------------------|--|--|--|--|--|--|
| Welcome: test_irp                                           |                                                                                            |                                     |                                                           |                                                  |  |  |  |  |  |  |
| <ul> <li>Hy Account</li> </ul>                              | Enter your Filing Number: 0902109000232                                                    | 2020 Search                         |                                                           |                                                  |  |  |  |  |  |  |
| O Legent                                                    | Uploaded Document List                                                                     |                                     |                                                           |                                                  |  |  |  |  |  |  |
|                                                             | Filing No : NA Cause Title : KREATE ENERGY PVT. LTD VS M/S MEENAKSHI FERRO INGOTS PVT. LTD |                                     |                                                           |                                                  |  |  |  |  |  |  |
|                                                             | Party Name ↓ ₽ Party Type ↓                                                                | Serial No 💵 Misc No                 | Filed date                                                | File Name                                        |  |  |  |  |  |  |
|                                                             | M/s Demo Ltd Petitioner                                                                    | 1 0902109000232020                  | 29-05-2020 Petition                                       | Appeal.pdf                                       |  |  |  |  |  |  |
|                                                             | M/s Demo Ltd Petitioner                                                                    | 1 0902109000232020                  | 29-05-2020 Proof-of-Service                               | Proof of Septing off                             |  |  |  |  |  |  |
|                                                             | Showing 1 to 2 of 2 entries                                                                | Click to<br>vigate to<br>ous screen | ck<br>Click to vi<br>upload<br>docum                      | ew the<br>ded<br>nent                            |  |  |  |  |  |  |

| NATIONAL COMPANY LAW TRIBUNAL<br>ver out versun al sit<br>Treglita or url falls alloort<br>HOME CHANGE PASSWORD EDIT PROFILE INCIDENT REPORT LOGOUT |                     |                      |                  |          |                                                |              |                                  |  |  |
|----------------------------------------------------------------------------------------------------|---------------------|----------------------|------------------|----------|------------------------------------------------|--------------|----------------------------------|--|--|
| Welcomes test_irp                                                                                                    | Transaction History |                      |                  |          |                                                |              |                                  |  |  |
| <ul> <li>Hy Account</li> </ul>                                                                                                    | Search:             |                      |                  |          |                                                |              |                                  |  |  |
| ⊖ Logout                                                                                                    | Sr<br>No ↓≜         | Filing No            | NCLT Txn Id      | Amount ↓ | Txn Status ⊔                                   | Payment Mode | View Receipt                     |  |  |
|                                                                                                    | 1                   | 0902109000242020     | 0204020079452020 | 2000 Rs  | SUCCESS                                        | Offline      | <ul> <li>View Receipt</li> </ul> |  |  |
|                                                                                                    | 2                   | 3214117000082020     | 1415020079332020 | 1000 Rs  | SUCCESS                                        | Offline      | View Receipt                     |  |  |
|                                                                                                    | 3                   | 2401105000092020     | 0103020079262020 | 2000 Rs  | SUCCESS                                        | Offline      | View Receipt                     |  |  |
|                                                                                                    | 4                   | 3305118000082020     | 0507020079242020 | 1000 Rs  | SUCCESS                                        | Offline      | <ul> <li>View Receipt</li> </ul> |  |  |
|                                                                                                    | 5                   | 2401105000082020     | 0103020079192020 | 10000 Rs | SUCCESS                                        | Offline      | <ul> <li>View Receipt</li> </ul> |  |  |
|                                                                                                    | Showing             | 1 to 5 of 27 entries |                  |          |                                                | evious 1 2   | 2 3 4 5 6 Next                   |  |  |
|                                                                                                    |                     |                      |                  |          | Click to view the<br>receipt of<br>transaction |              |                                  |  |  |

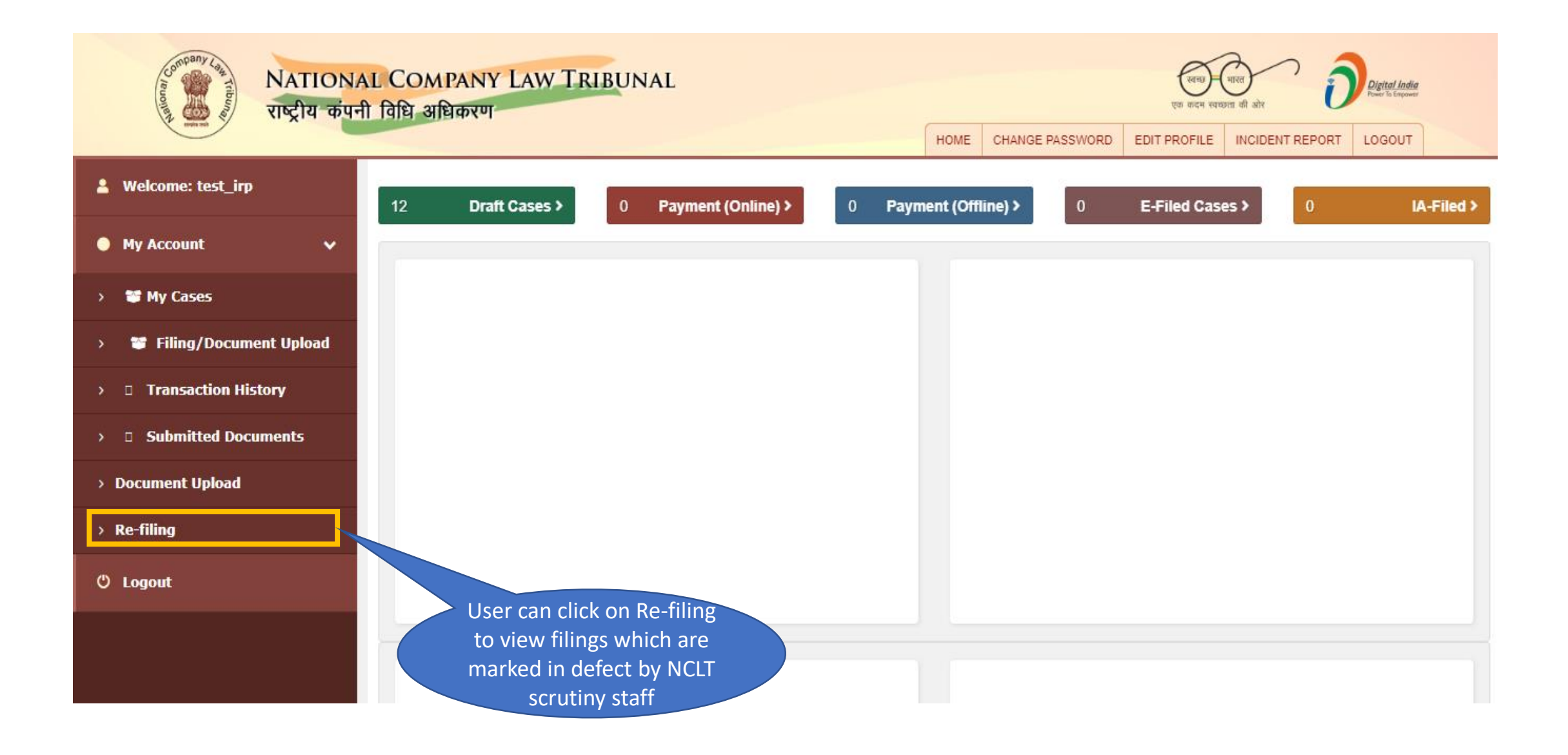

#### 96. IRP/RP Account – Re-filing

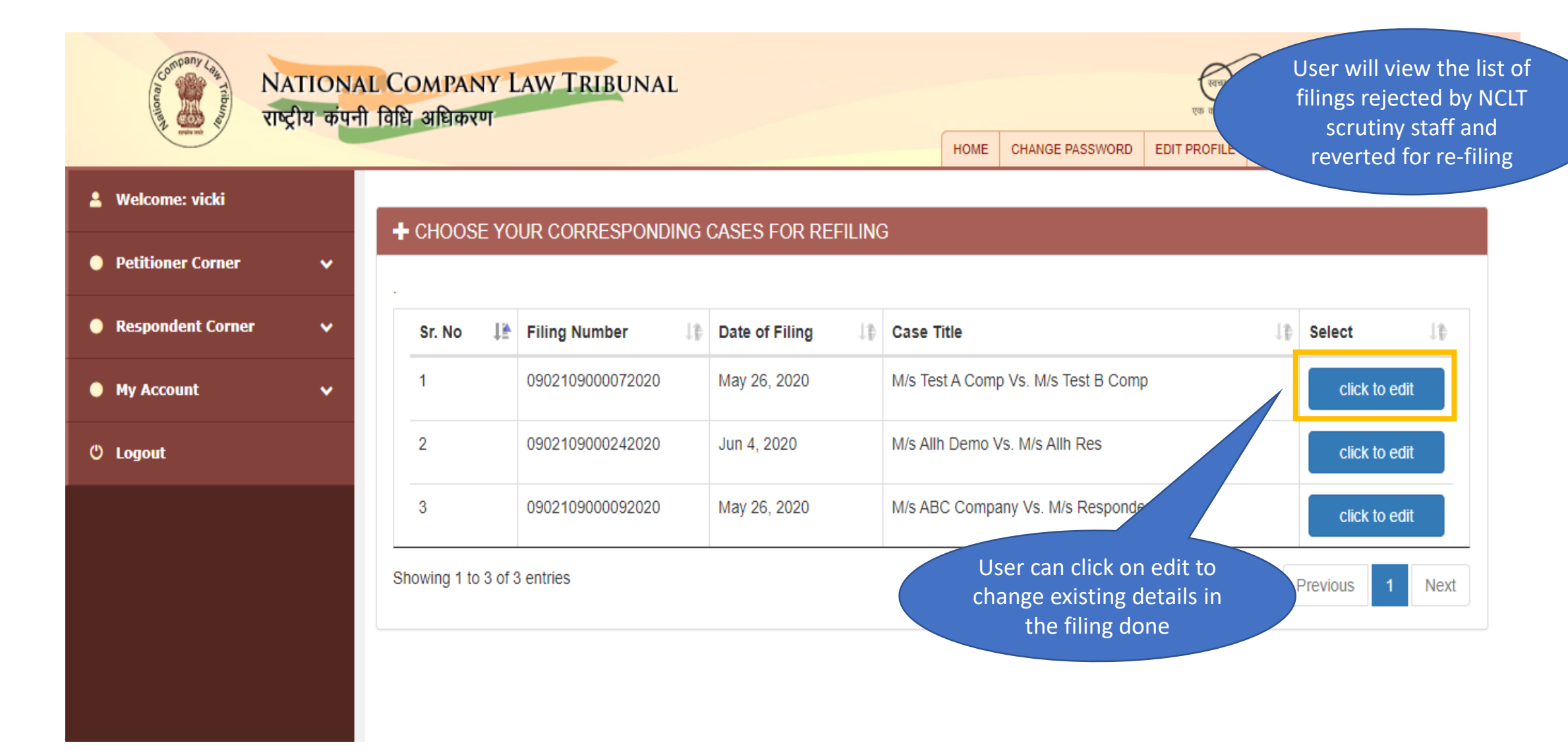

#### 97. IRP/RP Account – Re-filing

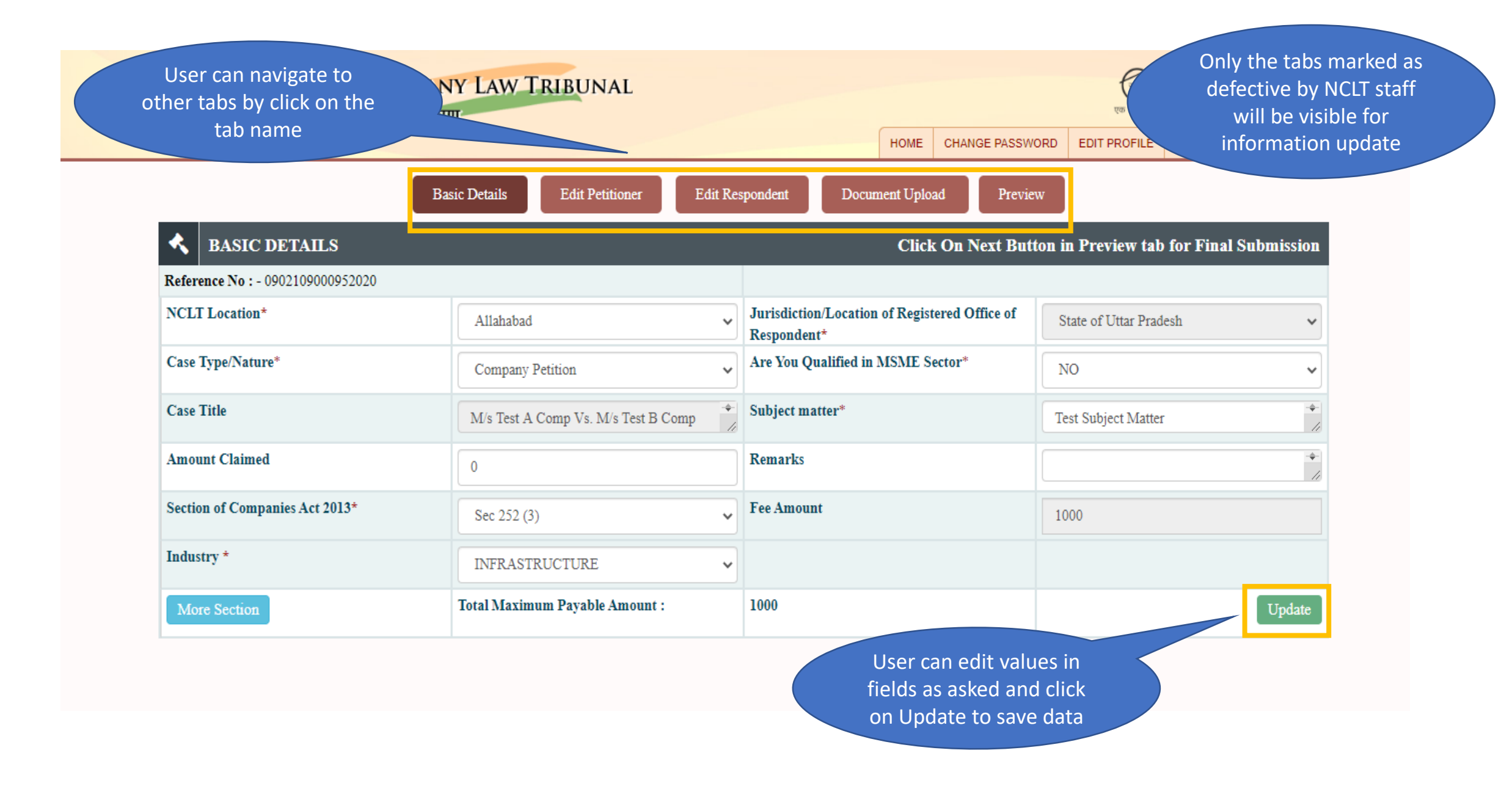
# ROC/RD/ Liquidator Account

#### 98. ROC/RD/Liquidator Login

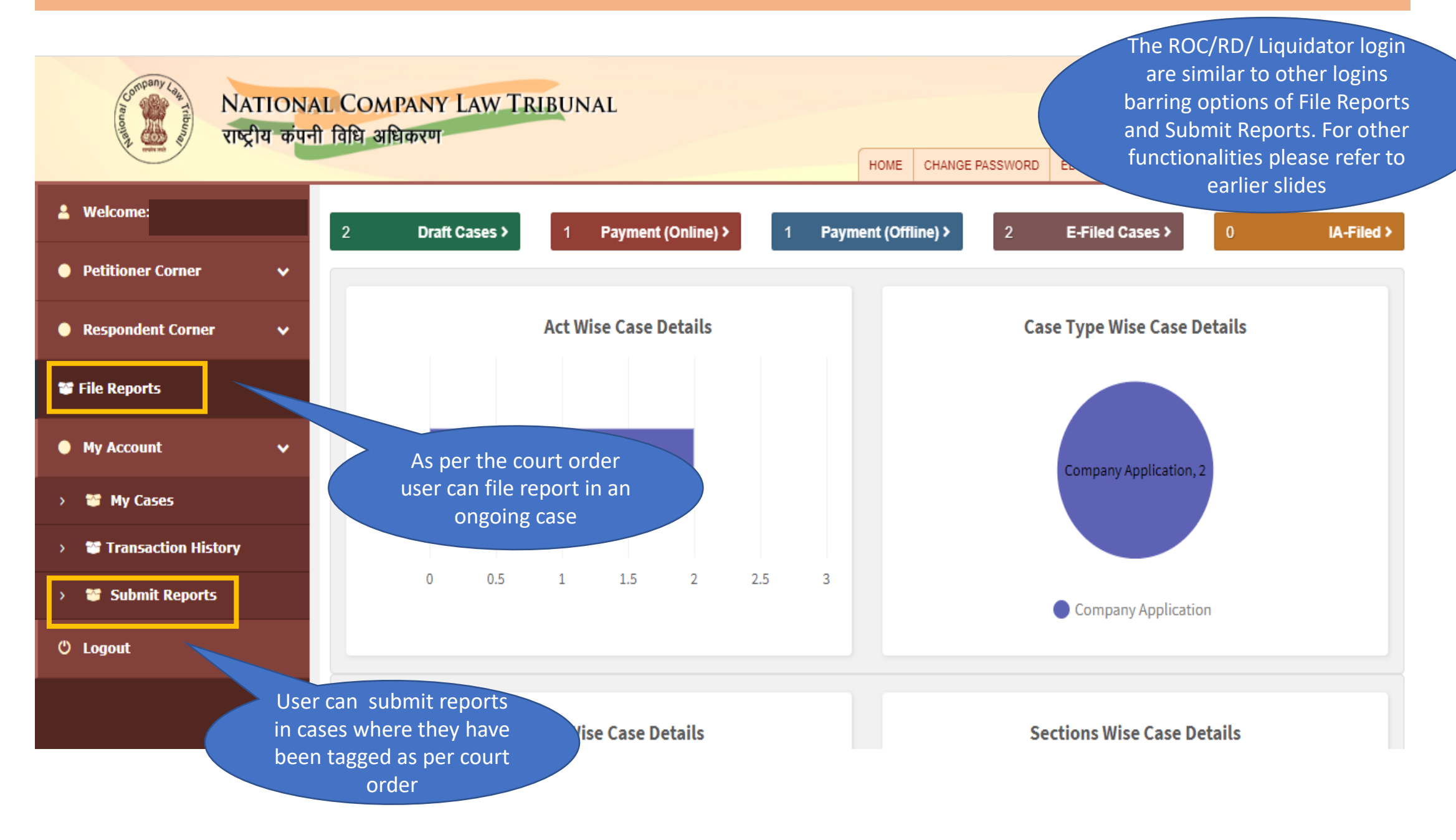

#### 99. ROC/RD/Liquidator – File Reports

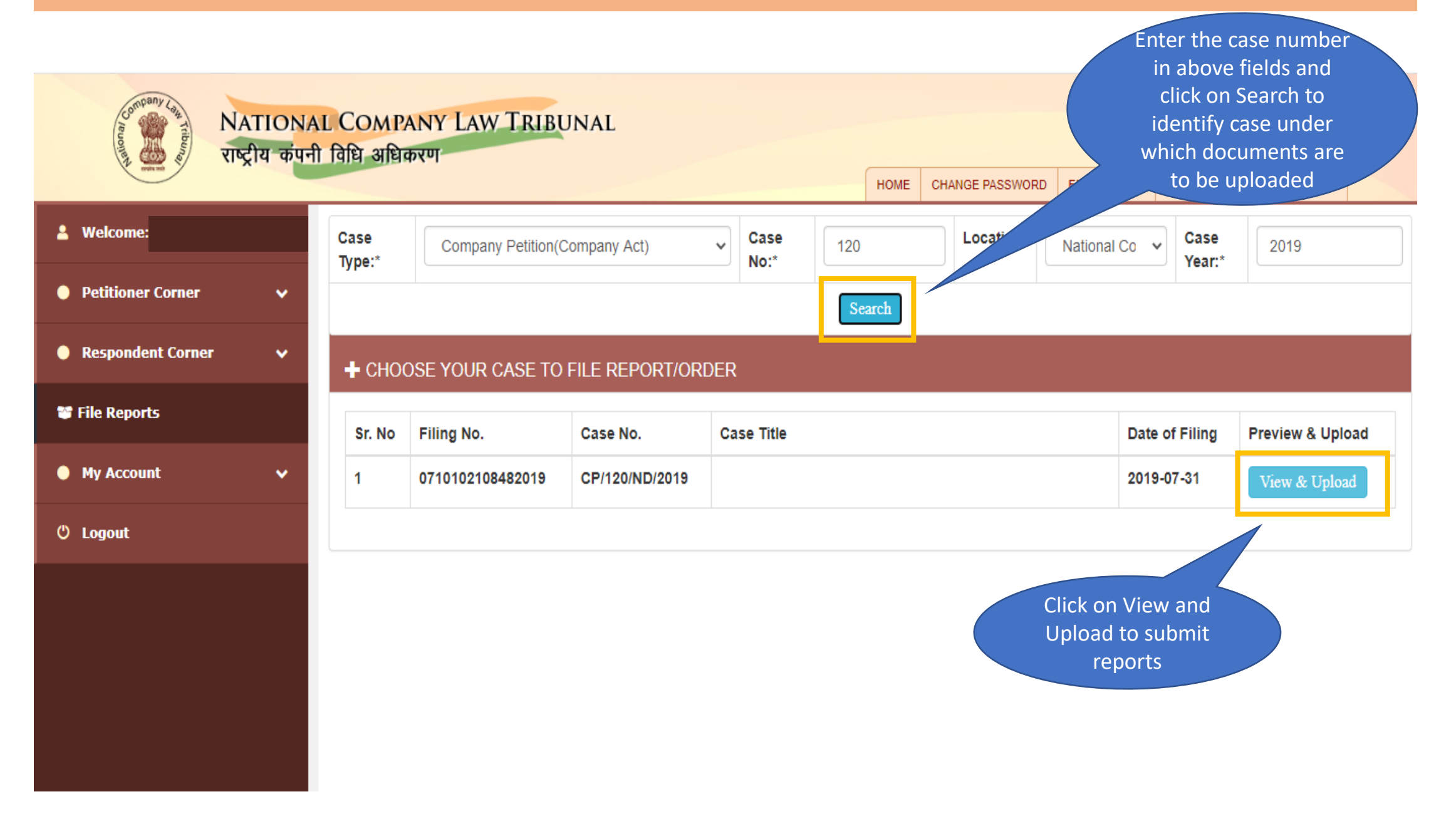

#### 100. ROC/RD/Liquidator – File Reports

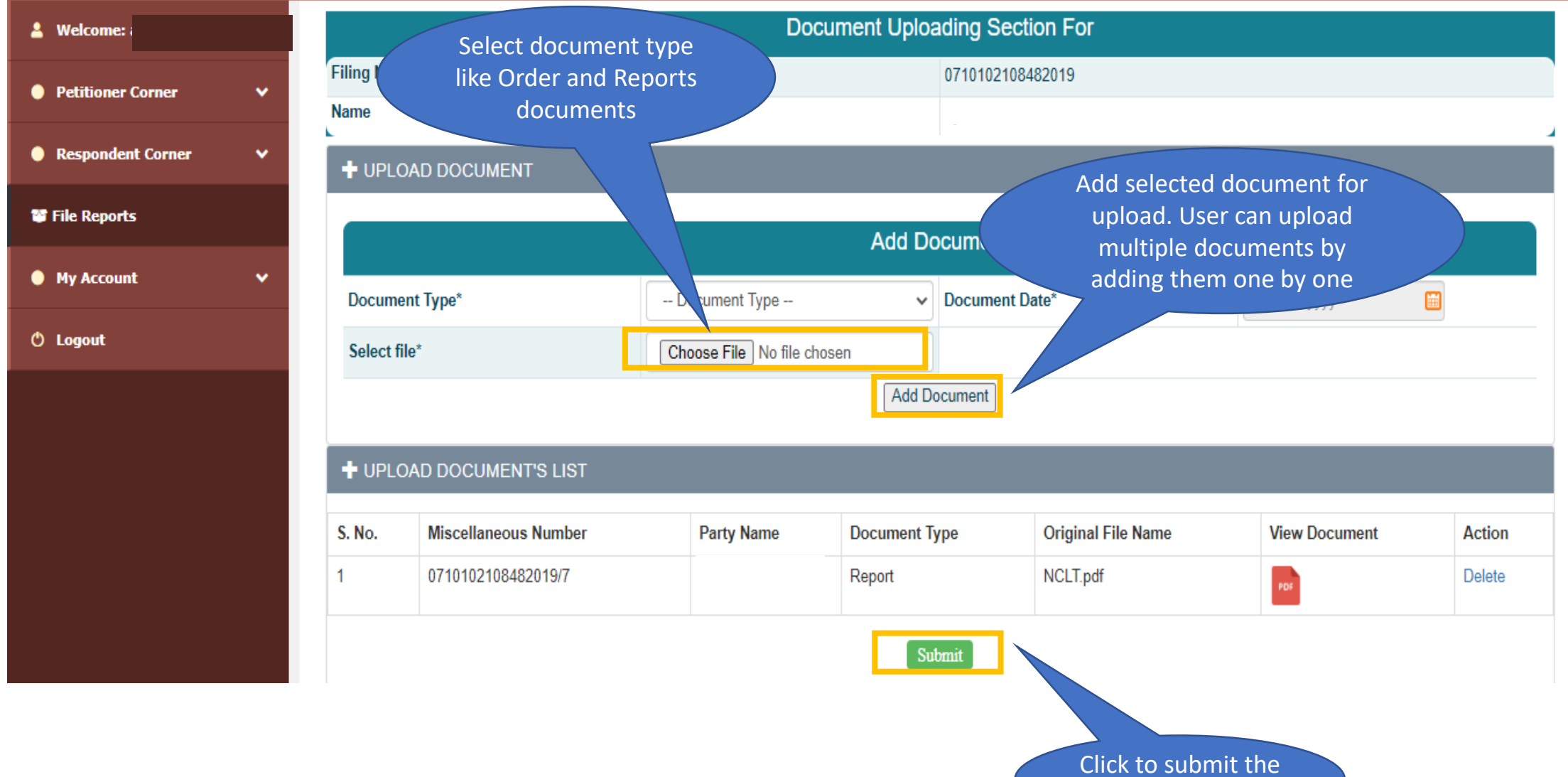

documents

### 101. ROC/RD/Liquidator – Report Submission

The user can view the list of cases which have been added to their account for reports submission under Submit Reports

HOME CHANGE PASSWORD

EDIT PROFIL

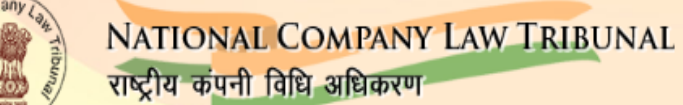

| Welcome:          |        | Sr.No | Case Type           | Petitioner Name                           | Respondent Name                           | Action           |
|-------------------|--------|-------|---------------------|-------------------------------------------|-------------------------------------------|------------------|
| Petitioner Corner | •<br>• | 1     | Company Petition IB | M/S INDUS CONTAINER LINES FINANCE PVT LTD | M/S GEO EXPRESS PVT LTD                   | 0710200412992017 |
| Respondent Corner |        | 2     | Company Petition    | VIJAY AGGARWAL                            | SUSHIL AGGARWAL & COMPANY PRIVATE LIMITED | 0710102098902019 |
| File Reports      |        |       |                     |                                           | Click on filing<br>number to navigate     |                  |
| My Account        | ~      |       |                     |                                           | to document upload<br>screen              |                  |
| ) Logout          |        |       |                     |                                           |                                           |                  |
|                   |        |       |                     |                                           |                                           |                  |
|                   |        |       |                     |                                           |                                           |                  |

#### 102. ROC/RD/Liquidator – Report Submission

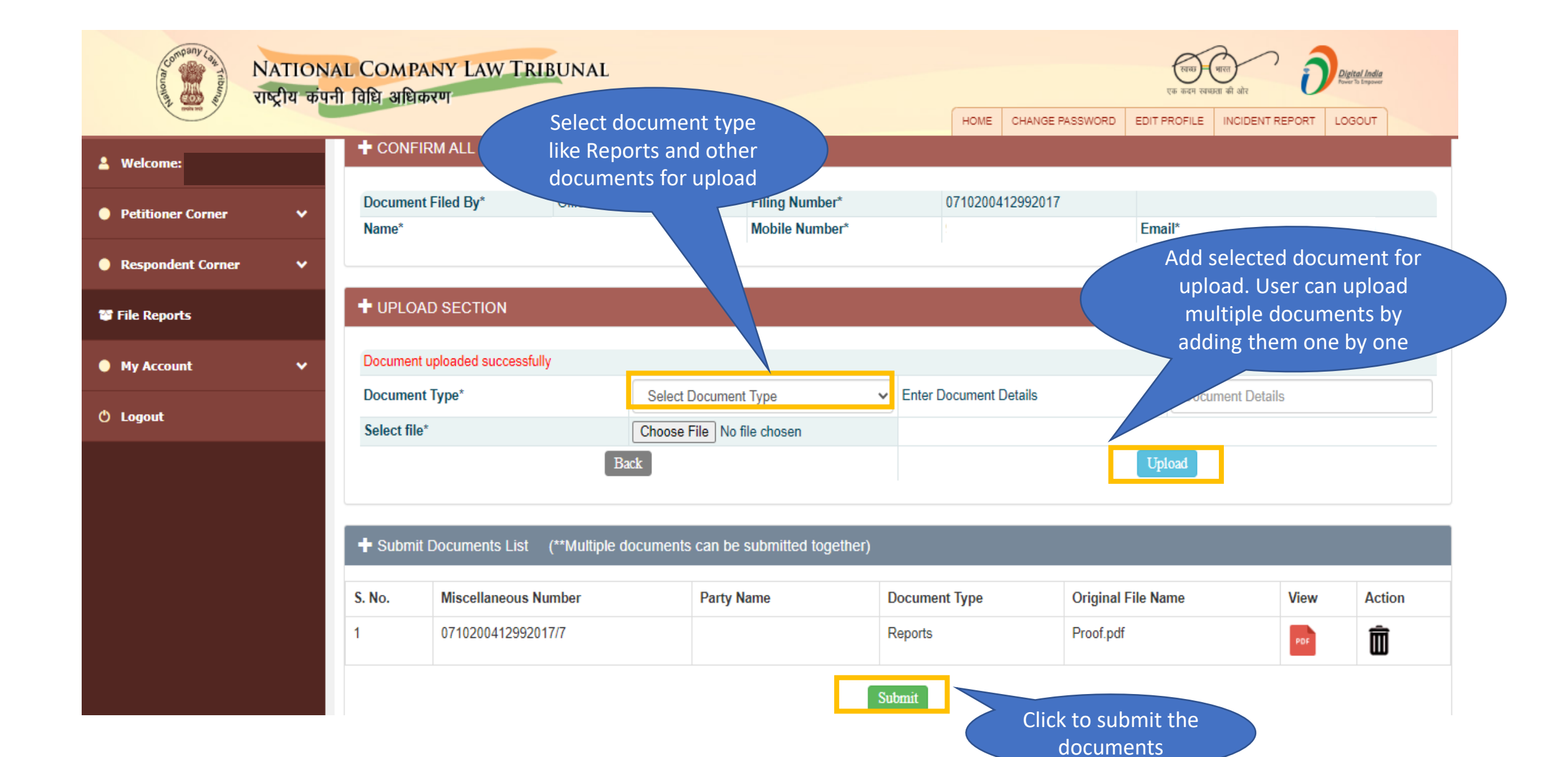

## THANK YOU